# MFM 5.0

## User Guide

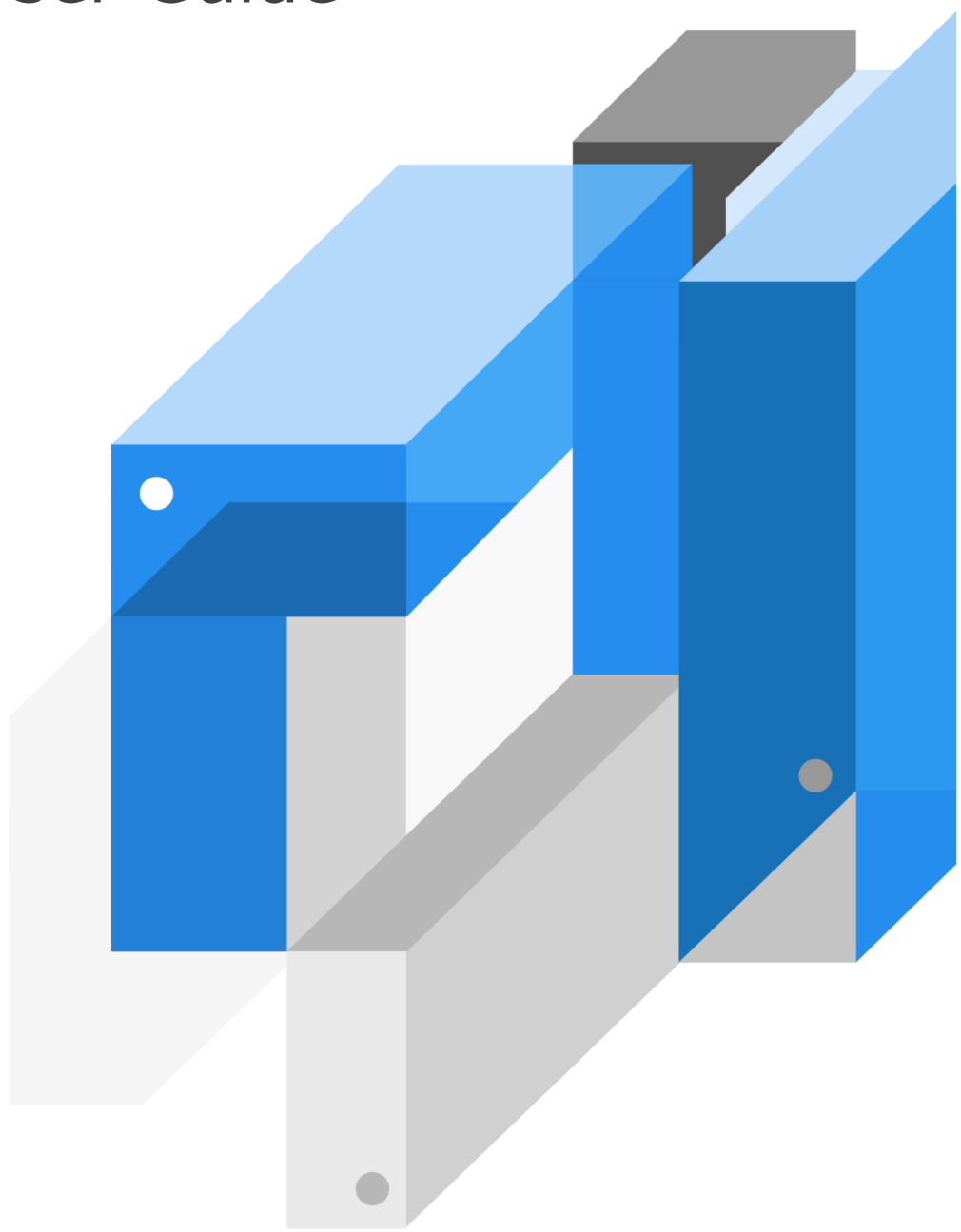

MaxGauge

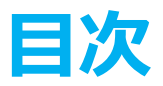

| 1. 製品概要                                     | 6  |
|---------------------------------------------|----|
| 主な機能                                        | 7  |
| 2. エージェントとクライアント                            | 10 |
| MaxGauge起動および終了                             | 10 |
| MaxGaugeエージェントの開始および終了                      | 10 |
| MaxGauge Real-time Clientの開始                | 11 |
| MaxGauge Real-time Clientの終了                | 11 |
| ログイン                                        | 11 |
| モニタリング サーバー登録( Admin > Server(s) > Server ) | 11 |
| Real-time画面の種類                              | 16 |
| View移動                                      | 16 |
| 3. 画面構成                                     | 19 |
| MaxGaugeメイン画面構成 (マルチReal-time View )        | 19 |
| Threadsを見たい場合                               | 21 |
| Multi Monitor領域                             | 21 |
| 監視対象の主な性能指標                                 | 22 |
| トップ ダウン方式のセッション追跡                           | 26 |
| トップセッション追跡                                  | 26 |
| Thread Detail                               | 27 |
| Thread Detail概要                             | 27 |
| Thread Detail領域別説明                          | 28 |
| Thread Detail起動方法                           |    |
| Refresh機能                                   |    |
| Auto Refresh                                |    |

| 4. 主な機能                                                                                                    | 33                                                                                                 |
|----------------------------------------------------------------------------------------------------|----------------------------------------------------------------------------------------------------|
| スレッド モニタリング(Threads Monitor)                                                                                                    | 33                                                                                                 |
| Threads Manager起動                                                                                                    | 33                                                                                                 |
| Thread検索                                                                                                    |                                                                                                    |
| Threads Manager結果ウィンドウを用いてKill                                                                                                    |                                                                                                    |
| Lock Session追跡(Lock Tree)                                                                                                    | 35                                                                                                 |
| Parameter                                                                                                    | 35                                                                                                 |
| OSモニタリング機能(System Multi Monitor)                                                                                                    |                                                                                                    |
| プロセス モニタリング機能(Process List)                                                                                                    |                                                                                                    |
| NDB Memory Usage (NDB Data Node Monitor)                                                                                                    |                                                                                                    |
| Device I/O Monitoring (Shared Storage / Disk Subsystem)                                                                                                    | 38                                                                                                 |
| 5. 集中モニタリング (ThreadsとSlow Query)                                                                                                    | 40                                                                                                 |
| Threads                                                                                                    | 41                                                                                                 |
|                                                                                                    |                                                                                                    |
| Threads画面                                                                                                    | 41                                                                                                 |
| Threads画面<br>ELAPSED TIME基準として強調表示する                                                                                                    | 41<br>41                                                                                           |
| Threads画面<br>ELAPSED TIME基準として強調表示する<br>ELAPSED TIME強調設定                                                                                                    | 41<br>41<br>42                                                                                     |
| Threads画面<br>ELAPSED TIME基準として強調表示する<br>ELAPSED TIME強調設定<br>THREADリストで特定USERを除く                                                                                                    | 41<br>41<br>42<br>42                                                                               |
| Threads画面<br>ELAPSED TIME基準として強調表示する<br>ELAPSED TIME強調設定<br>THREADリストで特定USERを除く<br>THREADリストで特定THREAD IDを除く                                                                                                    | 41<br>41<br>42<br>42<br>43                                                                         |
| Threads画面<br>ELAPSED TIME基準として強調表示する<br>ELAPSED TIME強調設定<br>THREADリストで特定USERを除く<br>THREADリストで特定THREAD IDを除く<br>単一サーバーのみの表示                                                                                                    | 41<br>41<br>42<br>42<br>43<br>43                                                                   |
| Threads画面<br>ELAPSED TIME基準として強調表示する<br>ELAPSED TIME強調設定<br>THREADリストで特定USERを除く<br>THREADリストで特定THREAD IDを除く<br>単一サーバーのみの表示<br>Slow Query                                                                                                    | 41<br>41<br>42<br>42<br>43<br>43<br>43                                                             |
| Threads画面         ELAPSED TIME基準として強調表示する         ELAPSED TIME強調設定         THREADリストで特定USERを除く         THREADリストで特定THREAD IDを除く         単一サーバーのみの表示         Slow Query         Slow Query画面                                                     | 41<br>41<br>42<br>42<br>43<br>43<br>43<br>44<br>44                                                 |
| Threads画面<br>ELAPSED TIME基準として強調表示する<br>ELAPSED TIME強調設定<br>THREADリストで特定USERを除く<br>THREADリストで特定THREAD IDを除く<br>単一サーバーのみの表示<br>Slow Query<br>Slow Query画面<br>Scatter chart領域照会                                                                   | 41<br>41<br>42<br>42<br>43<br>43<br>43<br>43<br>44<br>44<br>44                                     |
| Threads画面         ELAPSED TIME基準として強調表示する         ELAPSED TIME強調設定         THREADリストで特定USERを除く         THREADリストで特定THREAD IDを除く         単ーサーバーのみの表示         Slow Query         Slow Query画面         Scatter chart領域照会         Slow Queryの実行計画表示 | 41<br>42<br>42<br>42<br>43<br>43<br>43<br>44<br>44<br>44<br>44                                     |
| Threads画面         ELAPSED TIME基準として強調表示する         ELAPSED TIME強調設定         THREADリストで特定USERを除く         THREADリストで特定THREAD IDを除く         単ーサーバーのみの表示         Slow Query         Slow Query画面         Scatter chart領域照会         Slow Queryの実行計画表示 | 41<br>41<br>42<br>42<br>43<br>43<br>43<br>43<br>43<br>43<br>44<br>44<br>44<br>44<br>44<br>44<br>44 |
| Threads画面         ELAPSED TIME基準として強調表示する         ELAPSED TIME強調設定         THREADリストで特定USERを除く         THREADリストで特定THREAD IDを除く         単ーサーバーのみの表示         Slow Query         Slow Query画面         Scatter chart領域照会         Slow Queryの実行計画表示 | 41<br>42<br>42<br>42<br>43<br>43<br>43<br>44<br>44<br>44<br>44<br>44<br>44<br>48                   |

| 管理者メニュー                                                                  | 50                                                                                                    |
|--------------------------------------------------------------------------|----------------------------------------------------------------------------------------------------|
|                                                                          | 52                                                                                                    |
| 7. Gather (MaxGauge Logging Controller)                                  | 53                                                                                                    |
| Gather概要                                                                 | 53                                                                                                    |
| 環境設定                                                                     | 54                                                                                                    |
| Repository設定                                                             | 54                                                                                                    |
| Gather開始と停止                                                              | 56                                                                                                    |
| 8. Performance Analyzer                                                  | 58                                                                                                    |
| Performance Analyzer概要                                                   | 58                                                                                                    |
| Performance Analyzer初期画面                                                 | 58                                                                                                    |
| ログ選択                                                                     | 59                                                                                                    |
| Performance Analyzer画面概要                                                 | 59                                                                                                    |
|                                                                          |                                                                                                    |
| 詳細指標領域                                                                   | 62                                                                                                    |
| 詳細指標領域<br>STAT                                                           | 62<br>63                                                                                                    |
| 詳細指標領域<br>STAT<br>All Stat                                               |                                                                                                    |
| 詳細指標領域<br>STAT<br>All Stat<br>Wait                                       |                                                                                                    |
| 詳細指標領域<br>STAT<br>All Stat<br>Wait<br>Lock Tree                          |                                                                                                    |
| 詳細指標領域<br>STAT<br>All Stat<br>Wait<br>Lock Tree<br>O/S Stat              |                                                                                                    |
| 詳細指標領域<br>STAT<br>All Stat<br>Wait<br>Lock Tree<br>O/S Stat<br>Parameter |                                                                                                    |
| 詳細指標領域STATAll StatWait                                                   |                                                                                                    |
| 詳細指標領域STATAll Stat                                                       |                                                                                                    |
| 詳細指標領域STATAll Stat                                                       | 62<br>63<br>66<br>67<br>67<br>67<br>68<br>68<br>68<br>68<br>69<br>70                                           |
| 詳細指標領域STATAll StatWait                                                   | 62<br>63<br>66<br>67<br>67<br>67<br>68<br>68<br>68<br>69<br>69<br>70<br>71                                     |
| 詳細指標領域STATAll Stat                                                       |                                                                                                    |
| 詳細指標領域STATAll StatWait                                                   |                                                                                                    |
| 詳細指標領域                                                                   | 62<br>63<br>66<br>67<br>67<br>67<br>68<br>68<br>68<br>69<br>69<br>69<br>70<br>70<br>71<br>71<br>72<br>73       |
| 詳細指標領域                                                                   | 62<br>63<br>66<br>67<br>67<br>67<br>68<br>68<br>68<br>69<br>69<br>70<br>70<br>71<br>72<br>72<br>73<br>73<br>73 |

## 製品概要

1

## 1. 製品概要

MaxGauge for MySQLは、システムを構成しているデータベース、システム、アプリケーション等、 各コンポーネントに対する、性能及び障害の管理をサポートするツールです。

システムを運営するスーパーバイザーは、性能を管理するために、下図のように各業務を連動して実 行する必要があります。

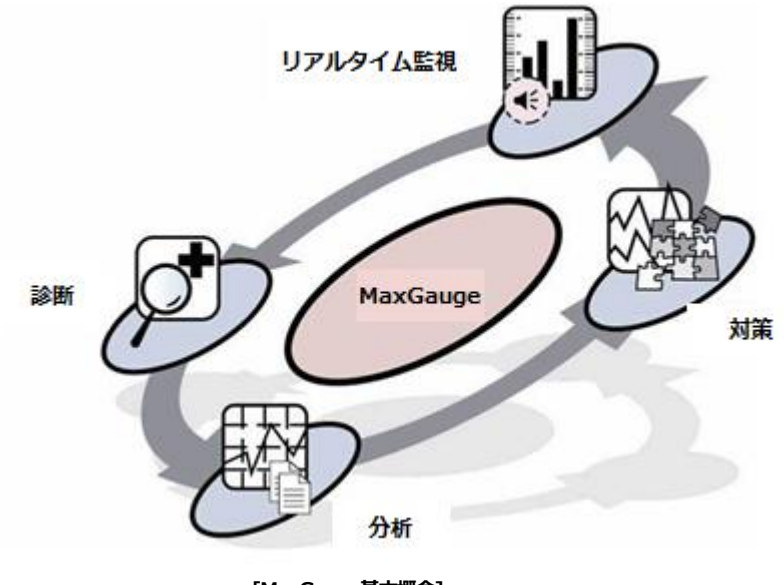

[MaxGauge基本概念]

MaxGauge For MySQLは、障害管理及び性能管理を実行するシステムのスーパーバイザー、または データベース及びアプリケーションのスーパーバイザーがリアルタイムで監視、診断、分析できるよう にサポートします。

リアルタイムで監視することにより、複数のサーバーの中から障害や性能低下が発生しているデータ ベースを短時間で特定することができます。

障害及び性能低下の現象が発生した場合、リアルタイム診断を通し、素早い原因把握・対処が可能に なります。また、分析機能を使用し障害及び性能低下の原因を詳細に事後分析することで、以後の予防 につながります。

### 主な機能

MaxGauge 製品を利用して MySQL データベースに対して性能管理を実行するために提供される機能に関 して説明します。機能は大きく2つに分けられ、リアルタイム モニタリングおよび診断の機能と事後性 能分析の機能に区分することができます。各機能別で提供される項目を簡単に説明します。 MaxGauge 製品は、現時点の MySQL データベースの性能状況がどうかを問い合わせて、設定された閾値を基準とし て監視し、性能問題発生時に原因を追跡する機能を提供しています。 MySQL DBA または、性能管理者 は、このような機能を通じて性能問題を事前に認知して措置することによって性能問題を未然に防止でき ます。 さらに、データベース運営中に発生した事象は、事後に日時別時間帯別で詳細なログを提供する ことで問題把握を容易にします。

#### 統合モニタリング機能

複数個の MySQL データベースを一画面でモニタリングすることにより、個々の MySQL 性能問題を容易 に認知して対処できます。また、一つの指標に対して色々なデータベースを比較してモニタリングでき ます。

#### セッションモニタリング機能

特定セッションに対して現在の待機情報、SQL 情報を一画面で有機的にモニタリングすることによってセッションの性能状況をリアルタイムに把握できます。

#### REPLICATION 環境監視機能

REPLICATION 構成されたデータベースの同期化遅延(REPLICATION DELAY)と同期化失敗(REPLICATIO N Failed)をリアルタイムでの監視できます。

#### セッション照会機能

一つのデータベースに接続されたいくつかのセッションを条件検索し、条件に合うセッション集合を同時 に監視します。 一つのセッションに対して ID・Thread ID・User Name・Host Name・現在の実行中の SQL 文などを照会できます。

#### ロック(LOCK)追跡機能

MySQL データベースで発生する Lock の待機関係をリアルタイムに追跡します。 Lock の所有セッション と待機セッションをツリー形式で有機的に分析し、Dead Lock に対するリアルタイム モニタリングが可 能となります。

#### SYSTEM 指標モニタリング機能

サーバーの O/S CPU・Memory・Swap(Linux Only)情報を提供することで、使用者は、より多くの性能 指標を効率的にモニタリングできます。

#### 待機指標ロギング機能

MySQL で発生したすべての待機指標に対して使用者が分析しやすいロギング データを提供します。

#### Active Thread ロギング機能

使用者が定義したロギング周期に合わせてその時点で実行されたすべての Active Thread の内容と実行中の SQL 文を提供します。

#### Lock ロギング機能

使用者が定義したロギング周期に合わせてその時点で発生した Lock の Lock Holder と Lock Waiter セッションをツリー構造で分析できるロギング資料を提供します。

#### Parameter ロギング機能

1回/日の割合で Parameter をロードし、使用者に提供します。

#### Error Log ロギング機能

MySQLで発生したエラー内容を保存します。

#### Slow Query モニタリング機能

発生する Slow Query をリアルタイムで追跡して実行計画(EXPLAIN)を分析できます。

#### Dead Lock ロギング機能

InnoDBの Dead Lock 情報を1分周期で保存します。

#### Innodb Status ロギング機能

InnoDBの状態を5分周期で保存します。

#### Database Size Info ロギング機能

Databaseの Table 単位で Data サイズを保存します。

#### 閾値 Alarm 機能

収集される指標の他、モニタリング サーバーの Disk Free Size と Replication 情報 Alarm を提供します。

2

# エージェントと

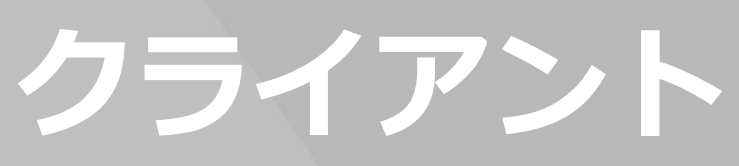

## 2. エージェントとクライアント

## MaxGauge起動および終了

MaxGauge For MySQL は基本的に OS 情報を収集する Sysmon プロセスと Real-time Client で構成されます。

#### MaxGaugeエージェントの開始および終了

#### Process 運営

MaxGauge で動作する SYSMON プロセスの動作状況と制御は、SYSMON のインストールフォ ルダの中 BIN フォルダのシェルコマンドで制御が可能です。

#### Sysmon 起動

Sysmon プロセスの起動は、下記のように実行します。(\*Root アカウントで実行します。)

SHELL> ./sysmon/bin/main.sh

| Process            | PID COMMAND                       |
|--------------------|-----------------------------------|
| observer<br>sysmon | 21888<br>21895                    |
|                    |                                   |
| [Command]          | (timeout:100sec)                  |
| 1                  | start observer                    |
| 2                  | start sysmon                      |
| 3                  | stop observer                     |
| 4                  | stop sysmon (Stop observer first) |
| 5                  | stop all                          |
| enter              | refresh                           |
| x                  | exit                              |
| >>                 |                                   |

1番を入力してエンターキーを押します。 Command は下記のとおりです。

- 1. observer + sysmon 起動。
- 2. sysmon 起動

- 3. Observer 終了
- 4. Sysmon 終了
- 5. observer + sysmon 終了

#### MaxGauge Real-time Clientの開始

SHELL> ./bin/all.start.sh

#### MaxGauge Real-time Clientの終了

SHELL> ./bin/all.stop .sh

#### ログイン

Chorme ブラウザを開いて、MaxGauge Sarver のアドレス [(例) "127.0.0.1:8070 "] を入力します。

| ← → C ☆ ③ http://127. | 0.0.1:8070       | 1 |
|-----------------------|------------------|---|
|                       |                  |   |
|                       |                  |   |
|                       |                  |   |
|                       |                  |   |
|                       | X MaxGauge       |   |
|                       | Admin            |   |
|                       | A                |   |
|                       | Log In           |   |
|                       | Remember User ID |   |

(基本アカウント:Admin /パスワード:1)

#### モニタリング サーバー登録(Admin > Server(s) > Server)

'Server'はモニタリング対象になるデータベースの接続情報を登録して管理するための画面です。

#### 管理者メニュー

製品ログイン後、以下の「Admin」をクリックすることにより、管理者画面に移動します。

| MaxGauge          |                   |                             |   |                                 |                              |                  |                   |                   | 🗘 Admin [ 🖥 l         | _ogout 🛇       |
|-------------------|-------------------|-----------------------------|---|---------------------------------|------------------------------|------------------|-------------------|-------------------|-----------------------|----------------|
| SERVER LIST       |                   | CPU (%)                     | ۲ | Threads Elapsed Time Spread (6) |                              |                  |                   | Threads Running   |                       | ۲              |
| MYDB_Master       |                   |                             |   |                                 |                              |                  |                   |                   |                       |                |
| MYDB_Slave01      |                   |                             |   |                                 |                              |                  |                   |                   |                       |                |
| MySQL_Server04    | Sysmon Disconnect |                             |   | 2                               |                              | 4                |                   |                   |                       |                |
| MySQL_Work-Server |                   | 4 10                        | 7 |                                 |                              |                  |                   | 2                 | 10                    |                |
|                   |                   | CPU                         |   | CPU(SQL)                        |                              | Threads_running  |                   | Wait (Ms)         |                       | 00             |
|                   |                   | 11:55:10<br>100<br>75<br>50 |   | 100                             |                              | 5<br>4<br>3<br>2 |                   | 1.0<br>0.8<br>0.5 |                       |                |
|                   |                   |                             |   | 25                              | 11:56:30<br>6<br>59:40 E7:00 | 0                | 20.00 20.00 27.00 | 0.3               | 11-55-30 11-56-00 11- | 56:30 11:57:00 |

#### 接続情報登録

接続情報登録は、"ターゲットサーバー → サーバー"画面の「追加」ボタンをクリックして実行するこ とができます。

- 1. サーバー タブ Window の + 追加 Click
- 2. 接続情報入力

| Henu                                                                                          | 16 D | ダイン情報 サーバー *        |                     |                   |        |             |      |             |             |             |                 |                 |             |               |           |          |
|-----------------------------------------------------------------------------------------------|------|---------------------|---------------------|-------------------|--------|-------------|------|-------------|-------------|-------------|-----------------|-----------------|-------------|---------------|-----------|----------|
| P Hanagement                                                                                  | +    | 111 ± 979 • × 818 . | 接続テスト 🔚 スキーマ酒和 📑 サー | バーの並べ替え   ウィルター新日 |        |             |      |             |             |             |                 |                 |             |               |           | € 90×0-F |
| ● 🛄 ユーザー管理                                                                                    | 6    | ナーバー情報を進加/変更るする場合、サ | ービスを再起動として(188い。)   |                   |        |             |      |             |             |             |                 |                 |             |               |           |          |
| 8 - ターヴットサーバー                                                                                 | 10   | Server ID           | Server Alias        | Host              | Type   | IP Address  | Port | D8 Login 10 | DB Password | Sysmon Port | Sysmon Encoding | SQL Text Length | Description | Instance Name | Gather No | Use ?    |
| 1 サーバー                                                                                        |      | 1 HySQL8.0.21       | HySQL8.0.21         | HXT-MYSQL-Lin     | MYSQL. | 172.16.3.65 | 3306 | maxgauge    | **********  | 9729        | utf-8           | FULL LENGTH     |             | instance01    | 0         | Y        |
| <ul> <li>● 高重タイプ</li> <li>● ひグ原用</li> <li>● 指導管理</li> <li>● レポート</li> <li>● アクセス制御</li> </ul> |      |                     |                     |                   |        |             |      |             |             |             |                 |                 |             |               |           |          |

| 項目            | 項目                 | 説明                                     |
|---------------|--------------------|----------------------------------------|
| MySQL         | Server Alias       | 接続名                                    |
| connection    | IP Address         | MySQL が運用されるサーバーIP アドレス                |
|               | Port               | MySQL が使うポート                           |
|               | DB Login ID        | MySQL で接続するための Database ユーザー名          |
|               | DB Password        | MySQL で接続するための Database ユーザーのパ<br>スワード |
| OS Monitoring | Sysmon Port        | Sysmon を設置した Port                      |
|               | Sysmon<br>Encoding | 通信 text の言語セット設定                       |

| Instance Name   | Sysmon でモニタリングする Mysql Instance 名、<br>(基本値 instance01) |
|-----------------|--------------------------------------------------------|
| SQL Text Length | SQL Text を保存する Length 指定、<br>基本値:全体保存                  |
| Description     | メモ入力ウィンドウ                                              |
| <br>Use ?       | ログ収集および Realtime 使用の有無.                                |
| <br>Gather No   | 大容量ロギング時分離するプロセス ナンバリン<br>グ、基本値'0'                     |

3. 入力した項目をチェック後、「保存」ボタン クリックして保存

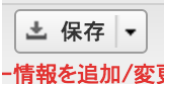

#### 接続情報修正

接続情報修正は、「サーバー」画面で修正しようとするサーバーをクリックして実行することが できます。

1. 修正しようと思う接続情報選択後、情報を修正します。

| +  | + 追加 🎿 保存 🔻 🗙 削除   💂 接続テスト   🗰 スキーマ情報   🗰 サーバーの並べ替え   フィルター解除 |             |              |               |       |             |      |  |
|----|---------------------------------------------------------------|-------------|--------------|---------------|-------|-------------|------|--|
| (サ | (サーバー情報を追加/変更るする場合、サービスを再起動トしてください。)                          |             |              |               |       |             |      |  |
| ✓  |                                                               | Server ID   | Server Alias | Host          | Туре  | IP Address  | Port |  |
|    | 1                                                             | MySQL8.0.21 | MySQL8.0.21  | MXT-MYSQL-Lin | MYSQL | 172.16.3.65 | 3306 |  |

2. 修正完了時、「保存」クリック

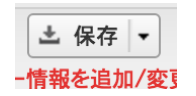

#### 接続情報削除

接続情報修正は、「サーバー」画面で「削除」 × 削除 ボタンをクリックして実行することができます。

1. 削除したい接続情報チェック後、のクリック

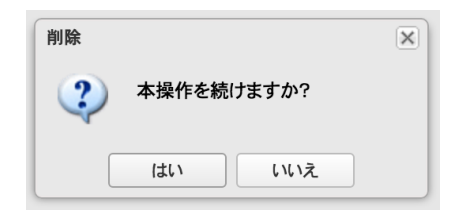

2. 確認ウィンドウで「はい」ボタン クリック

#### ログ収集とモニタリング開始(Monitoring)

| Yes     | × |
|---------|---|
| <br>Yes |   |
| No      |   |

ログ収集とモニタリングは項目中Yの項目のみ動作することになります。

SHELL> ./bin/all.start.sh

| ← → C ☆ ③ http://127. | 0.0.1:8070  | : |
|-----------------------|-------------|---|
|                       |             |   |
|                       |             |   |
|                       | X7 MaxGauge |   |
|                       | Admin       |   |
|                       | •           |   |
|                       | Log In      |   |

Chrome ブラウザを開いて、MaxGauge Sarver のアドレス [(例) "127.0.0.1:8070 "]を入力します。

(基本アカウント:Admin /パスワード:1)

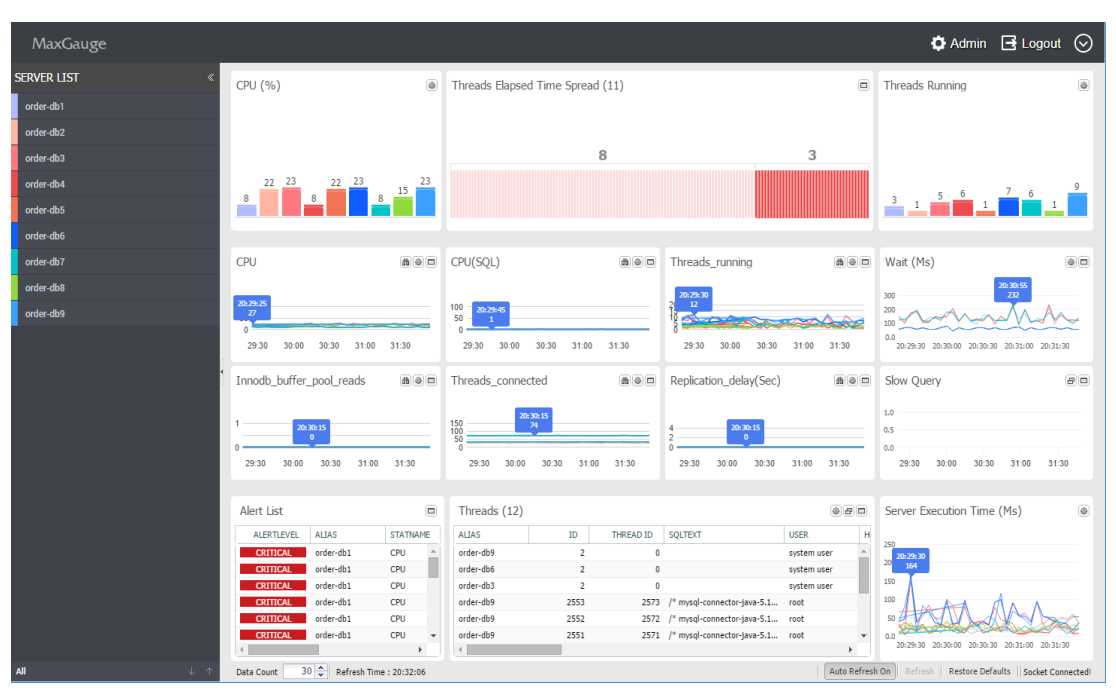

(統合 Real-time)

## Real-time画面の種類

MaxGauge For Mysql の Real Time 画面は、統合 Real-time・単一 Real-time・Threads・Slow Query V iew 四つに分けることができます。

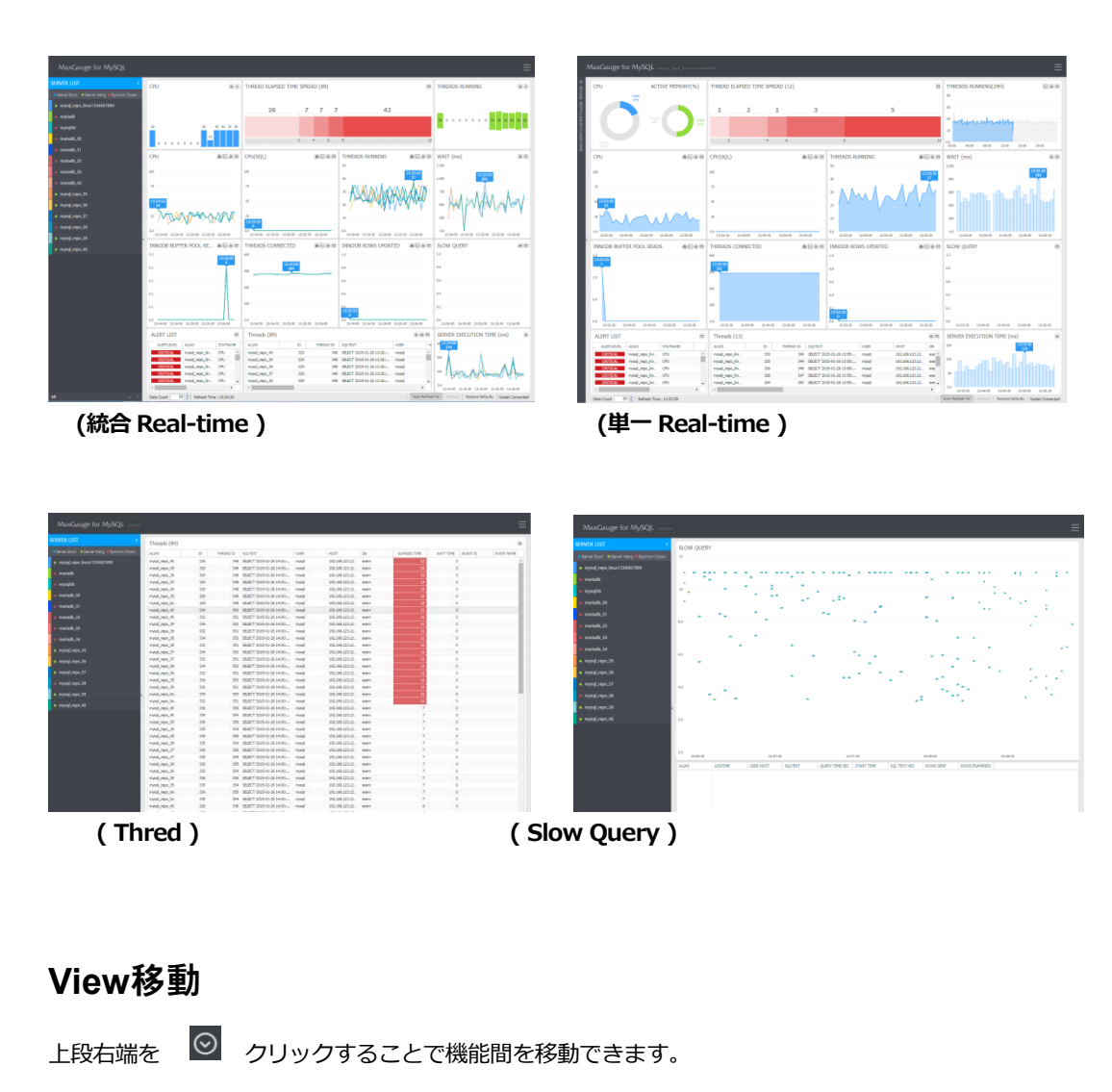

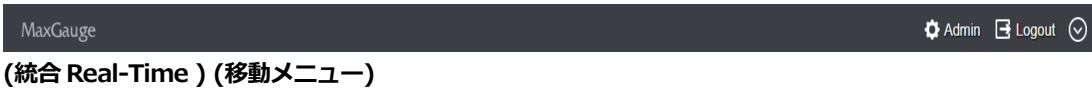

| EFAULT (9) | DEFAULT (9)                                                               |
|------------|---------------------------------------------------------------------------|
| rder-db1   | Multi                                                                     |
|            | IVICITU                                                                   |
| rder-db9   | Threads                                                                   |
| rder-db8   | Slow Query                                                                |
| rder-db7   |                                                                           |
| rder-db6   |                                                                           |
| rder-db5   |                                                                           |
| rder-db4   |                                                                           |
| rder-db3   |                                                                           |
| rder-db2   |                                                                           |
|            |                                                                           |
|            |                                                                           |
|            |                                                                           |
|            | ler-db8<br>ler-db7<br>ler-db6<br>ler-db5<br>ler-db4<br>ler-db3<br>ler-db2 |

(移動メニュー)

#### **Single View**

選択された Instance の single view に移動します。

#### **Performance Analyzer**

MaxGauge For MySQLの事後分析ツールである Performance Analyzer に移動することができます。

#### **View Change**

現在のグループの View を切り替えます。 Threads または Slow Query View に移動します。

#### Admin

使用者管理、モニタリング サーバー管理などをできる ADMIN ページに移動します。

#### Logout

ログインしたセッションを終了して、ログインページに移動します。

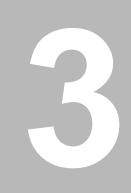

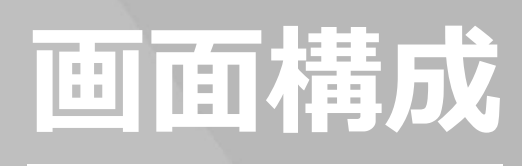

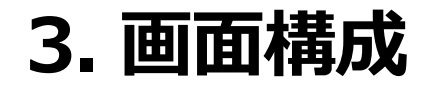

## MaxGaugeメイン画面構成 (マルチReal-time View)

MaxGauge のメイン画面は、一つの画面内で同時に複数の MySQL データベース・システムの性能状況を 全体的な観点でモニタリングすることによって、MySQL データベースのリアルタイム性能管理業務を迅 速で効率的に管理できるような情報を提供します。

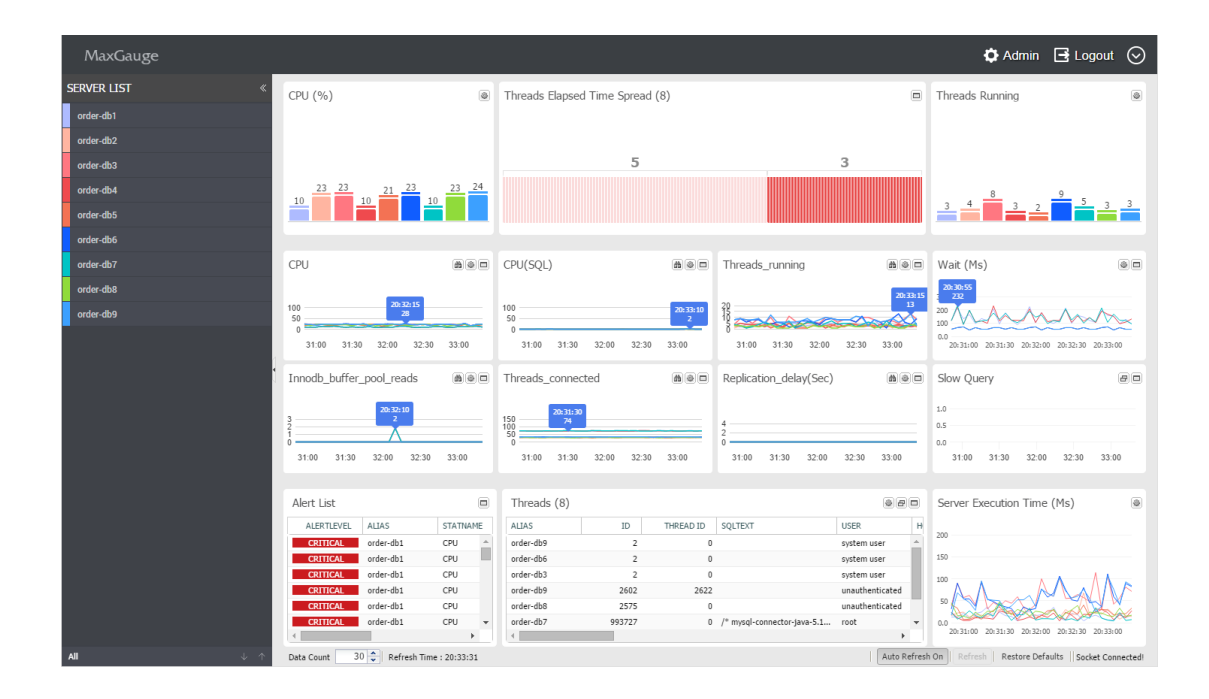

MaxGauge For MySQLの DBMS 性能情報は、クエリ方式でデータを収集します。データベースのダウン タイムなしで設置でき、設置後すぐにモニタリングが可能です。また、多数のデータベースを一つの画 面内で統合モニタリングすることにより、データベースの性能低下および障害発生時問題原因となるセッ ションと SQL を迅速かつ効率的に追跡できます。

#### モニタリング指標項目を変更したい場合

 MaxGaugeのマルチモニタ領域に表示されるモニタリング指標はユーザーの望む性能情報 に変えることができます。変更する方法は、モニタリング指標名領域(この場合は、「C PU」領域をクリックすることで、指標リストが表示されます。

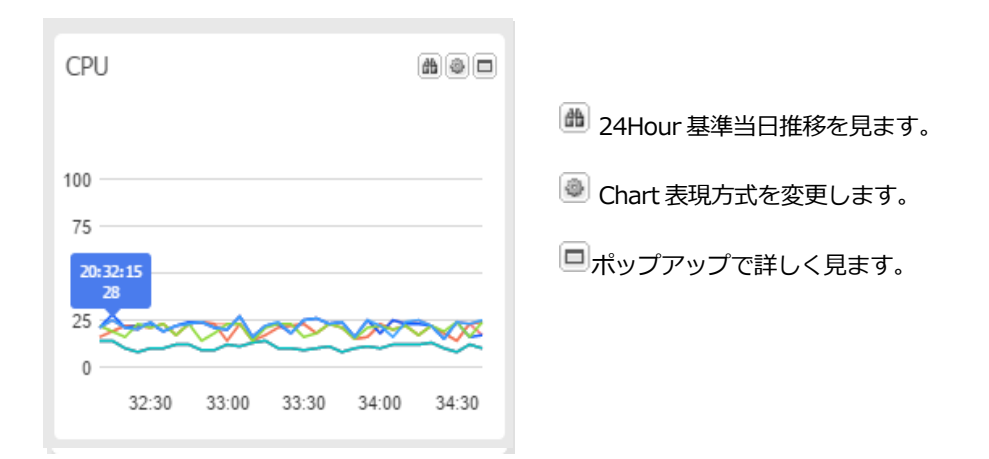

MaxGauge For MySQL は、事前に選択された指標だけ Real-Time View に表示します。
 望む指標がない場合は ADMIN > 指標管理 > 指標設定で Use Option を Yes に変更することにより、該当指標を Real-Time View で使用できるようになります。

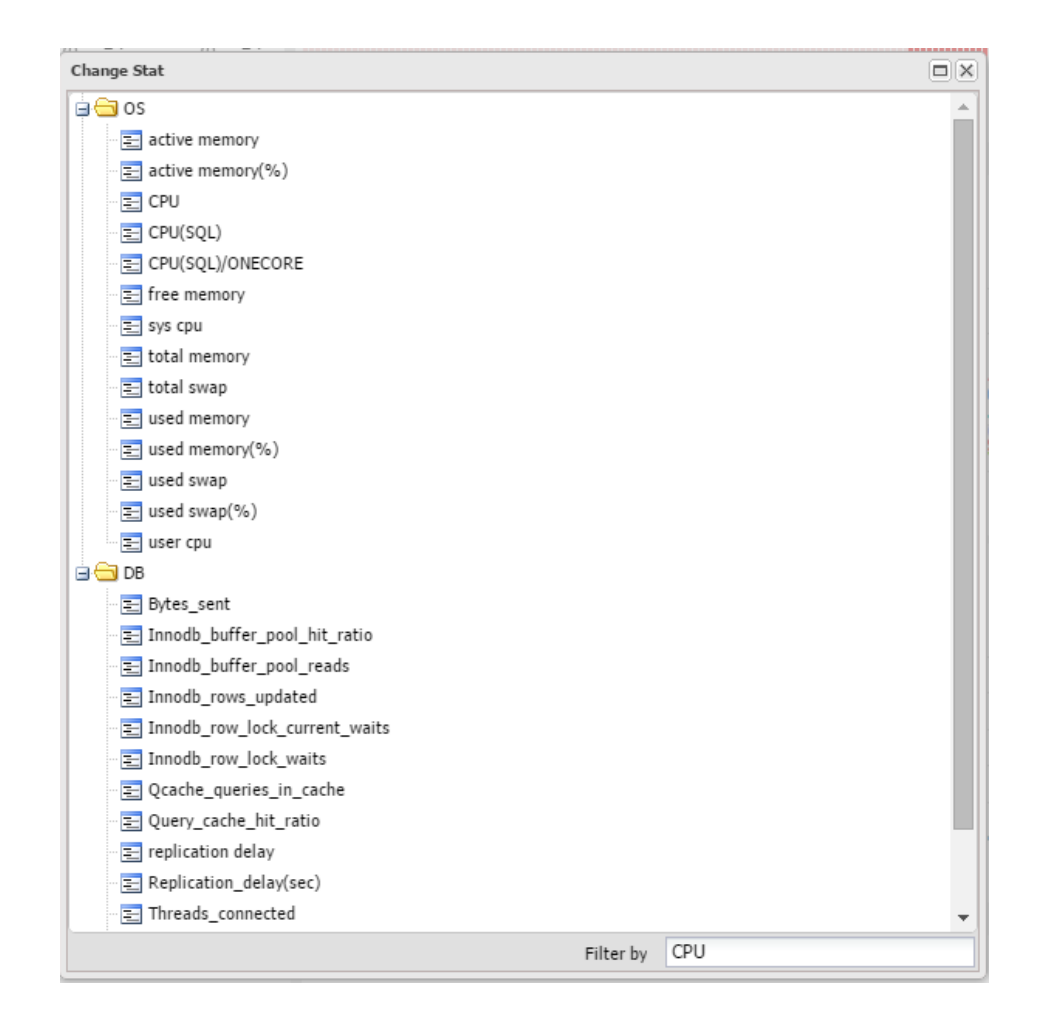

#### Threadsを見たい場合

下段の Threads 領域で現在 Acitve 中である Threads list を確認できます。

| Threads (12)   |     |           |                           |       |                |      | (d           | )80 |   |
|----------------|-----|-----------|---------------------------|-------|----------------|------|--------------|-----|---|
| ALIAS          | ID  | THREAD ID | SQLTEXT                   | USER  | HOST           | DB   | ELAPSED TIME | WAI | r |
| mysql_repo_lin | 542 | 561       | SELECT '2015-01-26 16:53: | mysql | 192.168.123.12 | exem | 10           |     |   |
| mysql_repo_lin | 544 | 563       | SELECT '2015-01-26 16:53: | mysql | 192.168.123.12 | exem | 8            |     |   |
| mysql_repo_lin | 537 | 556       | SELECT '2015-01-26 16:53: | mysql | 192.168.123.12 | exem | 8            |     | 1 |
| mysql_repo_lin | 535 | 554       | SELECT '2015-01-26 16:53: | mysql | 192.168.123.12 | exem | 8            |     |   |
| mysql_repo_lin | 539 | 558       | SELECT '2015-01-26 16:53: | mysql | 192.168.123.12 | exem | 6            | -   |   |
|                |     |           |                           |       |                |      |              | - F |   |

#### Multi Monitor領域

MaxGauge のメイン画面のうち"Multi Monitor 領域"は、サブ-ウインドウ (sub-window)で構成され、そ れぞれのウィンドウでは MySQL の性能指標、CPU 指標、ratio 指標など MaxGauge が提供する多様な情 報を選択できます。

| MaxGauge      |                              |     |                             |                               |                 | 🏟 Admin 📑 Logout 📀                               |
|---------------|------------------------------|-----|-----------------------------|-------------------------------|-----------------|--------------------------------------------------|
| SERVER LIST « | CPU (%)                      | ۲   | Threads Elapsed Time Spread | (8)                           |                 | Threads Running                                  |
| order-db1     |                              |     |                             |                               |                 |                                                  |
| order-db2     |                              |     |                             |                               |                 |                                                  |
| order-db3     |                              |     | 5                           |                               | 3               |                                                  |
| order-db4     | 23 23 21 23 23               | 24  |                             |                               |                 | 8 9                                              |
| order-db5     |                              |     |                             |                               |                 | 3 4 3 2 5 3 3                                    |
| order-db6     |                              |     |                             |                               |                 |                                                  |
| order-db7     | CPU (B)                      | 00  | CPU(SOL)                    | B C Threads running           |                 | Wait (Ms)                                        |
| order-db8     |                              |     |                             |                               |                 | 20:30:55                                         |
| order-db9     | 100 20:32:15                 | _   | 100                         | 20:33:10 29                   | 20:33:15<br>13  |                                                  |
|               | 50<br>0                      | ~   | 50<br>0                     |                               |                 |                                                  |
|               | 31:00 31:30 32:00 32:30 33:0 | 0   | 31:00 31:30 32:00 32:30     | 33:00 31:00 31:30 32:00       | 32:30 33:00     | 20:31:00 20:31:30 20:32:00 20:32:30 20:33:00     |
| 1             | Innodb_buffer_pool_reads     | 00  | Threads_connected           | B Replication_delay(Sec)      |                 | Slow Query                                       |
|               | 20-22-10                     |     |                             |                               |                 | 1.0                                              |
|               | 3                            |     | 150 74<br>100 74            | 4                             |                 | 0.5                                              |
|               |                              | _   | 50<br>0<br>0                | 0                             | 22-20 22-00     | 0.0                                              |
|               | 31.00 31.30 32.00 32.30 33.0 | U   | 31.00 31.30 32.00 32.30     | 33.00 31.00 31.30 32.00       | 32.30 33.00     | 51.00 51.50 52.50 52.50 53.00                    |
|               | Alert List                   |     | Threads (8)                 |                               |                 | Server Execution Time (Ms)                       |
|               |                              | AME |                             | THREAD ID SOLTEXT             | USER H          |                                                  |
|               | CRITICAL order-db1 CPU       |     | order-db9 2                 | 0                             | system user     | 200                                              |
|               | CRITICAL order-db1 CPU       |     | order-db6 2                 | 0                             | system user     | 150                                              |
|               | CRITICAL order-db1 CPU       |     | order-db3 2                 | 0                             | system user     | 100                                              |
|               | CRITICAL order-db1 CPU       |     | order-db9 2602              | 2622                          | unauthenticated |                                                  |
|               | CRITICAL order-db1 CPU       |     | order-db8 2575              | 0                             | unauthenticated | ° Contraction                                    |
|               | CRITICAL order-db1 CPU       | *   | order-db7 993727            | 0 /* mysql-connector-java-5.1 | root 👻          | 0.0 20:31:00 20:31:30 20:32:00 20:32:30 20:33:00 |
|               |                              | •   |                             |                               | •               |                                                  |

#### 監視対象の主な性能指標

- CPU
- CPU(SQL)
- Threads running
- Innodb buffer pool reads
- Threads connected
- Innodb rows updated

Multi Monitor 領域は、基本的に性能指標 6 項目を表示します。 画面に表示されるグラフと数値の意味は 累積値形式で保存される性能指標である場合、現在の時点と(t)以前の時点(t-1)の変化値を経過時間(sec) 秒当たりの平均値(average value)で表示され、現在の値で保存される性能指標である場合には現在の値 を表示します。

#### Alert領域

Alert 領域は現在のモニタリング中の Instance のアラーム履歴を確認できます。

| ALERT LIST |       |                |         |      | ) |
|------------|-------|----------------|---------|------|---|
| ALERTLEVEL | ALIAS | STATNAME       | VALUE   | DESC |   |
| CRITICAL   | 225   | CPU            | 52.00   | -    |   |
| WARNING    | 225   | active memory( | 67.80   |      |   |
| CRITICAL   | 225   | Bytes_sent     | 3758.60 |      |   |
| WARNING    | 132   | active memory( | 45.36   |      |   |
| CRITICAL   | 132   | Bytes_sent     | 9157.80 |      | - |
| 4          |       |                |         |      |   |

#### Thread Elapsed Time Spread領域

Active 状態である thread の個別応答時間をチェックして応答時間区間別 thread 個数を表示します。

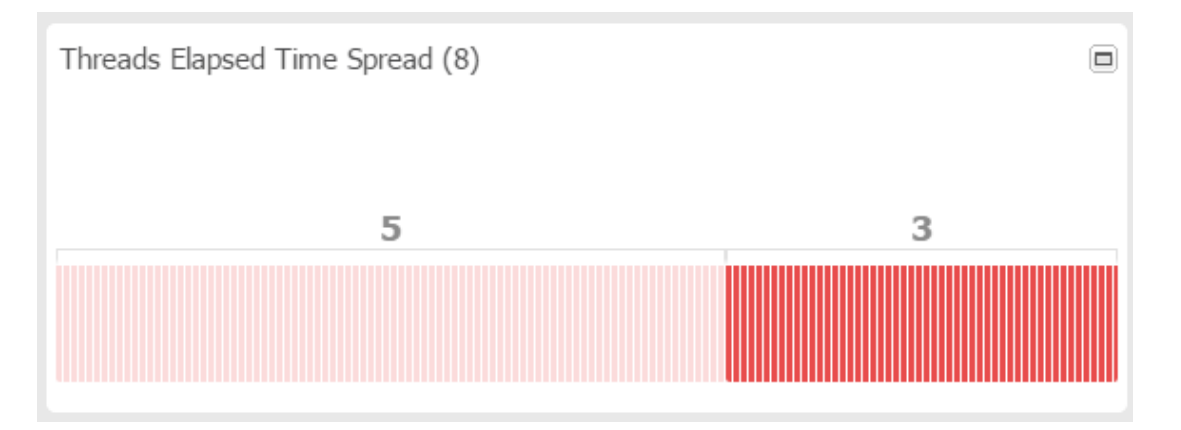

#### WAIT (Ms)領域

| Wait (Ms          | 5)            |          |          | 00            |
|-------------------|---------------|----------|----------|---------------|
| 20: 30: 55<br>232 |               |          |          |               |
| 200               | $\mathcal{M}$ | M        | $\sim$   | $\mathcal{M}$ |
| 0.0 20:31:00      | 20:31:30      | 20:32:00 | 20:32:30 | 20:33:00      |
|                   |               |          |          |               |

モニタリング対象になる DB の平均待機時間を表示します。

#### Slow Query XView領域

SlowQuery の終了経過時間を基準として散布図で表現します。

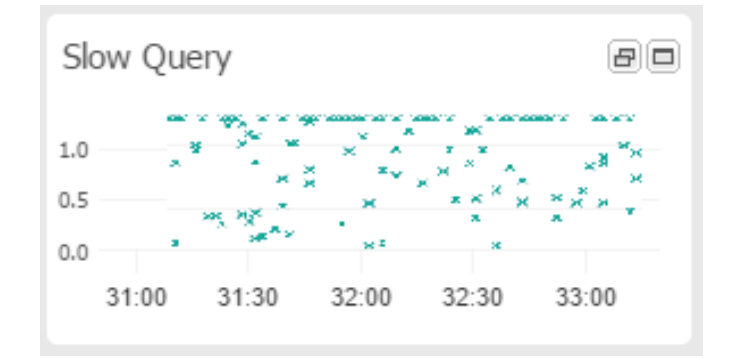

#### Server Execution Time (Ms)領域

Server Execution Time は、モニタリング中であるサーバーが正常なクエリー実行が可能なのかを、簡単なクエリーを持続的に実行して応答時間をチェックする指標です。

| Server Execution Time (Ms)                   |  |
|----------------------------------------------|--|
| 200                                          |  |
| 150                                          |  |
|                                              |  |
| 20:31:00 20:31:30 20:32:00 20:32:30 20:33:00 |  |

## トップ ダウン方式のセッション追跡

#### トップセッション追跡

MaxGauge の最大の利点は、メイン画面から"Thread Detail"・"SQL レベル"・"実行計画レベル"で問題 原因を追跡できる"トップダウンアプローチ"が可能な点と、必要なすべての性能情報を早期に収集して問 題の原因を追跡して究明できる点です。

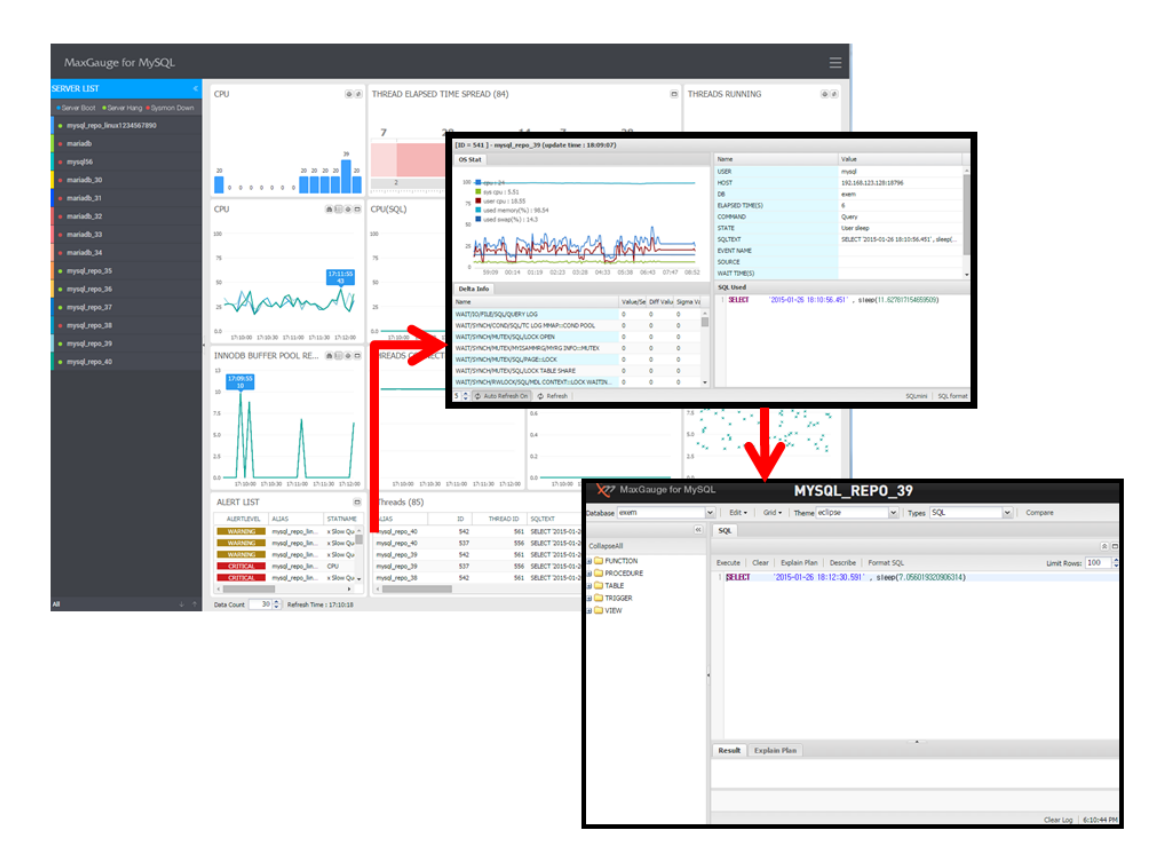

(Threads -> Thred Detail -> Sql Mini)

## **Thread Detail**

#### Thread Detail概要

THREAD Detail は、データベース システムの特定 THREAD に対する詳細情報を提供するため、次のよう な機能を持ちます。

- 個別スレッドの接続後、現在までの待機指標の内容および活動量
- 現在の時点と以前の時点間の待機指標の内容および活動量
- スレッド基本情報および現在の実行中のSQL文
- Query Kill 機能

Thread Detail 初期画面です。

| [ID = 541] - mysql_repo_39 (update time : 19:17:09) |                |             |          |   |                 |                |                                           |     |
|-----------------------------------------------------|----------------|-------------|----------|---|-----------------|----------------|-------------------------------------------|-----|
| OS Stat                                             |                |             |          |   | Name            |                | Value                                     |     |
|                                                     |                |             |          |   | USER            |                | mysql                                     | *   |
| 100 cpu : 29                                        |                |             |          |   | HOST            |                | 192.168.123.128:18796                     |     |
| sys cpu : 5.41                                      | sys cpu : 5.41 |             |          |   | DB              |                | exem                                      |     |
| 75 ■ user cpu : 18./4<br>■ used memory(%) : 98.86   |                |             |          |   | ELAPSED TIME(S) |                | 7                                         |     |
| used swap(%): 14.3<br>50 ■ used swap(%): 14.3       |                |             |          |   | COMMAND         |                | Query                                     |     |
|                                                     |                |             |          |   | STATE           |                | User sleep                                |     |
|                                                     |                |             |          |   | SQLTEXT         |                | SELECT '2015-01-26 19:18:57.464' , sleep( |     |
|                                                     |                |             |          |   | EVENT NAME      |                |                                           |     |
| 0                                                   | 0              |             |          |   | SOURCE          |                |                                           |     |
|                                                     |                |             | 16:22    |   | WAIT TIME(S)    |                |                                           | Ŧ   |
| Delta Info                                          |                |             |          |   | SQL Used        |                |                                           |     |
| Name                                                | Value/Se       | e Diff Valu | Sigma Va | a | 1 SELECT 2015-0 | 1-26 19:18:57. | 464', sleep(10.955101504358169)           |     |
| WAIT/IO/FILE/SQL/QUERY LOG                          | 0              | 0           | 0        | * |                 |                |                                           |     |
| WAIT/SYNCH/COND/SQL/TC LOG MMAP::COND POOL          | 0              | 0           | 0        |   |                 |                |                                           |     |
| WAIT/SYNCH/MUTEX/SQL/LOCK OPEN                      | 0              | 0           | 0        |   |                 |                |                                           |     |
| WAIT/SYNCH/MUTEX/MYISAMMRG/MYRG INFO::MUTEX         | 0              | 0           | 0        |   |                 |                |                                           |     |
| WAIT/SYNCH/MUTEX/SQL/PAGE::LOCK                     | 0              | 0           | 0        |   |                 |                |                                           |     |
| WAIT/SYNCH/MUTEX/SQL/LOCK TABLE SHARE               | 0              | 0           | 0        |   |                 |                |                                           |     |
| WAIT/SYNCH/RWLOCK/SQL/MDL CONTEXT::LOCK WAITIN      | 0              | 0           | 0        | - |                 |                |                                           |     |
| 2 🗘 🗘 Auto Refresh On 🕴 🖉 Refresh   Query kill      |                |             |          |   |                 |                | SQLmini SQL form                          | nat |

#### Thread Detail領域別説明

#### Thread Control領域(下段左)

5 🗘 🗘 Auto Refresh Off | 🗘 Refresh | Query kill

実際の動作中の Thread 対する手動 Refresh・Query Kill が可能です。

#### Detail Info領域

該当セッションが現在まで待機した待機情報の累積値および Value/Sec 値を表示します。

| Name                                 | Value/Sec(s) | Diff Value(s) | Sigma Value(s) |
|--------------------------------------|--------------|---------------|----------------|
|                                      |              |               |                |
| wait/o/file/modb/modb_data_file      | 3.03         | 3.03          | 1) 3           |
| wait/synch/mutex/nnodb/buf_pool      | 0.01         | 0.01          |                |
| wait/synch/mutex/modb/fil_system     | 0            | 0             |                |
| wait/synch/mutex/nnodb/log_flush     | 0            | 0             |                |
| wait/synch/wlock/modb/btr_search     | 0            | 0             |                |
| wait/synch/mutex/sd/PAGE:slock       | 0            | 0             |                |
| wait/synch/mutex/sql/TC_LOG_MMA      | 0            | 0             |                |
| wait/synch/mutex/sql/TC_LOG_MMA      | 0            | 0             |                |
| wait/synch/mutex/sd/7C_LOG_MMA       | 0            | 0             |                |
| wait/synch/mutex/sql/MYSQL_BIN_L     | 0            | 0             |                |
| wait/synch/mutex/sql/MYSQL_BIN_L     | 0            | 0             |                |
| wait/synch/mutex/sd/MYSQL_RELAY      | 0            | 0             |                |
| wait/synch/mutex/sql/Delayed_insert  | 0            | 0             |                |
| wait/synch/mutex/sql/hash_filo::lock | 0            | 0             |                |
| wait/synch/mutex/sd/LOCK_active_mi   | 0            | 0             |                |
| wait/synch/mutex/sgl&OCK_connect     | 0            | 0             |                |
| wait/synch/mutex/sd/LOCK_crypt       | 0            | 0             |                |
| wait/synch/mutex/sql&OCK_delayed     | 0            | 0             |                |
| wait/synch/mutex/sql/LOCK_delayed    | 0            | 0             |                |
| wait/synch/mutex/sql&OCK_delayed     | 0            | 0             |                |
| wait/synch/mutex/sql&OCK_error_log   | 0            | 0             |                |
| wait/synch/mutex/sql&OCK_gdl         | 0            | 0             |                |
| wait/synch/mutex/sql/LOCK_global_s   | 0            | 0             |                |
| wait/synch/mutex/sql/LOCK_manager    | 0            | 0             |                |
| wait/synch/mutex/sgl/LOOK_prepare    | 0            | 0             |                |
| wait/synch/mutex/sql/LOCK_rpl_status | 0            | 0             |                |
| wait/synch/mutex/sql&OCK_server      | 0            | 0             |                |
| wait/synch/mutex/sqlAOOK_status      | 0            | 0             | 0              |

| 項目             | 説明                   |
|----------------|----------------------|
| Name           | MySQL 待機指標名          |
| Value/Sec(s)   | 時点間の発生した値に対する秒当たり平均値 |
| Diff Value(s)  | 時点間の変化量              |
| Sigma Value(s) | 現在までの累積値             |

#### セッション基本情報およびCurrent Wait領域

User Name・Host Name・DB Name・Elapsed Time 情報および現在の待機情報を表示します。

| Value                |
|----------------------|
| mysql                |
| 192.168.123.75:51275 |
| exem                 |
| 51                   |
| Sleep                |
|                      |
|                      |
|                      |
|                      |
|                      |
|                      |
|                      |
|                      |

#### SQL Used領域

現在の実行中の SQL 文が表示される部分です。

| SQL Used                                       |                    |
|------------------------------------------------|--------------------|
| 1 select a.* , b.* from sys_stat a, sys_stat b |                    |
|                                                |                    |
|                                                | SQLmini SQL format |

SQL 文に対する実行計画を見るために、上の画面の右側下段に位置した SQLmini ボタンを押します。

| 🛛 🗶 Maxga                                             | uge for MySQL         |                                          | N                                | 4YSQL_R            | EPO               |               |     |           |                            |
|-------------------------------------------------------|-----------------------|------------------------------------------|----------------------------------|--------------------|-------------------|---------------|-----|-----------|----------------------------|
| Database exem                                         | ▼ Edi                 | t 🕶 📔 Grid 🕶 🗌 Th                        | eclipse                          | 👻   Тур            | es SQL            | ✓ Compa       | are |           |                            |
|                                                       | < SQL                 |                                          |                                  |                    |                   |               |     |           |                            |
| CollapseAll                                           |                       |                                          |                                  |                    |                   |               |     |           | * 🗆                        |
| FUNCTION     PROCEDURE     TABLE     TIGGER     TVIEW | Execute<br>1 SEI      | e   Clear   Explain<br>.ECT steep(9.4477 | n Plan Describe<br>727261437977) | Format SQL         |                   |               |     | Limit Rov | rs: 100 🐥                  |
|                                                       | Resul                 | identifier                               | celect type                      | table              | turne             | possible keys | key | key lee   | rof                        |
|                                                       | 1                     | 1                                        | SIMPLE                           | lable              | type              | possible_keys | NEY | Key_ien   | iei                        |
|                                                       | <<br>[10:36:1<br>② Co | 8] Connection: Expla<br>mplete           | in, Rows read: 1, El             | apsed time (second | s) - SQL query: 0 |               |     | Clear Log | ►<br>↓<br>↓<br>10:36:20 AM |

SQL 文が長い場合、SQL フォーマット機能を利用できます。 ウインドウの下の SQL Format ボタンをク リックします。

#### Thread Detail起動方法

Thread Detail は、次のような方式で起動させることができます。

- MaxGaugeのMain 画面のThreads タブでセッションダブルクリック
- MaxGaugeのThreads Manager 画面のThreads タブでセッションダブルクリック(詳細後述)
- MaxGaugeのLock Tree 画面でThread ダブルクリック(詳細 後述)

## Refresh機能

MaxGauge のメイン画面を含んだ多くの性能情報をモニタリングするウインドウの場合、初期インストー ル時、デフォルトで 5 秒間隔で自動 Refresh Time が設定されています。使用者が必要に応じて Refresh Time 間隔を調節できます。 また、自動 Refresh Time の間隔の調整は、ユーザーによって変更可能で、 最小 5 秒(sec)から有効です

#### **Auto Refresh**

1. Admin > ログ運用 > ロギング設定

| Menu                      | « | dmini | istrator - SignIn Info | Stat Info 🙁 Logging M | anage 🛞 🛛 Dashboard Set | Dashboard Server | Event Manag       | ge 🗵 Event    | listory 🗵 Contro |
|---------------------------|---|-------|------------------------|-----------------------|-------------------------|------------------|-------------------|---------------|------------------|
| Management                | 4 | Save  | Restore Defaults       | Clear Filter          |                         |                  |                   |               |                  |
| 🖃 🔂 Manager               | E | ]     | ProcessID A            | Stat Type             | Description             | Interval (RTM)   | Interval Type RTM | Interval (LC) | Interval Type LC |
| - 🔁 User                  |   | ] 1   | ACTIVE_SESSION         | PROGRAMMED            | Active Session          | 5                | Second            | 5             | Second           |
| 🔄 Program Authorization   | E | ] 2   | DEAD_LOCK              | PROGRAMMED_LC         | Dead Lock               |                  |                   | 1             | Minute           |
| \Xi Control Authorization | E | 3     | INFO_SCHEMA            | PROGRAMMED_LC         | Info Schema             |                  |                   | 3             | Hour             |
| 🖃 🚍 Server(s)             |   | 4     | INNODB                 | PROGRAMMED_LC         | InnoDB                  |                  |                   | 5             | Minute           |
| - 🔄 Server                |   | 5     | LOCK_TREE              | PROGRAMMED_LC         | Lock Tree               |                  |                   | 5             | Second           |
| Dashboard Set             |   | 6     | MASTERINFO             | FIXED_LC              | Master Info             |                  |                   | 1             | Minute           |
| E Dashboard Server        |   | 7     | PARAMETERINFO          | FIXED_LC              | Parameter Info          |                  |                   | 24            | Hour             |
| Elegging Control          |   | 8     | PROC_LIST              | PROGRAMMED_LC         | Process List            |                  |                   | 1             | Minute           |
| E Logging Manage          |   | 9     | SLAVEINFO              | FIXED_LC              | Slave Info              |                  |                   | 1             | Minute           |
| Event                     |   | 10    | SLOW_QUERY             | PROGRAMMED_LC         | Slow Query              |                  |                   | 1             | Minute           |
| Event Manage              |   | 11    | SYS_STAT               | PROGRAMMED            | Sys Stat                | 5                | Second            | 1             | Minute           |
| Event History             |   | 12    | WAIT_STAT              | PROGRAMMED            | Wait Stat               | 5                | Second            | 1             | Minute           |
| Stat Info                 |   |       |                        |                       |                         |                  |                   |               |                  |
| B Report                  |   |       |                        |                       |                         |                  |                   |               |                  |
| 🖃 😑 System                |   |       |                        |                       |                         |                  |                   |               |                  |
| nogram                    |   |       |                        |                       |                         |                  |                   |               |                  |
| \Xi Code                  |   |       |                        |                       |                         |                  |                   |               |                  |
| - 🔁 CodeDetail            |   |       |                        |                       |                         |                  |                   |               |                  |
| - 🔄 Denied IP Address     |   |       |                        |                       |                         |                  |                   |               |                  |
| 📰 Signin Policy           |   |       |                        |                       |                         |                  |                   |               |                  |

#### (全体)

| Description    | Interval (RTM) | Interval Type RTM | Interval (LC) | Interval Type LC |
|----------------|----------------|-------------------|---------------|------------------|
| Active Session | 5              | Second            | 5             | Second           |
| Dead Lock      |                |                   | 1             | Minute           |
| Info Schema    |                |                   | 3             | Hour             |
| InnoDB         |                |                   | 5             | Minute           |
| Lock Tree      |                |                   | 5             | Second           |
| Master Info    |                |                   | 1             | Minute           |
| Parameter Info |                |                   | 24            | Hour             |
| Process List   |                |                   | 1             | Minute           |
| Slave Info     |                |                   | 1             | Minute           |
| Slow Query     |                |                   | 1             | Minute           |
| Sys Stat       | 5              | Second            | 1             | Minute           |
| Wait Stat      | 5              | Second            | 1             | Minute           |

#### (設定の部分)

Real-Time(Interval(RTM))とLogging((Interval(LC))収集周期に対する設定ができます。 修正後、 再起動( all.stop.sh -> all.start.sh )が必要です。

4

## 主な機能

## 4. 主な機能

## スレッド モニタリング(Threads Monitor)

Threads Manager は、データベースに接続され実行されているセッションをモニタリングするための目的で存在し、色々な条件を通じて対象となるセッションを探せるように支援します。

#### Threads Manager起動

モニタリングしようと思う Server の Tool に移動しなければなりません。

1. 左側 Server LIst でマウス右側クリック後、Tool -> Threads Manager に移動します。

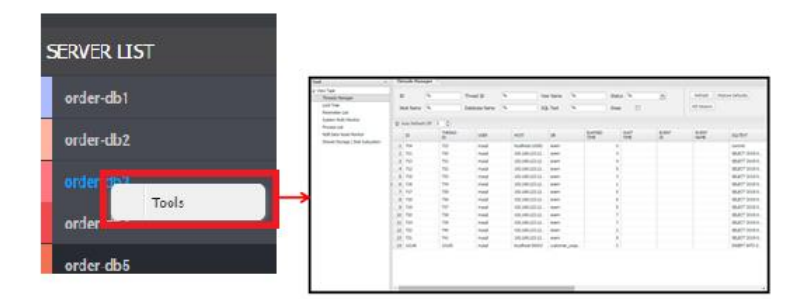

2. 該当 Database の Threads Manager 画面に、接続中のすべてのセッションの情報を表示します。

| Tool                                               | Т   | hreads Mana     | ger 🙁        |                            |          |                 |                      |                 |              |             |               |                |
|----------------------------------------------------|-----|-----------------|--------------|----------------------------|----------|-----------------|----------------------|-----------------|--------------|-------------|---------------|----------------|
| View Type Threads Manager Lock Tree Parameter List |     | ID<br>Host Name | 96<br>96     | Thread ID<br>Database Name | 96<br>96 | Use<br>SQL      | r Name %<br>. Text % | Stat            | us %         | ¥           | Refresh Resto | re Defaults    |
| System Multi Monitor                               | φ   | Auto Refresh    | off 3 🗘      |                            |          |                 |                      |                 |              |             |               |                |
| NDB Data Node Monitor                              |     | ID              | THREAD<br>ID | USER                       |          | HOST            | DB                   | ELAPSED<br>TIME | WAIT<br>TIME | EVENT<br>ID | EVENT<br>NAME | SQLTEXT        |
| - Shared Storage / Disk Subsystem                  |     | 1 704           | 723          | mysql                      |          | localhost:10082 | exem                 | 0               |              |             |               | commit         |
|                                                    |     | 2 711           | 730          | mysql                      |          | 192.168.123.12  | exem                 | 3               |              |             |               | SELECT '2015-0 |
|                                                    |     | 3 713           | 731          | mysql                      |          | 192.168.123.12  | exem                 | 4               |              |             |               | SELECT '2015-0 |
|                                                    |     | 4 712           | 732          | mysql                      |          | 192.168.123.12  | exem                 | 5               |              |             |               | SELECT '2015-0 |
|                                                    |     | 5 715           | 733          | mysql                      |          | 192.168.123.12  | exem                 | 3               |              |             |               | SELECT '2015-0 |
|                                                    | • • | 6 716           | 734          | mysql                      |          | 192.168.123.12  | exem                 | 1               |              |             |               | SELECT '2015-0 |
|                                                    |     | 7 717           | 735          | mysql                      |          | 192.168.123.12  | exem                 | 5               |              |             |               | SELECT '2015-0 |
|                                                    |     | 8 718           | 736          | mysql                      |          | 192.168.123.12  | exem                 | 6               |              |             |               | SELECT '2015-0 |
|                                                    |     | 9 719           | 737          | mysql                      |          | 192.168.123.12  | exem                 | 5               |              |             |               | SELECT '2015-0 |
|                                                    | 1   | 0 720           | 738          | mysql                      |          | 192.168.123.12  | exem                 | 7               |              |             |               | SELECT '2015-0 |

#### Thread検索

Threads Manager 画面上段の部分の条件入力ウインドウで値を入力することにより、対象となる Thread リストを探すことができます。

| 以下は、 | 検索条件で使用する項目の説明です |
|------|------------------|
|------|------------------|

| 項目           | 説明                             |
|--------------|--------------------------------|
| ID           | ID を用いて、検索します。                 |
| Thread ID    | Thread ID を検索します。              |
| User Name    | User Name を用いて、検索します。          |
| Host Name    | Host Name を用いて、検索します。          |
| DB Name      | データベース名を用いて、検索します。             |
| SQL Text     | SQL文で検索します。                    |
| Elapsed Time | Elapsed Time (Sec)を基準として検索します。 |
| Sleep        | Sleep 中である Thread を表示します。      |

#### Threads Manager結果ウィンドウを用いてKill

Threads Manager の結果ウィンドウに表示されたセッションは、マウスとキーボードの方向キー等を通して選択が可能です。色が反転した状態が、該当セッションが選択された状態です。

選択されたセッションを強制的に終了する Kill 機能を実行できるため、細心の注意が必要です。

| Tool   | 44                                 | Th | reads Manag    | per 🗵        |               |              |           |    |                 |              |             |               |                |
|--------|------------------------------------|----|----------------|--------------|---------------|--------------|-----------|----|-----------------|--------------|-------------|---------------|----------------|
| 3 View | Type                               |    |                |              |               | (m)          |           |    |                 |              |             | (             |                |
| - Tİ   | hreads Manager                     | 1  | D              | 96           | Thread ID     | %            | User Name | %  | Statu           | 15 %         | ~           | Refresh Resto | re Defaults    |
| - La   | ock Tree                           | н  | lost Name      | 96           | Database Name | 96           | SOL Text  | 96 | Sleer           |              |             | Kill Session  |                |
| - Pi   | arameter List                      |    |                |              |               |              | orge from |    |                 |              | -           |               |                |
| - S    | ystem Multi Monitor<br>rocess List | φ  | Auto Refresh O | off 3 🗘      |               |              |           |    |                 |              |             |               |                |
| - N    | IDB Data Node Monitor              |    | ID             | THREAD<br>ID | USER          | HOST         | DB        | 1  | ELAPSED<br>TIME | WAIT<br>TIME | EVENT<br>ID | EVENT<br>NAME | SQLTEXT        |
| - 5    | hared Storage / Disk Subsystem     | 1  | 704            | 723          | mysql         | localhost:10 | 082 exem  |    | 0               |              |             |               | commit         |
|        |                                    | 2  | 711            | 730          | mysql         | 192.168.123. | 12 exem   |    | 3               |              |             |               | SELECT '2015-0 |

## Lock Session追跡(Lock Tree)

Lock Tree 画面は、現在のデータベース システムに接続中のセッションのうち Lock で待機しているセッションと Lock を誘発したセッションの情報を表示します。

- 1. Tools > Lock Tree 選択
- 2. 該当データベースの Lock Tree 画面

| То | ol                              | Se  | ssion Manager | Lock  | Tree 🗵 | Paramete | er List 🗵 | System | multi moni | tor 🗵 |      |      |      |         |        |
|----|---------------------------------|-----|---------------|-------|--------|----------|-----------|--------|------------|-------|------|------|------|---------|--------|
| ÷. | View Type                       | ¢   | Refresh       |       |        |          |           |        |            |       |      |      |      |         |        |
|    | Session Manager                 | HOL | DER           | 10    | THREAD | LOCK     | LOCK      | LOCK   | LOCK       | LOCK  | LOCK | UCED |      | ELAPSED | SQL    |
|    | Lock Tree                       | TRX | _ID           | 10    | ID     | TRX_ID   | MODE      | TYPE   | TABLE      | PAGE  | REC  | USER | DB   | TIME    | TEXT   |
|    | Parameter List                  | B H | older         | 32804 | 32820  | 3D1B29   | х         | RECORD | `test`     | 65541 | 2    | root | test | 27      | select |
|    | - System Multi Monitor          |     | - 3D1B29      | 32808 | 32824  | 3D1B2D   | х         | RECORD | `test`     | 65541 | 2    | root | test | 27      | delete |
|    | Process List                    |     | - 3D1B29      | 32805 | 32821  | 3D1B2A   | x         | RECORD | `test`     | 65541 | 2    | root | test | 27      | delete |
|    | NDB Data Node Monitor           |     | - 3D1B29      | 32807 | 32823  | 3D1B2C   | Х         | RECORD | `test`     | 65541 | 2    | root | test | 27      | delete |
|    | Shared Storage / Disk Subsystem |     | 3D1B29        | 32806 | 32822  | 3D1B2B   | x         | RECORD | `test`     | 65541 | 2    | root | test | 27      | delete |
|    |                                 |     |               |       |        |          |           |        |            |       |      |      |      |         |        |
|    |                                 |     |               |       |        |          |           |        |            |       |      |      |      |         |        |

LockTree 画面で選択したデータベースの LOCK 所有および要求関係を階層構造で表現 することによって、セッションの間の LOCK 関係を早期に判別できます

## Parameter

現在のデータベースのパラメーター値を確認できます。

- 1. Tools > Parameter List 選択
- 2. 該当データベースの Parameter 画面

| Tool                            | Threads Manager   Parameter List                   |                       |
|---------------------------------|----------------------------------------------------|-----------------------|
| View Type                       | ¢ Refresh                                          |                       |
| Threads Manager                 | NAME                                               | VALUE                 |
| - Lock Tree                     | auto_increment_increment                           | 1                     |
| Parameter List                  | auto_increment_offset                              | 1                     |
| System Multi Monitor            | autocommit                                         | ON                    |
| NDB Data Node Monitor           | automatic_sp_privileges                            | ON                    |
| Shared Storage / Disk Subsystem | back_log                                           | 650                   |
|                                 | basedir                                            | /opt/mysql/server-5.6 |
|                                 | big_tables                                         | OFF                   |
|                                 | bind_address                                       | *                     |
|                                 | binlog_cache_size                                  | 32768                 |
|                                 | binlog_checksum                                    | CRC32                 |
|                                 | <pre>binlog_direct_non_transactional_updates</pre> | OFF                   |
|                                 | binlog_format                                      | STATEMENT             |
|                                 | binlog_max_flush_queue_time                        | 0                     |
|                                 | binlog_order_commits                               | ON                    |
|                                 | binlog_row_image                                   | FULL                  |
|                                 | binlog_rows_query_log_events                       | OFF                   |
|                                 | binlog_stmt_cache_size                             | 32768                 |
|                                 | bulk_insert_buffer_size                            | 67108864              |
|                                 | character_set_client                               | utf8                  |
|                                 | character_set_connection                           | utf8                  |
|                                 | character_set_database                             | utf8                  |
|                                 | character_set_filesystem                           | binary                |
|                                 | character_set_results                              |                       |
|                                 | character_set_server                               | latin1                |
|                                 | character set sustem                               | utfR                  |

## OSモニタリング機能(System Multi Monito r)

モニタリング実行中にすべてのサーバーに対する OS モニタリングを実行します。

- 1. Tools > System Multi Monitor 選択
- 2. System Multi Monitor 実行画面

CPU・Sys CPU・User CPU・I/O Wait CPU・Idle CPU・Used Memory・Swap Usage (Linux only)に対する情報を提供します。

| Threads Man  | ager 🗵 Para                                   | meter List 🗵                                                                                                    | System multi m                                                                                                    | onitor 🗵                                              |                                                                                                    |                                                                                                    |                                                                                                    |                                                                                                    |
|--------------|-----------------------------------------------|----------------------------------------------------------------------------------------------------|----------------------------------------------------------------------------------------------------|-------------------------------------------------------|----------------------------------------------------------------------------------------------------|----------------------------------------------------------------------------------------------------|----------------------------------------------------------------------------------------------------|----------------------------------------------------------------------------------------------------|
| 🗘 Refresh    |                                               |                                                                                                    |                                                                                                    |                                                       |                                                                                                    |                                                                                                    | 🗇 Auto Refr                                                                                                    | esh On 3                                                                                                    |
| ALIAS        | CPU                                           | SYS CPU                                                                                                    | USER CPU                                                                                                    | IOWAIT CPU                                            | IDLE CPU                                                                                                    | USED MEMORY(                                                                                                    | ACTIVE MEMORY                                                                                                    | USED SWAP(%)                                                                                                    |
| mysql_repo_l | 44.0                                          | 8.2                                                                                                    | 21.8                                                                                                    | 14.1                                                  | 55.7                                                                                                    | 97.0                                                                                                    | 59.4                                                                                                    | 13.3                                                                                                    |
|              |                                               |                                                                                                    |                                                                                                    |                                                       |                                                                                                    |                                                                                                    |                                                                                                    |                                                                                                    |
|              |                                               |                                                                                                    |                                                                                                    |                                                       |                                                                                                    |                                                                                                    |                                                                                                    |                                                                                                    |
|              |                                               |                                                                                                    |                                                                                                    |                                                       |                                                                                                    |                                                                                                    |                                                                                                    |                                                                                                    |
|              |                                               |                                                                                                    |                                                                                                    |                                                       |                                                                                                    |                                                                                                    |                                                                                                    |                                                                                                    |
|              |                                               |                                                                                                    |                                                                                                    |                                                       |                                                                                                    |                                                                                                    |                                                                                                    |                                                                                                    |
|              |                                               |                                                                                                    |                                                                                                    |                                                       |                                                                                                    |                                                                                                    |                                                                                                    |                                                                                                    |
|              |                                               |                                                                                                    |                                                                                                    |                                                       |                                                                                                    |                                                                                                    |                                                                                                    |                                                                                                    |
|              | Threads Mana<br>Charles Allas<br>mysql_repo_l | Threads Manager     Para       Paradition     Paradition       Paradition     Paradition       Paradition <td>Threads Manager     Parameter List     Image: Comparison of the system of the system of the s</td> <td>Threads Manager     Parameter List     System multi m</td> <td>Threads Manager     Parameter List     System multi monitor       Parameter List     Refresh         ALIAS     CPU     SYS CPU     USER CPU       mysql_repo_L     94.0     8.2     21.8     14.1</td> <td>Threads Manager     Parameter List     System multi monitor       Parameter List     Parameter List     System multi monitor       Refresh     Entropy of the system multi monitor     Entropy of the system multi monitor       ALLAS     CPU     SYS CPU     USER CPU     IOWAIT CPU       mysql_repo_L     44.0     8.2     21.8     14.1</td> <td>Threads Manager     Parameter List     System multi monitor     Image: Comparison of the comparison of the compa</td> <td>Threads Manager     Parameter List     System multi monitor       Parameter List     System multi monitor       <t< td=""></t<></td> | Threads Manager     Parameter List     Image: Comparison of the system of the system of the s | Threads Manager     Parameter List     System multi m | Threads Manager     Parameter List     System multi monitor       Parameter List     Refresh         ALIAS     CPU     SYS CPU     USER CPU       mysql_repo_L     94.0     8.2     21.8     14.1 | Threads Manager     Parameter List     System multi monitor       Parameter List     Parameter List     System multi monitor       Refresh     Entropy of the system multi monitor     Entropy of the system multi monitor       ALLAS     CPU     SYS CPU     USER CPU     IOWAIT CPU       mysql_repo_L     44.0     8.2     21.8     14.1 | Threads Manager     Parameter List     System multi monitor     Image: Comparison of the comparison of the compa | Threads Manager     Parameter List     System multi monitor       Parameter List     System multi monitor       Parameter List     System multi monitor <t< td=""></t<> |

6
# プロセス モニタリング機能(Process List)

現在の動作している Process リストと情報を確認可能です。

- 1. Tools > Process List 選択
- 2. Process List 実行画面

Process Name ・ Command ・ Start Time ・ CPU および Memory 使用量に対するモニタリン グ機能を提供します。

| Tool                                                | Threads Man     | ager 🗵 Paramet   | er List 🗵 Sys | tem multi monitor | Process List | ×              |                |             |
|-----------------------------------------------------|-----------------|------------------|---------------|-------------------|--------------|----------------|----------------|-------------|
| 🔄 View Type                                         |                 |                  |               |                   |              |                |                |             |
| – Threads Manager<br>– Lock Tree                    | PROGRAM<br>NAME | COMMAND          | ARGUMENT      | PID               | CPU<br>RATIO | VSZ<br>MEM(KB) | RSS<br>MEM(KB) | CPU<br>TIME |
| Parameter List                                      | postgres        | postgres: aster  |               | 26,902            | 10,580       | 705,868        | 144,288        | 00:02:55    |
| <ul> <li>System Multi Monitor</li> </ul>            | java            | /exem/maxgau     |               | 20,259            | 7,935        | 1,399,280      | 442,548        | 33:53:15    |
| Process List                                        | postgres        | postgres: aster  |               | 26,932            | 5,290        | 705,740        | 143,840        | 00:02:43    |
| NDB Data Node Monitor                               | java            | /exem/maxgau     |               | 9,836             | 5,290        | 1,634,728      | 700,724        | 49:25:11    |
| <ul> <li>Shared Storage / Disk Subsystem</li> </ul> | sysmonlinux     | /exem/sysmon/    |               | 12,538            | 2,645        | 228,856        | 17,904         | 22:07:57    |
|                                                     | java            | /exem/maxgau     |               | 20,229            | 2,645        | 1,334,184      | 144,704        | 08:59:57    |
|                                                     | java            | sh -c ps -C sys  |               | 25,160            | 2,645        | 1,427,456      | 239,188        | 00:22:35    |
|                                                     | java            | /exem/maxgau     |               | 9,834             | 2,645        | 1,671,088      | 402,816        | 42:57:56    |
|                                                     | sshd            | sshd: [accepted] |               | 19,509            | 0            | 94,312         | 3,836          | 00:00:00    |
|                                                     | oracle          | oracleaster (LO  |               | 19,389            | 0            | 1,796,220      | 525,212        | 00:19:16    |

# NDB Memory Usage (NDB Data Node Monitor)

NDB Engine を使用する場合、NDB Node 別メモリー使用率とキャッシュ ヒット率に対するモニタリン グ機能を提供します。

- 1. Tools > NDB Data Node Monitor 選択
- 2. NDB Data Node Monitor 実行画面

| Tool                            | Threads Manager 🛞 Parameter List 🛞      | System multi monitor 🙁 Process List 🙁 | NDB Data Node Monitor 🙁   |
|---------------------------------|-----------------------------------------|---------------------------------------|---------------------------|
| 🕒 View Type                     |                                         |                                       |                           |
| - Threads Manager               | NODE ID                                 | DATA MEMORY USED(%)                   | BUFFER CACHE HIT RATIO(%) |
| - Lock Tree                     |                                         | × 7                                   |                           |
| Parameter List                  | There are no data to show in this view. |                                       |                           |
| System Multi Monitor            |                                         |                                       |                           |
| Process List                    |                                         |                                       |                           |
| NDB Data Node Monitor           |                                         |                                       |                           |
| Shared Storage / Disk Subsystem |                                         |                                       |                           |
|                                 |                                         |                                       |                           |

# Device I/O Monitoring (Shared Storage / Disk Subsystem)

Unix/Linux 環境で Device 別 I/O 量を確認できる機能です。 該当機能を使うためには MaxGuage OS Us er に Sar Command を実行できる権限が必要です。

- 1. Tools > Shared Storage / Disk Subsystem > Database 選択
- 2. Shared Storage / Disk Subsystem 実行画面

| iew Type                        |        |     |       |       |     |
|---------------------------------|--------|-----|-------|-------|-----|
| Threads Manager                 | DEV    | TPS | RD(S) | WR(S) |     |
| - Lock Tree<br>- Parameter List | dev8-0 |     | 37    | 0     | 672 |
| System Multi Monitor            |        |     |       |       |     |
|                                 |        |     |       |       |     |

| 項目    | 説明                                                    |
|-------|-------------------------------------------------------|
| DEV   | Device 名前(n:Major / m:Minor)                          |
| TPS   | 物理的ディスクで発生した秒当たり伝送量であり、ここでの伝送は物理<br>ディスクに要求した I/O です。 |
| RD(S) | Device で読んだ Sector の回数. (Sector size:512 bytes)       |
| WR(S) | Device に書いた Sector の回数. (Sector size:512 bytes)       |

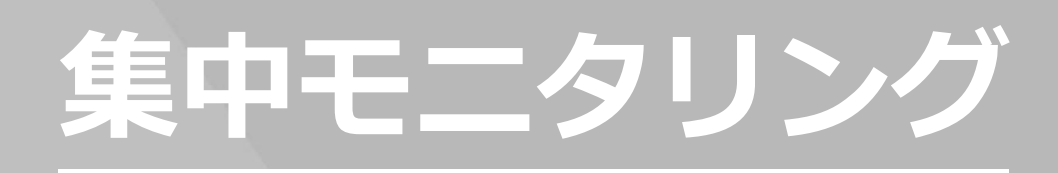

# 5. 集中モニタリング

# (ThreadsとSlow Query)

リアルタイム モニタリング画面では、THREAD と SLOW QUERY に対して集中的なモニタリングができます。

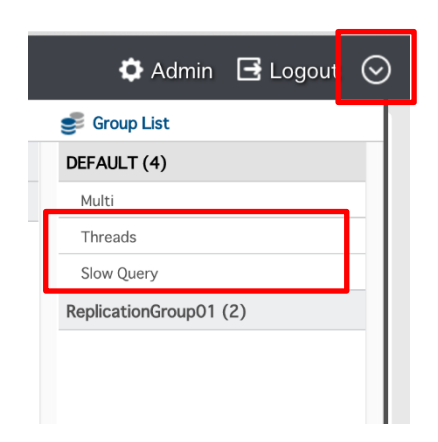

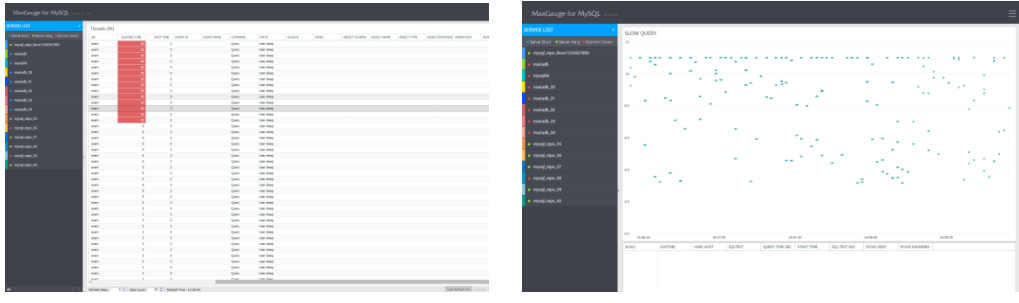

(THREADS 画面) (SLOW QUERY 画面)

# Threads

### Threads画面

該当 Group の Server リストが左側に位置し、右側には GROUP 内 THREAD が出力されます。

|                                       |              |              |                    |            |         |            |        |       |               |             |             |                           | - |
|---------------------------------------|--------------|--------------|--------------------|------------|---------|------------|--------|-------|---------------|-------------|-------------|---------------------------|---|
| WER USI                               | Threads (84) |              |                    |            |         |            |        |       |               |             |             |                           |   |
| Server Boot  Server Hang  Sysmon Down | D8           | ELAPSED TIME | WAIT TIME EVENT ID | EVENT NAME | COMMAND | STATE      | SOURCE | 5P1N5 | OBJECT SCHEMA | OBJECT NAME | OBJECT TYPE | OBJECT INSTANCE OPERATION |   |
| mysql_repo_linux1234567890            | exem         | 10           | 0                  |            | Query   | User sleep |        |       |               |             |             |                           |   |
| mariadb                               | eiem         | 10           | 0                  |            | Query   | User sleep |        |       |               |             |             |                           |   |
|                                       | elen .       |              | 0                  |            | Query   | User sleep |        |       |               |             |             |                           |   |
| militation                            | exem         | 10           | 0                  |            | Query   | User sleep |        |       |               |             |             |                           |   |
| mariadb_30                            | eiem         | 10           | 0                  |            | Query   | User sleep |        |       |               |             |             |                           |   |
| mariadh 31                            | exem         | 10           | 0                  |            | Query   | User sleep |        |       |               |             |             |                           |   |
|                                       | exem         | 10           | 0                  |            | Query   | User sleep |        |       |               |             |             |                           |   |
| manadb_32                             | exem         | 10           | 0                  |            | Query   | User sleep |        |       |               |             |             |                           |   |
| mariadb_33                            | 61611        | 10           | 0                  |            | Query   | User deep  |        |       |               |             |             |                           |   |
| envireft 34                           | exem         | 10           | 0                  |            | Query   | User sleep |        |       |               |             |             |                           |   |
|                                       | elem         | 10           | 0                  |            | Query   | User sleep |        |       |               |             |             |                           |   |
| enysql_repo_36                        | exem         | 10           | 0                  |            | Query   | User sleep |        |       |               |             |             |                           |   |
| nysql_repo_16                         | exem         | 6            | 0                  |            | Query   | User sleep |        |       |               |             |             |                           |   |
|                                       | eiem         | 6            | 0                  |            | Query   | User sleep |        |       |               |             |             |                           |   |
| uiled Dubo's s                        | exem         | 6            | 0                  |            | Query   | User sleep |        |       |               |             |             |                           |   |
| nysql_repo_10                         | 61000        |              | 0                  |            | Query   | User deep  |        |       |               |             |             |                           |   |
| nysol, repo. 39                       | elem         | 6            | 0                  |            | Query   | User sleep |        |       |               |             |             |                           |   |
|                                       | eien         | 6            | 0                  |            | Query   | User sleep |        |       |               |             |             |                           |   |
| nysql_repo_40                         | exem         | 5            | 0                  |            | Query   | User sleep |        |       |               |             |             |                           |   |
|                                       | eien         | 5            | 0                  |            | Query   | User sleep |        |       |               |             |             |                           |   |
|                                       | exem         | 5            | 0                  |            | Query   | User sleep |        |       |               |             |             |                           |   |
|                                       | elen         | 5            | 0                  |            | Query   | User skep  |        |       |               |             |             |                           |   |
| 1                                     | even         | 5            | 0                  |            | Query   | User sleep |        |       |               |             |             |                           |   |
|                                       | 61011        | 5            | 0                  |            | Query   | User sleep |        |       |               |             |             |                           |   |
|                                       | elem         | 3            | 0                  |            | Query   | User sleep |        |       |               |             |             |                           |   |
|                                       | exem         | 3            | 0                  |            | Query   | User sleep |        |       |               |             |             |                           |   |
|                                       | elem         | 3            | 0                  |            | Query   | User sleep |        |       |               |             |             |                           |   |
|                                       | exem         | 3            | 0                  |            | Query   | User sleep |        |       |               |             |             |                           |   |
|                                       | eiem         | 3            | 0                  |            | Query   | User sleep |        |       |               |             |             |                           |   |
|                                       | elen .       | 3            | 0                  |            | Query   | User skeep |        |       |               |             |             |                           |   |
|                                       | eien         | 3            | 0                  |            | Query   | User sleep |        |       |               |             |             |                           |   |
|                                       | exem         | 3            | 0                  |            | Query   | User sleep |        |       |               |             |             |                           |   |
|                                       | eien         | 3            | 0                  |            | Query   | User sleep |        |       |               |             |             |                           |   |
|                                       | exem         | 3            | 0                  |            | Query   | User sleep |        |       |               |             |             |                           |   |
|                                       | eien         | 3            | 0                  |            | Query   | User sleep |        |       |               |             |             |                           |   |

(THREAD画面)

## ELAPSED TIME基準として強調表示する

ELAPSED TIME を基準として THREAD を強調表示させます。

| Threads (109) | 1   |           |                           |       |                |      |              |   |
|---------------|-----|-----------|---------------------------|-------|----------------|------|--------------|---|
| ALIAS         | ID  | THREAD ID | SQLTEXT                   | USER  | HOST           | DB   | ELAPSED TIME | ١ |
| mysql_repo_40 | 716 | 734       | SELECT '2015-01-29 14:02: | mysql | 192.168.123.12 | exem | 13           |   |
| mysql_repo_39 | 716 | 734       | SELECT '2015-01-29 14:02: | mysql | 192,168,123,12 | exem | 13           |   |
| mysql_repo_38 | 716 | 734       | SELECT '2015-01-29 14:02: | mysql | 192,168,123,12 | exem | 13           |   |
|               |     |           |                           |       |                |      |              |   |

## ELAPSED TIME強調設定

- 1. Window 右上 I ボタンをクリックします。
- 2. Elapsed time(sec)項目に値を入力します。
- 3. Save 後、Window を閉じると適用されます。

| Threads Settings   |        |  |           |
|--------------------|--------|--|-----------|
| THREAD ID          |        |  |           |
|                    |        |  |           |
|                    |        |  |           |
|                    |        |  |           |
|                    |        |  |           |
|                    |        |  |           |
|                    |        |  |           |
| Clear All          |        |  |           |
| ETC                |        |  |           |
| Elapsed time(sec): | 8      |  | <b>\$</b> |
| Filterd username:  | system |  |           |
|                    | -      |  |           |

## THREADリストで特定USERを除く

- 1. 💿 ボタンをクリックします。
- 2. Filterd username 項目に値を入力します。
- 3. Save 後、Window を閉じると適用されます。

| Threads Settings   |         |   |
|--------------------|---------|---|
| THREAD ID          |         |   |
|                    |         |   |
|                    |         |   |
|                    |         |   |
|                    |         |   |
|                    |         |   |
|                    |         |   |
| Clear All          |         |   |
| ETC                |         |   |
| Elapsed time(sec): | 8       | A |
| Filterd username:  | system  |   |
| Filteru übername.  | 5756611 |   |

.

## THREADリストで特定THREAD IDを除く

Threads List でマウス右クリック後 Add to filter list を選択すれば、すぐに除外された結果を確認できます。 除外取り消しは、 ぶ ボタン クリックして該当 Thread ID の ボタンをクリックすることで、実行 します。

| THREAD ID                              |   |    |
|----------------------------------------|---|----|
| 731                                    |   |    |
| 740                                    |   |    |
|                                        |   |    |
|                                        |   |    |
|                                        |   |    |
|                                        |   |    |
|                                        |   |    |
|                                        |   |    |
| Clear All                              |   |    |
| Clear All                              |   |    |
| ETC                                    |   |    |
| Clear All<br>ETC<br>Elapsed time(sec): | 8 | \$ |

#### 単一サーバーのみの表示

左側 SERVER LIST で対象となる SERVER のみをマウス クリックで選択します。 戻るには左下段の

| MaxGauge                                         |                                                                                                    |                                                                                                    |                                                  | 🗘 Admin 📑 Logout 📀                                                         |
|--------------------------------------------------|----------------------------------------------------------------------------------------------------|----------------------------------------------------------------------------------------------------|--------------------------------------------------|----------------------------------------------------------------------------|
| SERVER LIST «                                    | CPU (%)                                                                                                    | Threads Elapsed Time Spread (2)                                                                                                    |                                                  | Threads Running                                                            |
| order-db2<br>order-db3<br>order-db4<br>order-db5 | 25                                                                                                    | 1                                                                                                    | 1                                                | 6                                                                          |
| order-db6<br>order-db7<br>order-db8              | CPU A O                                                                                                    | CPU A O D                                                                                                    | Threads_running                                  | Wait (Ms)                                                                  |
| order-db9                                        | 100<br>75<br>75<br>75<br>75<br>75<br>75<br>75<br>75<br>75<br>75<br>75<br>75<br>75                                                                                                    | 100<br>75<br>23<br>23<br>42:30<br>43:30<br>43:30<br>44:00<br>44:30                                                                                                    | 20<br>15 - 0 17<br>5 - 0 43.00 43.30 44.00 44.30 | 60 00000000000000000000000000000000000                                     |
|                                                  | Innodb_buffer_pool_reads                                                                                                    | Threads_connected                                                                                                    | Replication_delay(Sec)                           | Slow Query (C)<br>10<br>10<br>10<br>10<br>10<br>10<br>10<br>10<br>10<br>10 |
| мт                                               | Alart List         Image: Control of the state of the state of t | Threads (2)         ID         THREAD ID           ALLAS         ID         THREAD ID           inder-sh3         2         0           enter-sh3         3023         3033 | ی کا کا کا کا کا کا کا کا کا کا کا کا کا         | Server Execution Time (Ms) (e)                                             |

# **Slow Query**

現在の収集中の SlowQuery を見せます。

#### Slow Query画面

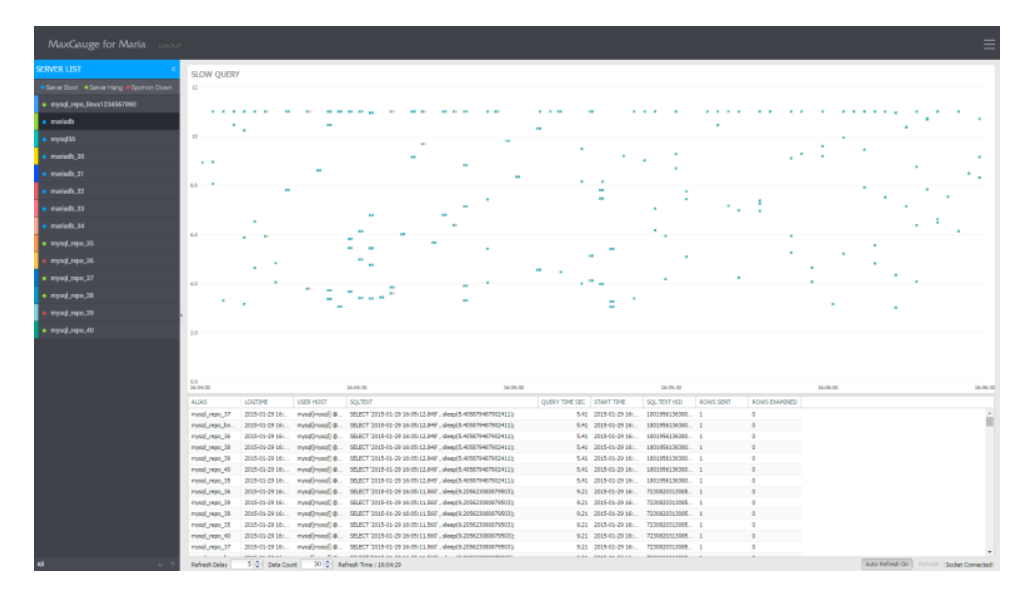

## Scatter chart領域照会

Y軸は実行時間であり、X軸は REPOSITORY に保存された時間(TIME)です。

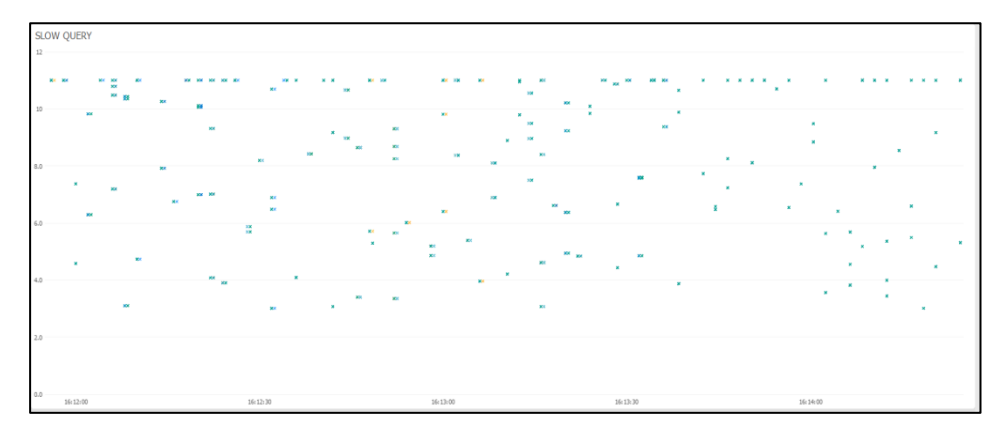

マウス ドラッグで特定区間の検索ができて、下段に結果が出力されます。

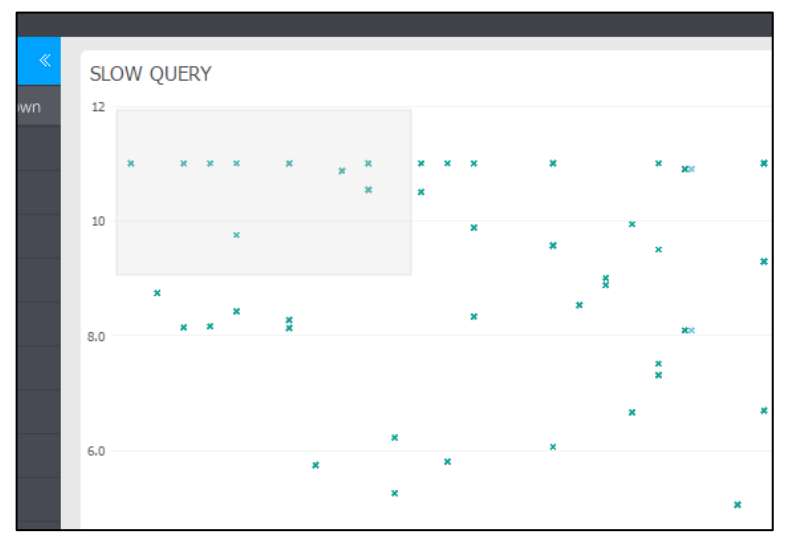

( Query Time が 10 秒以上は表記上 10 秒で見せます)

#### (選択結果)

| ALIAS                                                             | LOGTIME                                                              | USER HOST                                                            | SQLTEXT                                                              | QUERY TIME SEC                   | START TIME                                                           | SQL TEXT HID                                                     | ROWS SENT   | ROWS EXAMINED |
|-------------------------------------------------------------------|----------------------------------------------------------------------|----------------------------------------------------------------------|----------------------------------------------------------------------|----------------------------------|----------------------------------------------------------------------|------------------------------------------------------------------|-------------|---------------|
| mysql_repo_37                                                     | 2015-01-29 16:                                                       | mysql[mysql] @                                                       | SELECT '2015-0                                                       | 11.76                            | 2015-01-29 16:                                                       | 1832199493982                                                    | 1           | 0             |
| mysql_repo_36                                                     | 2015-01-29 16:                                                       | mysql[mysql] @                                                       | SELECT '2015-0                                                       | 11.76                            | 2015-01-29 16:                                                       | 1832199493982                                                    | 1           | 0             |
| mysql_repo_39                                                     | 2015-01-29 16:                                                       | mysql[mysql] @                                                       | SELECT '2015-0                                                       | 11.76                            | 2015-01-29 16:                                                       | 1832199493982                                                    | 1           | 0             |
| mysql_repo_lin                                                    | 2015-01-29 16:                                                       | mysql[mysql] @                                                       | SELECT '2015-0                                                       | 11.76                            | 2015-01-29 16:                                                       | 1832199493982                                                    | 1           | 0             |
| mysql_repo_38                                                     | 2015-01-29 16:                                                       | mysql[mysql] @                                                       | SELECT '2015-0                                                       | 11.76                            | 2015-01-29 16:                                                       | 1832199493982                                                    | 1           | 0             |
| mysql_repo_35                                                     | 2015-01-29 16:                                                       | mysql[mysql] @                                                       | SELECT '2015-0                                                       | 11.76                            | 2015-01-29 16:                                                       | 1832199493982                                                    | 1           | 0             |
| mysql_repo_40                                                     | 2015-01-29 16:                                                       | mysql[mysql] @                                                       | SELECT '2015-0                                                       | 11.76                            | 2015-01-29 16:                                                       | 1832199493982                                                    | 1           | 0             |
| mysql_repo_38                                                     | 2015-01-29 16:                                                       | mysql[mysql] @                                                       | SELECT '2015-0                                                       | 15.73                            | 2015-01-29 16:                                                       | 1431085900900                                                    | 1           | 0             |
| mysql_repo_40                                                     | 2015-01-29 16:                                                       | mysql[mysql] @                                                       | SELECT '2015-0                                                       | 15.73                            | 2015-01-29 16:                                                       | 1431085900900                                                    | 1           | 0             |
| mysql_repo_lin                                                    | 2015-01-29 16:                                                       | mysql[mysql] @                                                       | SELECT '2015-0                                                       | 15.73                            | 2015-01-29 16:                                                       | 1431085900900                                                    | 1           | 0             |
| mysql_repo_37                                                     | 2015-01-29 16:                                                       | mysql[mysql] @                                                       | SELECT '2015-0                                                       | 15.73                            | 2015-01-29 16:                                                       | 1431085900900                                                    | 1           | 0             |
| mysql_repo_36                                                     | 2015-01-29 16:                                                       | mysql[mysql] @                                                       | SELECT '2015-0                                                       | 15.73                            | 2015-01-29 16:                                                       | 1431085900900                                                    | 1           | 0             |
| mysql_repo_40<br>mysql_repo_lin<br>mysql_repo_37<br>mysql_repo_36 | 2015-01-29 16:<br>2015-01-29 16:<br>2015-01-29 16:<br>2015-01-29 16: | mysql[mysql] @<br>mysql[mysql] @<br>mysql[mysql] @<br>mysql[mysql] @ | SELECT '2015-0<br>SELECT '2015-0<br>SELECT '2015-0<br>SELECT '2015-0 | 15.73<br>15.73<br>15.73<br>15.73 | 2015-01-29 16:<br>2015-01-29 16:<br>2015-01-29 16:<br>2015-01-29 16: | 1431085900900<br>1431085900900<br>1431085900900<br>1431085900900 | 1<br>1<br>1 | 0<br>0<br>0   |

## Slow Queryの実行計画表示

照会された結果でマウス ダブルクリックすれば実行計画をリアルタイムで確認できます。

| Plan Refresh                              | an Refresh   Format SQL                |       |      |               |     |         |     |      |          |                |
|-------------------------------------------|----------------------------------------|-------|------|---------------|-----|---------|-----|------|----------|----------------|
| 1 <b>ISELECT</b><br>2 2015-0<br>3 , sleep | 1–29–16:14:10.379<br>(14.9518107161599 | 23);  |      |               |     |         |     |      |          |                |
| identifier                                | select_type                            | table | type | possible_keys | key | key_len | ref | rows | filtered | extra          |
| 1                                         | SIMPLE                                 |       |      |               |     |         |     |      |          | No tables used |

6

# 管理機能

# 6. 管理機能

Maxgauge 製品の詳細項目を設定します。 一部は設定後 Gather を再起動後反映される項目があります。

# Admin接続

1. Admin をクリック

|             |   |                        |   | 🗘 Admin 📑 l  | .ogout | $\odot$ |
|-------------|---|------------------------|---|--------------|--------|---------|
| Single View |   | F Performance Analyzer |   | 🚅 Group List |        | Τ       |
| DEFAULT (9) | * | DEFAULT (9)            | ^ | DEFAULT (9)  |        | ^       |
| order-db1   |   | order-db1              |   | Multi        |        |         |
| order-db9   |   | order-db9              |   | Threads      |        |         |
| order-db8   |   | order-db8              |   | Slow Query   |        |         |
| order-db7   |   | order-db7              |   |              |        |         |
| order-db6   |   | order-db6              |   |              |        |         |
| order-db5   |   | order-db5              |   |              |        |         |
| order-db4   |   | order-db4              |   |              |        |         |
| order-db3   |   | order-db3              |   |              |        |         |
| order-db2   |   | order-db2              |   |              |        |         |
|             |   |                        |   |              |        |         |
|             |   |                        |   |              |        |         |
| l           | ÷ |                        | ÷ |              |        | J       |

GATHER

# Admin画面

| MaxGauge            |                          |                    | 🗄 Logout 📀 |  |  |  |  |  |
|---------------------|--------------------------|--------------------|------------|--|--|--|--|--|
| Menu                | ログイン情報                   |                    |            |  |  |  |  |  |
| 🖵 Management        | ② 更新                     |                    |            |  |  |  |  |  |
| 😑 🧰 ユーザー管理          |                          |                    |            |  |  |  |  |  |
| 😠 🛄 ターゲットサーバー       | Revenue Value            |                    |            |  |  |  |  |  |
| 回 二 ログ運用            | Name                     | Value<br>A long 10 |            |  |  |  |  |  |
| ■ □ 7ラート管理          | User ID                  | Admm_uP            |            |  |  |  |  |  |
|                     | Language                 |                    |            |  |  |  |  |  |
| 🗑 🥅 アクセス制御          | Realtime Main View       | DIFAULT            |            |  |  |  |  |  |
|                     | Repository Server Versio | 5.623              |            |  |  |  |  |  |
|                     | MFM Version              | 4.2.151218.1629    |            |  |  |  |  |  |
|                     |                          | ユーザー世界の厳制          |            |  |  |  |  |  |
|                     | w Settings               |                    |            |  |  |  |  |  |
|                     | (a) occurgo              |                    |            |  |  |  |  |  |
|                     |                          |                    |            |  |  |  |  |  |
|                     |                          |                    |            |  |  |  |  |  |
|                     |                          |                    |            |  |  |  |  |  |
|                     |                          |                    |            |  |  |  |  |  |
|                     |                          |                    |            |  |  |  |  |  |
|                     |                          |                    |            |  |  |  |  |  |
|                     | 1                        |                    |            |  |  |  |  |  |
|                     |                          |                    |            |  |  |  |  |  |
|                     |                          |                    |            |  |  |  |  |  |
|                     |                          |                    |            |  |  |  |  |  |
|                     |                          |                    |            |  |  |  |  |  |
|                     |                          |                    |            |  |  |  |  |  |
|                     |                          |                    |            |  |  |  |  |  |
|                     |                          |                    |            |  |  |  |  |  |
|                     |                          |                    |            |  |  |  |  |  |
|                     |                          |                    |            |  |  |  |  |  |
|                     |                          |                    |            |  |  |  |  |  |
|                     |                          |                    |            |  |  |  |  |  |
|                     |                          |                    |            |  |  |  |  |  |
|                     |                          |                    |            |  |  |  |  |  |
|                     |                          |                    |            |  |  |  |  |  |
|                     |                          |                    |            |  |  |  |  |  |
|                     |                          |                    |            |  |  |  |  |  |
|                     |                          |                    |            |  |  |  |  |  |
|                     |                          |                    |            |  |  |  |  |  |
|                     |                          |                    |            |  |  |  |  |  |
| Notification Config |                          |                    |            |  |  |  |  |  |

| MaxGauge                          |                               | 🖽 Logout 📀      |
|-----------------------------------|-------------------------------|-----------------|
| Menu                              | ログイン情報                        |                 |
| 🖵 Management                      | @ 1016                        |                 |
| 😑 😋 ユーザー管理                        | Information                   |                 |
| 1 a-7-                            | hiomadon                      |                 |
| 3 ユーザー21美国                        | Name                          | viue .          |
| ■ 管理メニュー権限                        | User ID                       | Adma_P          |
| 3 3 3 4 4 10 M 10                 | User Name                     | Admin           |
|                                   | Canguage<br>Dephices Main Man |                 |
|                                   | Reardine Main View            | 007ALL 6        |
|                                   | n                             | di Mihai        |
| 11 ロギング数定                         | MFM Version                   | 4.2.151218.1829 |
| Enterprise Backup History         |                               |                 |
| 🖃 😋 アラート管理                        |                               | ユーザー要求の編集       |
| 1 7ラーム推歴                          | - Settings                    |                 |
| 11 アラームの数定                        |                               |                 |
| ミニ イベントフィルタ                       |                               |                 |
| 🗃 😋 指標管理                          |                               |                 |
| 1 指導設定                            |                               |                 |
|                                   |                               |                 |
| Backup Mistopy                    |                               |                 |
|                                   |                               |                 |
| E P7K/2MW                         |                               |                 |
| 11 ログイン制御                         |                               |                 |
| □ 管理データ構成                         |                               |                 |
| -                                 |                               |                 |
|                                   |                               |                 |
|                                   |                               |                 |
|                                   |                               |                 |
|                                   |                               |                 |
|                                   |                               |                 |
|                                   |                               |                 |
|                                   |                               |                 |
|                                   |                               |                 |
|                                   |                               |                 |
|                                   |                               |                 |
|                                   |                               |                 |
|                                   |                               |                 |
|                                   |                               |                 |
|                                   |                               |                 |
|                                   |                               |                 |
|                                   |                               |                 |
|                                   |                               |                 |
|                                   |                               |                 |
|                                   |                               |                 |
| Notification Config               |                               |                 |
| <ul> <li>Norman coning</li> </ul> |                               |                 |
|                                   |                               |                 |

# 管理者メニュー

#### Management

| メニュー画面    | 説明                        |
|-----------|---------------------------|
| ユーザー管理    | Maxgauge Clientを利用する使用者設定 |
|           | ● ユーザ設定                   |
|           | ● ユーザー別モニタリング画面設定         |
|           | ● ユーザー別アクセス権限設定           |
|           | ● ユーザー別重要機能制限設定           |
| ターゲットサーバー | モニタリング対象サーバー設定            |
|           | ● モニタリング対象サーバー設定          |
|           | ● モニタリング画面グループ設定          |
| ログ運用      | ログに対する設定                  |
|           | ● ロギング設定                  |
|           | ● データ保管期間&収集データ容量確認       |
|           | ● Backupチェック周期設定          |
| 指標管理      | 指標設定                      |
|           | ● 指標使用有無設定                |
|           | ● 指標データ タイプ設定             |
| レポート      | 統計情報出力                    |
|           | ● 統計情報出力(.exelまたは.pic)    |
|           | ● Slow Quer/情報出力          |
|           |                           |
|           | ● バックアップ履歴確認              |
| アクセス制御    | システム設定                    |
|           | ● IPアドレス制御                |
|           | ● ログイン制御                  |
|           | Partition Data Manager    |
|           | Schema Backup             |

## **Notification Config**

| メニュー画面 | 説明   |
|--------|------|
| アラート管理 | 指標/う |
|        | •    |
|        | •    |
| 通知基本構成 | SMS影 |
|        | •    |
|        |      |
|        | •    |
| 発送レポート | SMS送 |
|        | •    |

# 

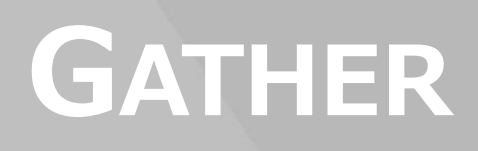

# 7. Gather

# (MaxGauge Logging Controller)

## Gather概要

リアルタイム性能管理の限界は、リアルタイムに問題診断と対処を行う必要がある点です。しかし、DB Aが一日 24 時間、常に端末の前でリアルタイムでの監視および診断業務を実行することは出来ません。 リアルタイムでの監視中に性能問題が発生してもデータベースの再起動、セッションの強制終了または、 プログラムの基本的なブロックで対処する場合には、性能問題の根本的な原因と解決策を見出すための根 拠データが消滅するので事後に性能問題に対する詳細分析が難しくなります。

MaxGauge は、MySQL から収集された各種性能情報を安全な場所に記録することにより、事後に性能問題を分析する機能を支援し、ログ分析を通じてリアルタイムモニタリングという時間的制約を補完することができるようになります。

特に過去時点の実行状況をリアルタイムのように再生して、過去の特定時点に実行中だったセッションと SQLを分析する機能は、その時点の問題の原因と解決策を構築するのに役に立ちます。 また、数日にか けて記録されたデータを利用した推移分析機能も提供します。

MaxGauge は、クエリーを利用して MySQL の性能情報、セッション情報、ロック情報などを収集および 保存します。 DBA は、Logging Controller プログラムを利用してロギング周期、ロギング データを選択 して保存した後、Performance Analyzer プログラムを利用して分析業務を実行できます..

システムで発生した性能低下およびデータベースの障害現象を事後に確認することが可能です。分析したい区間のデータを Peformance Analyzer を利用し、性能指標の推移を確認することができるのでシステム過負荷時点を正確で便利に確認することができ、また、その時点で実行中だったセッションと SQLを確認できます。

# 環境設定

MaxGauge は、Repository に性能情報を保存します。

## Repository設定

Repository 設定は、性能情報を MySQL DB に保存しようとするときに使用します。。

設定ファイル位置は conf/properties にあります。

1. dbpool.properties

Gather が Repository DB に接続する情報を設定します。

| 設定 KEY                          | DEFAULT VALUE                                                            | 説明                       |
|---------------------------------|--------------------------------------------------------------------------|--------------------------|
| manager.logging                 | true                                                                     | ロギングの有無                  |
| manager.pool_type               | bonecp                                                                   | DB Pool Type             |
| mydb.driver                     | com.mysql.jdbc.Driv<br>er                                                | Connect Driver           |
| mydb.url                        | jdbc:mysql:// <host<br>NAME&gt;:3306/<db_<br>NAME&gt;</db_<br></host<br> | 接続する REPOSITORY<br>位置    |
| mydb.user                       |                                                                          | REPOSITORY 使用者           |
| mydb.password                   |                                                                          | REPOSITORYパスワード          |
| mydb.connectTimeout             | 3                                                                        | 接続遅延時、待ち時間               |
| mydb.readTimeout                | 30                                                                       | 読み取り時、待ち時間               |
| mydb.loginTimeout               | 1                                                                        | ログイン処理、待ち時間              |
| mydb.testQuery                  | SELECT 1                                                                 | 接続維持のためのクエリ<br>ー         |
| mydb.minConnectionsPerPartition | 3                                                                        | DB Pooling 最小個数(mi<br>n) |
| mydb.maxConnectionsPerPartition | 30                                                                       | DB Pooling 最大個数(ma<br>x) |

| dynamic.instance.connectTimeout                 | 3        | 接続遅延時、待ち時間               |
|-------------------------------------------------|----------|--------------------------|
| dynamic.instance.readTimeout                    | 30       | 読み取り時、待ち時間               |
| dynamic.instance.loginTimeout                   | 1        | ログイン処理、待ち時間              |
| dynamic.instance.testQuery                      | SELECT 1 | 接続維持のためのクエリ<br>ー         |
| dynamic.instance.minConnectionsPe<br>rPartition | 3        | DB Pooling 最小個数(mi<br>n) |
| dynamic.instance.maxConnectionsPe<br>rPartition | 30       | DB Pooling 最大個数(ma<br>x) |

#### 2. system.properties

WEB CLIENT が接続する PORT および CLIENT 関連設定します。

| 設定 KEY                     | DEFAULT<br>VALUE | 説明                                                |
|----------------------------|------------------|---------------------------------------------------|
| socket.ip                  | localhost        | 変更不可                                              |
| socket.port                | 8070             | WEB CLIENT 接続する PORT                              |
| socket.context             | /ws              | 内部動作のための固定値                                       |
| websocket.max_message_size | 524288           | WebSocket で一度に送信する最大サイ<br>ズ                       |
| websocket.compress         | false            | WebSocket データ圧縮有無                                 |
| websocket.sqltext.len      | 30               | THREAD LIST 画面に見られる SQL TE<br>XT の LENGTH を設定します。 |

#### 3. daemon.properties

Gather 詳細設定です。 基本的に変更する必要がありません。

#### 4. version.properties

製品バージョン情報が入っています。 バージョン情報は ADMIN の Information 領域でも確認できます。

## Gather開始と停止

設定を完了時、all.start.shを用いて Gather を実行します。

SHELL > ./bin/all.start.sh

終了時は、allstop.sh で GATHER を終了します。

SHELL > ./bin/all.stop.sh

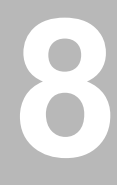

# PERFORMANCE

# ANALYZER

# 8. Performance Analyzer

# Performance Analyzer概要

Performance Analyzer は、gather によってリポジトリに保存された性能指標、Active セッション、SQL 文および CPU 指標、Top プロセス情報を、リアルタイムと同様に提供し、MySQL データ ベースに対す る性能分析および障害原因の分析を実行する役割をします。

Performance Analyzer は、一般的に次のような場合、活用されます。

- システム全般にわたった問題に対する性能分析
- 特定日時の Peak Time 分析および問題 Session・SQL 追跡
- システム資源使用タイプ分析および推移分析

## Performance Analyzer初期画面

|                        |                        | 🏟 Admin 🖪 Logout 📀     |
|------------------------|------------------------|------------------------|
| Single View            | Performance Analyzer   | 😴 Group List           |
| DEFAULT (4)            | DEFAULT (4)            | DEFAULT (4)            |
| ReplicationGroup01 (2) | MYDB_Master            | ReplicationGroup01 (2) |
|                        | MYDB_Slave01           |                        |
|                        | MySQL_Work-Server      |                        |
|                        | MySQL_Server04         |                        |
|                        | ReplicationGroup01 (2) |                        |
|                        |                        |                        |
|                        |                        |                        |
|                        |                        |                        |
|                        |                        |                        |
|                        |                        |                        |
|                        |                        | )                      |

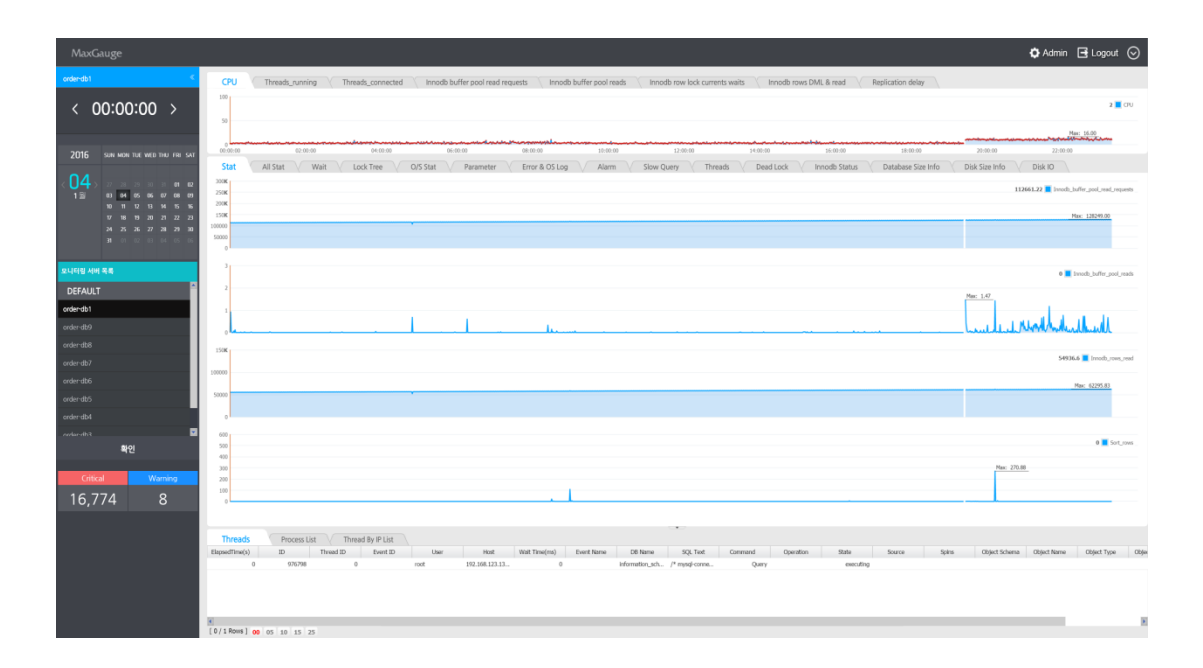

#### ログ選択

Maxgauge For MySQL のサポート Logging Type では Repository を使用します。 該当ログの場合 innod b エンジンとパーティションを使って database が生成される構造です。

## Performance Analyzer画面概要

Performance Analyzer は、一日単位の MySQL データベースの実行状況を表示します。 すべての指標は 24 時間推移グラフとして表示されるので Peak 時点を簡単に認識することができ、分析したい時点をマウ ス クリックのみでで容易に検索して行くことができます。 MySQL 性能指標・Session 情報・SQL Text だけでなく O/S Process 情報と有機的に連携することにより、Peak 時点および障害時点に対する正確な 分析が可能です。

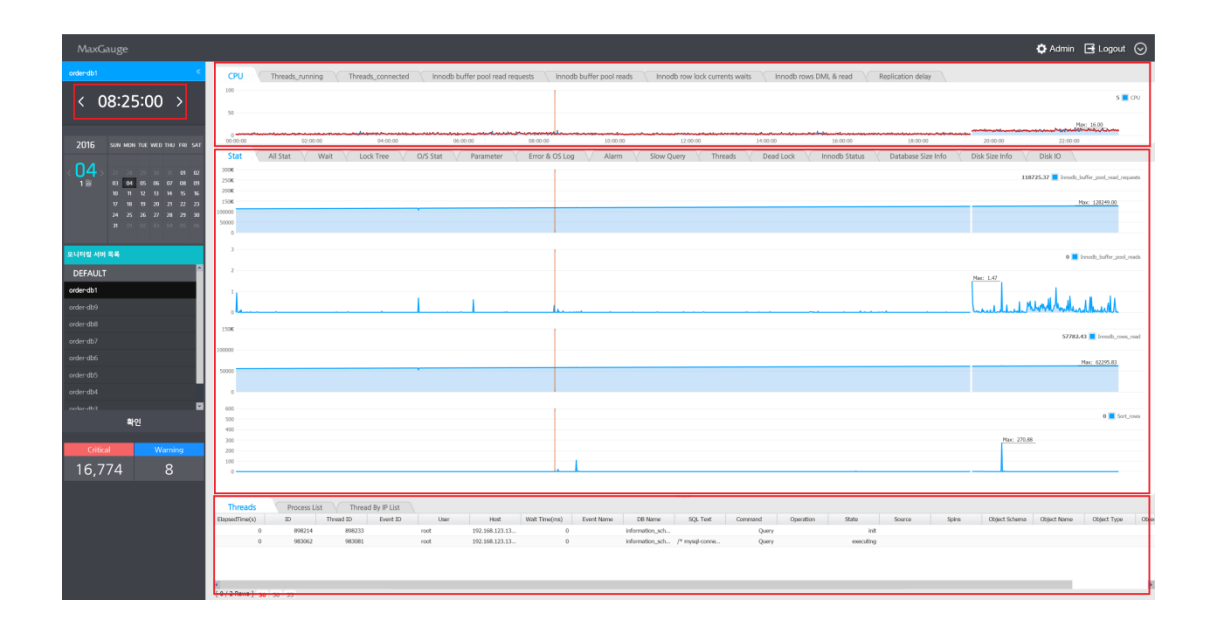

| 位置                                                                                                    | 項目        | 説明                                                                                     |
|----------------------------------------------------------------------------------------------------|-----------|----------------------------------------------------------------------------------------|
| < 00:00:00 >                                                                                                    | 照会中の時間    | 現在の時間および時間移動機能提供                                                                       |
| Threads         Process List         Thread By IP List           ElapsedTime(s)         ID         Thread ID         Event ID         U           0         976796         0         root                                                                                                    | Thread 情報 | 選択時点の Active セッションおよび O/S<br>プロセスおよび thread ip list couning 確<br>認可能                   |
| * CPU Threads_running                                                                                                    | 主な指標領域    | 主な性能指標グラフを表示します。 詳細<br>指標領域のグラフは使用者が違う指標に変<br>更が可能ですが、主な指標領域の部分のグ<br>ラフは、変更できません。      |
| Stat All Stat Wait Lo     Soox     Soox | 詳細指標領域    | 詳細情報表示ウィンドウは、性能指標およ<br>び待機指標をはじめとする色々な項目を分<br>けて表示します。それぞれの詳しい説明は<br>下の該当項目を参考にしてください。 |

#### Threadおよびプロセスリストウィンドウ

画面に表示された性能指標の推移を見て収集期間の資源の使用パターンとデータベース システム使用の P eak 時点を知ることができます。セッションおよびプロセスウィンドウでは、各指標の Column Header をクリックして値を整列することができるので、どのセッションのために多くの資源を使ったかを簡単に 把握できます。一般的に多量な資源の使用は、問題の原因があることがあるので、そのセッションの SQ L文に対する実行計画を検査して事後に適切な対応を取ることができます

| Threads        | Process Li | st Thread | By IP List |      |                |               |            |                 | · ·            |         |           |           |        |       |
|----------------|------------|-----------|------------|------|----------------|---------------|------------|-----------------|----------------|---------|-----------|-----------|--------|-------|
| ElapsedTime(s) | ID         | Thread ID | Event ID   | User | Host           | Wait Time(ms) | Event Name | DB Name         | SQL Text       | Command | Operation | State     | Source | Spins |
| 0              | 898214     | 898233    |            | root | 192.168.123.13 | 0             |            | information_sch |                | Query   |           | init      |        |       |
| 0              | 983062     | 983081    |            | root | 192.168.123.13 | 0             |            | information_sch | /* mysql-conne | Query   |           | executing |        |       |
|                |            |           |            |      |                |               |            |                 |                |         |           |           |        |       |
|                |            |           |            |      |                |               |            |                 |                |         |           |           |        |       |
|                |            |           |            |      |                |               |            |                 |                |         |           |           |        |       |
| 4              |            |           |            |      |                |               |            |                 |                |         |           |           |        |       |
| [0/2 Rows] 30  | 50 55      |           |            |      |                |               |            |                 |                |         |           |           |        |       |

#### 主な指標領域

主な指標表示領域は、O/S CPU・Active セッションおよび MySQL で提供する重要性能指標を表示します。

| *    | CPU   | Threads_running     | Threads_connected | Innodb buffer pool n                                                                                             | ead requests innodb l | buffer pool reads | Innodb row lock currents we | its innodb rows Df                                                                                                    | VIL & read Replicati+ |
|------|-------|---------------------|-------------------|----------------------------------------------------------------------------------------------------|-----------------------|-------------------|-----------------------------|----------------------------------------------------------------------------------------------------|-----------------------|
| . 10 |       |                     |                   |                                                                                                    |                       |                   |                             |                                                                                                    | 39 🗮 CPU              |
|      | -tot  | and and and and and | *****             | nation and the second second second second second second second second second second second second second second | Monipoli Manaka       | إواست سمع         | and the second              | the state of the state of the s | and the property of   |
| (0   | 00-00 | 02-06-00            | 04-00-00 06-00-00 | 08-00-00                                                                                                    | 10/05/00 12/00/00     | 14-00-00          | 56-00-00 38-00-00           | 25-00-00                                                                                                    | 22:00:00              |

| 項目                                 | 説明                                                                  |
|------------------------------------|---------------------------------------------------------------------|
| CPU                                | OS CPU 使用量(%)                                                       |
| Threads Running                    | Active セッション                                                        |
| Threads Connected                  | Total セッション                                                         |
| Inndb buffer pool<br>read requests | Buffer Pool で読んだブロック数 (memory I/O)                                  |
| Innodb buffer pool<br>reads        | Disk で読んだブロック数 (Disk I/O)                                           |
| Innodb row lock<br>currents waits  | Lock で待機するセッション数                                                    |
| Innodb rows DML &<br>Read          | Innodb rowsdeleted:削除されたレコード数<br>Innodb rows updated:アップデートされたレコード数 |

|                   | Innodb rows inserted:入力されたレコード数<br>Innodb rows read:読んだレコード数 |
|-------------------|--------------------------------------------------------------|
| Replication delay | Replication 環境での Master - Slave 間の同期遅延(単位 sec)               |

# 詳細指標領域

詳細指標表示領域は、各種タブで分けられていて、それぞれのタブは次のような内容を提供 します。

| 項目                 | 説明                                           |
|--------------------|----------------------------------------------|
| Stat               | MySQL 性能指標の推移および Active セッションリスト提供           |
| All Stat           | MySQL で提供するすべての性能指標の現在値および Active セッションリスト提供 |
| Wait               | MySQL で提供するすべての待機指標の現在値および Active セッションリスト提供 |
| Lock Tree          | 該当時点の Lock 発生内訳をツリー構造で提供                     |
| O/S Stat           | CPU・Memory 使用状況推移提供                          |
| Parameter          | パラメーター情報提供                                   |
| Error Log          | MySQL エラーログ情報提供                              |
| Slow Query         | Slow Query 情報提供                              |
| Session List       | Session List に対する検索機能                        |
| Alarm              | 閾値設定によって発生した Alarm 内訳確認機能提供                  |
| Deadlock           | Deadlock 発生内訳確認機能提供                          |
| Innodb Status      | Innodb Status 確認機能提供                         |
| Database Size Info | Database 詳細サイズ確認機能提供                         |

#### STAT

Stat 画面は、区間で発生した性能指標の秒当たり変化分を利用して推移グラフを表示し、Active セッションに対するリストを表示します。 Stat 画面を通じて MySQL データベースの Peak 時点がいつなのかを 簡単に認知することが可能で、該当時点への移動をダブルクリックを通じて可能です。 また、セッショ ンリストに現れた Active セッションの資源使用量を通じて Peak 時点を誘発したセッションを簡単に探す ことが可能です。

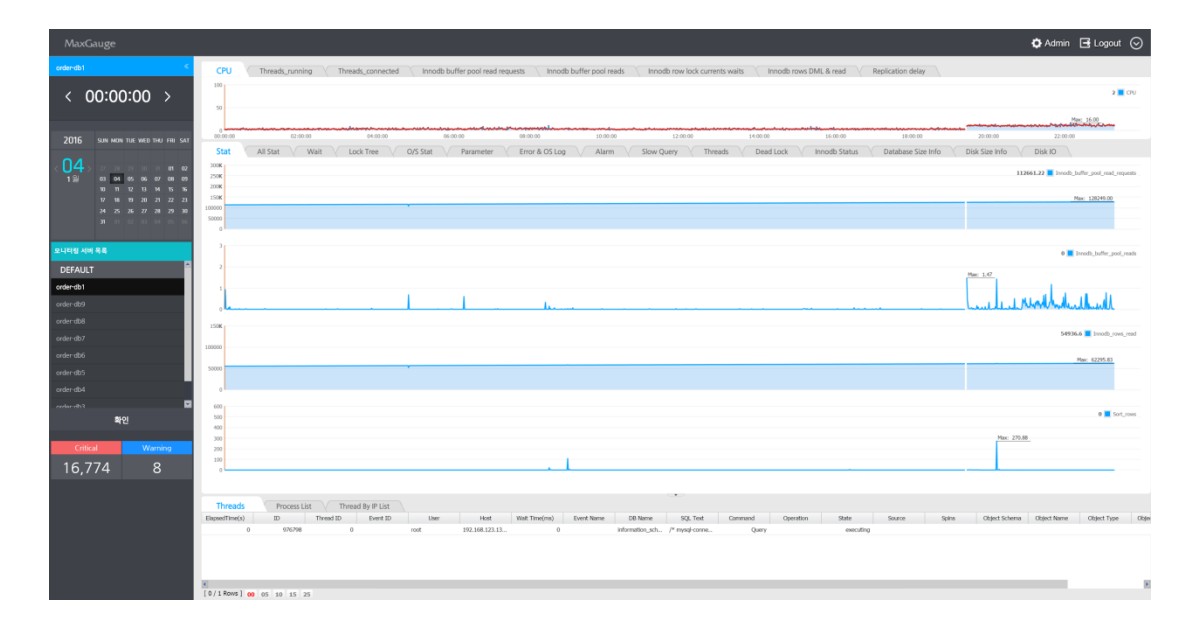

画面に表示された4個の指標は、ユーザーの望む指標に変更できます。 変更するには、指標の右側に位置した性能指標の名前をクリックします。

#### 1. 性能指標名クリック

| MaxGauge                                                                                                    |                                                                                                    | 🗘 Admin 📑 Logout 📀                        |
|----------------------------------------------------------------------------------------------------|----------------------------------------------------------------------------------------------------|-------------------------------------------|
| ordendb1 <                                                                                                    | CPU Threads, running Y Threads, connected / Innodb buffer pool read requests / Innodb buffer pool reads / Innodb row lock currents waits / Innodb rows DML & read / Replication delay /                                                                                                    |                                           |
| < 08:25:00 >                                                                                                    | -                                                                                                    | 5 🔳 (31)                                  |
| 2016 SUN MON THE WED THU FRE SAT                                                                                                    |                                                                                                    | 27:00 00                                  |
| <pre>     C 044     T 3     T 3     T</pre> |                                                                                                    | 118725.37 🗮 brock_buffe_pool_read_reparts |
| 모나리실 사와 목록<br>DEFAULT · · · · · · · · · · · · · · · · · · ·                                                                                                    |                                                                                                    |                                           |
| order-db8<br>order-db7<br>order-db6                                                                                                    | 2X<br>3m                                                                                                    | 57782.40 Ensols_row_wad                   |
| order-db5<br>order-db4                                                                                                    |                                                                                                    |                                           |
| . webser 비언 전                                                                                                    |                                                                                                    | 0 Sotjows                                 |
| Critical Warning<br>16,774 8                                                                                                    |                                                                                                    |                                           |
|                                                                                                    | Threads         Process List         Thread by P List           Bayesfine(c)         D         Toward by P List         Not down thread by P List         See Service         See Service         Service         See Service         See Service | tgot Schema Oligot Name Oligot Type Oligo |
|                                                                                                    | e<br>[0/2Rows] 30 50 55                                                                                                    | ×                                         |

#### 2. 望む指標を入力または、選択

| Change Stat                 |                                  |
|-----------------------------|----------------------------------|
| a 🔤 os                      | Max: 16.00                       |
| - 🔁 active memory           |                                  |
| - 📰 active memory(%)        | p 22:00:00                       |
| - 🔄 buffered memory         | nfo Disk IO                      |
| ached memory                |                                  |
| - E CPU                     | 118725.37 Innodb_buffer_pool_rea |
| - E CPU(SQL)                |                                  |
| - E CPU(SQL)/ONECORE        | Mar. 120240.00                   |
| - 🔁 Database Space Usage(%) | Plax: 120249.00                  |
| - 🔄 Disk Space Usage(%)     |                                  |
| - 🚬 free memory             |                                  |
| - 🔁 free memory(original)   |                                  |
| - 🚍 free swap               |                                  |
| - 🚬 idle cpu                | 0 📃 Innodb_buffer_               |
| - 🔁 iowait cpu              |                                  |
| - \Xi load avg 15min        |                                  |
| - 🔁 load avg 1min           |                                  |
| - 🔄 load avg 5min           | الباليات الماليجينين ال          |
| - \Xi sys cpu               | Lund WWW WWWWWWWWWW              |
| - 🔁 total memory            |                                  |
| - 📰 total swap              | 57703.43 <b>—</b> Israedh        |
| - 🚬 used memory             | 37782.43 IIII000_                |
| - 🔄 used memory(%)          |                                  |
| - 🔄 used swap               | Max: 62295.83                    |
|                             |                                  |
| E user cpu                  |                                  |
| B CB                        | 8                                |
| Filter                      |                                  |
|                             | 0                                |
|                             |                                  |
|                             | Max: 270.88                      |
|                             |                                  |

#### 性能指標左側の青色四角をクリックすれば、ロギングしているすべての時点別数値を提供します。

| Innodb_buffer_pool_ | reads |         |          | X |
|---------------------|-------|---------|----------|---|
| LogTime             | Sigma | Diff(s) | Value/Se |   |
| 2014-08-18 00:00:00 | 5,522 | 640.00  | 10.67    | * |
| 2014-08-18 00:01:00 | 5,522 | 43.00   | 0.72     |   |
| 2014-08-18 00:02:00 | 5,522 | 7.00    | 0.12     |   |
| 2014-08-18 00:03:00 | 5,522 | 263.00  | 4.38     |   |
| 2014-08-18 00:04:00 | 5,522 | 13.00   | 0.22     |   |
| 2014-08-18 00:05:00 | 5,522 | 1.00    | 0.02     |   |
| 2014-08-18 00:06:00 | 5,522 | 5.00    | 0.08     |   |
| 2014-08-18 00:07:00 | 5,522 | 0.00    | 0.00     |   |
| 2014-08-18 00:08:00 | 5,522 | 0.00    | 0.00     |   |
| 2014-08-18 00:09:00 | 5,522 | 0.00    | 0.00     |   |
| 2014-08-18 00:10:00 | 5,522 | 0.00    | 0.00     |   |
| 2014-08-18 00:11:00 | 5,522 | 1.00    | 0.02     |   |
| 2014-08-18 00:12:00 | 5,522 | 0.00    | 0.00     |   |
| 2014-08-18 00:13:00 | 5,522 | 0.00    | 0.00     |   |
| 2014-08-18 00:14:00 | 5,522 | 0.00    | 0.00     |   |
| 2014-08-18 00:15:00 | 5,522 | 0.00    | 0.00     |   |
| 2014-08-18 00:16:00 | 5,522 | 0.00    | 0.00     |   |
| 2014-08-18 00:17:00 | 5,522 | 1.00    | 0.02     |   |
| 2014-08-18 00:18:00 | 5,522 | 0.00    | 0.00     |   |
| 2014-08-18 00:19:00 | 5,522 | 0.00    | 0.00     |   |
| 2014-08-18 00:20:00 | 5,522 | 0.00    | 0.00     |   |
| 2014-08-18 00:21:00 | 5,522 | 0.00    | 0.00     |   |
| 2014-08-18 00:22:00 | 5,522 | 0.00    | 0.00     |   |
| 2014-08-18 00:23:00 | 5,522 | 0.00    | 0.00     |   |
| 2014-08-18 00:24:00 | 5,522 | 0.00    | 0.00     |   |
| 2014-08-18 00:25:00 | 5,522 | 0.00    | 0.00     |   |
| 2014-08-18 00:26:00 | 5,522 | 0.00    | 0.00     |   |
| 2014-08-18 00:27:00 | 5,522 | 2.00    | 0.03     |   |
| 2014-08-18 00:28:00 | 5,522 | 0.00    | 0.00     |   |
| 2014-08-18 00:29:00 | 5,522 | 0.00    | 0.00     |   |
| 2014-08-18 00:30:00 | 5,522 | 0.00    | 0.00     | - |

## All Stat

MySQL で提供するすべての性能指標を提供します。

| ← Stat               | All Stat Wait Lock Tree | O/S Stat  | Paramete | er Error & OS Log Alarm Slow                 |
|----------------------|-------------------------|-----------|----------|----------------------------------------------|
|                      | Stat Name               | Value/Sec | Diff(s)  | Stat Name                                    |
| Com_show_create_f    | inc                     | 0.0       | *        | Please select it by double-clicking the left |
| Com_set_option       |                         | 1.3       |          |                                              |
| Performance_schema   | _thread_classes_lost    | 0.0       |          |                                              |
| Innodb_data_reads    |                         | 0.0       |          |                                              |
| user cpu             |                         | 0.4       |          |                                              |
| Innodb_log_write_re  | quests                  | 0.1       |          |                                              |
| Qcache_not_cached    |                         | 0.9       |          |                                              |
| Key_blocks_used      |                         | 0.0       |          |                                              |
| Innodb_buffer_pool_  | read_ahead              | 0.0       |          |                                              |
| Com_xa_start         |                         | 0.0       |          |                                              |
| Performance_schema   | _table_handles_lost     | 0.0       |          |                                              |
| Select_range         |                         | 0.0       |          |                                              |
| Slow_launch_threads  |                         | 0.0       |          |                                              |
| Select_range_check   |                         | 0.0       |          |                                              |
| Com_alter_tablespace | e                       | 0.0       |          |                                              |
| Com_replace          |                         | 0.0       |          |                                              |
| Com_uninstall_plugi  | 1                       | 0.0       |          |                                              |
| Innodb_buffer_pool_  | wait_free               | 0.0       |          |                                              |
| Com_drop_event       |                         | 0.0       |          |                                              |
| Com_call_procedure   |                         | 0.0       |          |                                              |
| Com_show_binlogs     |                         | 0.0       |          |                                              |
| Com_rollback         |                         | 0.1       |          |                                              |
| Innodb_data_fsyncs   |                         | 0.1       |          |                                              |
| Com_ha_open          |                         | 0.0       |          |                                              |
| Not_flushed_delayed  | rows                    | 0.0       |          |                                              |
| 4                    |                         |           | <b>F</b> |                                              |

#### 性能指標領域

| Stat         | 性能指標名                |
|--------------|----------------------|
| Value/sec(s) | 以前の状態と現在の時点の差を秒で割った値 |
| Diff(s)      | 以前の時点と現在の時点の差        |
| Sigma(s)     | 累積値                  |

#### Wait

MySQL で提供するすべての待機情報を提供します。

| Stat             | All Stat            | Wait     | Lock Tree         | O/S Stat          | V Paran  | neter | V Error & O     | SLog \       | Aları     | n V SI   | ow | Query Threads              | V De           | ad Lock | VInnod   | VStatus Dat |
|------------------|---------------------|----------|-------------------|-------------------|----------|-------|-----------------|--------------|-----------|----------|----|----------------------------|----------------|---------|----------|-------------|
|                  | wait/synch/mutex cl | ass      | 1                 | wait/synch/rwlock | class    |       |                 | wait/synch/o | ond class |          |    | wa                         | it/io/file cla | s       |          |             |
| Stat Name        | Value/se Diff(s)    | Sigma(s) | Stat Name         | Value/se Diff(    | s) Sigma | (s)   | Stat Name       | Value/se     | Diff(s)   | Sigma(s) |    | Stat Name                  | Value/se       | Diff(s) | Sigma(s) |             |
| wait/synch/mutex | 0.00 0              | 167      | wait/synch/nwlock | 0.00              | 0        | 29    | wait/synch/cond | 0.00         | 0         |          | 5  | wait/io/file               | 0.00           | 0       | 968      |             |
| wait/synch/mut   | 0.00 0              | 0        | wait/synch/nvlo   | 0.00              | 0        | 0     | wait/synch/con  | 0.00         | 0         |          | 5  | wait/io/file/innodb/innodb | 0.00           | 0       | 124      |             |
| wait/synch/mut   | 0.00                | 0        | wait/synch/nwlo   | 0.00              | 0        | 13    |                 |              |           |          |    | wait/io/file/innodb/innodb | 0.00           | 0       | 219      |             |
| wait/synch/mut   | 0.00 0              | 0        | wait/synch/nwlo   | 0.00              | 0        | 0     |                 |              |           |          |    | wait/io/file/myisam/dfile  | 0.00           | 0       | 573      |             |
| wait/synch/mut   | 0.00                | 0        | wait/synch/nvlo   | 0.00              | 0        | 15    |                 |              |           |          |    | wait/io/file/myisam/kfile  | 0.00           | 0       | 44       |             |
| wait/synch/mut   | 0.00 0              | 0        | wait/synch/nwlo   | 0.00              | 0        | 0     |                 |              |           |          |    | wait/io/file/sql/binlog    | 0.00           | 0       | 0        |             |
| wait/synch/mut   | 0.00 0              | 1        | wait/synch/nwlo   | 0.00              | 0        | 0     |                 |              |           |          |    | wait/io/file/sql/dbopt     | 0.00           | 0       | 0        |             |
| wait/synch/mut   | 0.00 0              | 0        | wait/synch/nvlo   | 0.00              | 0        | 0     |                 |              |           |          |    | wait/io/file/sql/FRM       | 0.00           | 0       | 0        |             |
| wait/synch/mut   | 0.00 0              | 81       | wait/synch/rwlo   | 0.00              | 0        | 0     |                 |              |           |          |    | wait/io/file/sql/slow_log  | 0.00           | 0       | 5        |             |
| wait/synch/mut   | 0.00 0              | 0        |                   |                   |          |       |                 |              |           |          |    |                            |                |         |          |             |
| wait/synch/mut   | 0.00 0              | 0        |                   |                   |          |       |                 |              |           |          |    |                            |                |         |          |             |
| wait/synch/mut   | 0.00 0              | 0        |                   |                   |          |       |                 |              |           |          |    |                            |                |         |          |             |
| wait/synch/mut   | 0.00 0              | 0        |                   |                   |          |       |                 |              |           |          |    |                            |                |         |          |             |
| wait/synch/mut   | 0.00 0              | 0        |                   |                   |          |       |                 |              |           |          |    |                            |                |         |          |             |
| wait/synch/mut   | 0.00 0              | 0        |                   |                   |          |       |                 |              |           |          |    |                            |                |         |          |             |
| wait/synch/mut   | 0.00 0              | 7        |                   |                   |          |       |                 |              |           |          |    |                            |                |         |          |             |
| wait/synch/mut   | 0.00 0              | 6        |                   |                   |          |       |                 |              |           |          |    |                            |                |         |          |             |
| wait/synch/mut   | 0.00 0              | 0        |                   |                   |          |       |                 |              |           |          |    |                            |                |         |          |             |
| wait/synch/mut   | 0.00 0              | 26       |                   |                   |          |       |                 |              |           |          |    |                            |                |         |          |             |

## Lock Tree

Lock Tree 画面は Lock 発生時点に対し、Lock Holder セッションと待機セッションとの関係をツリー形式 で表示し、モード・SQL Text・待ち時間などの情報を表示します。 この画面は、リアルタイム Lock Tre e 画面と同一に構成されています。

| ← Stat           | All Stat | Wait               | Lock Tree | O/S Stat  | Parameter        | Error & OS | Log      | Alarm Sk  | ow Query        | Threads   | Dead Lock | Innodb Status Dar          |
|------------------|----------|--------------------|-----------|-----------|------------------|------------|----------|-----------|-----------------|-----------|-----------|----------------------------|
| 1.5<br>Max: 1.00 |          |                    |           |           |                  |            |          |           |                 |           |           | 1 📕 All Day Lock           |
| 0.5              |          |                    |           |           |                  |            |          |           |                 |           |           |                            |
| Lock Trx ID      | id       | Lock holder Trx ID | Lock Mode | Lock Type | Lock Table       | Lock Rec   | Lock Rec | User Name | Elapsed Time(s) | Host Name | DB Name   | SQL Text                   |
| ∃ 3CD1FC         | 20903    | Holder             | x         | RECORD    | 'test'.'lock_te  | 65541      |          | 2 root    | 2               | localhost | test      | select sleep(30) from dual |
| 3CD1FD           | 20904    | 3CD1FC             | х         | RECORD    | 'test', 'lock_te | 65541      |          | 2 root    | 2               | localhost | test      | delete from lock_test      |
| 3CD1FF           | 20906    | 3CD1FC             | х         | RECORD    | `test`.`lock_te  | 65541      |          | 2 root    | 2               | localhost | test      | delete from lock_test      |
| 3CD1FE           | 20905    | 3CD1FC             | х         | RECORD    | `test`.`lock_te  | 65541      |          | 2 root    | 2               | localhost | test      | delete from lock_test      |
| 3CD200           | 20907    | 3CD1FC             | х         | RECORD    | `test`.`lock_te  | 65541      |          | 2 root    | 2               | localhost | test      | delete from lock_test      |
|                  |          |                    |           |           |                  |            |          |           |                 |           |           |                            |
|                  |          |                    |           |           |                  |            |          |           |                 |           |           |                            |
|                  |          |                    |           |           |                  |            |          |           |                 |           |           |                            |
|                  |          |                    |           |           |                  |            |          |           |                 |           |           |                            |

#### O/S Stat

OS CPU 情報を User CPU・Sys CPU・IO Wait CPU で区分して表示し、free memory および Used Me mory(%)情報を提供します。

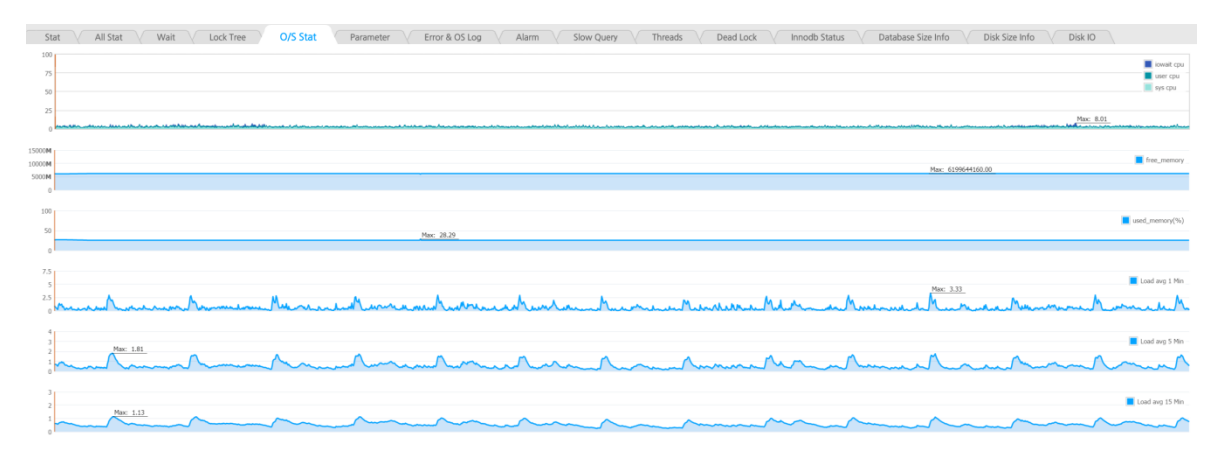

#### Parameter

Parameter 情報を提供します。 Parameter 情報は、1日1回保存します。

| <ul> <li>Stat</li> <li>All Stat</li> <li>Wait</li> <li>Lock Tree</li> </ul> | O/S Stat Parameter               | Error & OS Log | Alarm | Slow Query | Threads | Dead Lock | Innodb Status |
|-----------------------------------------------------------------------------|----------------------------------|----------------|-------|------------|---------|-----------|---------------|
| Variable name                                                               |                                  |                |       | Value      |         |           |               |
| autocommit                                                                  | ON                               |                |       |            |         |           |               |
| automatic_sp_privileges                                                     | ON                               |                |       |            |         |           |               |
| auto_increment_increment                                                    | 1                                |                |       |            |         |           |               |
| auto_increment_offset                                                       | 1                                |                |       |            |         |           |               |
| back_log                                                                    | 50                               |                |       |            |         |           |               |
| basedir                                                                     | /usr/local/mysql                 |                |       |            |         |           |               |
| big_tables                                                                  | OFF                              |                |       |            |         |           |               |
| binlog_cache_size                                                           | 32768                            |                |       |            |         |           |               |
| binlog_direct_non_transactional_updates                                     | OFF                              |                |       |            |         |           |               |
| binlog_format                                                               | STATEMENT                        |                |       |            |         |           |               |
| binlog_stmt_cache_size                                                      | 32768                            |                |       |            |         |           |               |
| bulk_insert_buffer_size                                                     | 8388608                          |                |       |            |         |           |               |
| character_sets_dir                                                          | /usr/local/mysql/share/charsets/ |                |       |            |         |           |               |
| character_set_client                                                        | utf8                             |                |       |            |         |           |               |
| character_set_connection                                                    | utf8                             |                |       |            |         |           |               |
| character_set_database                                                      | utf8                             |                |       |            |         |           |               |
| character_set_filesystem                                                    | binary                           |                |       |            |         |           |               |
| character_set_results                                                       |                                  |                |       |            |         |           |               |
| character_set_server                                                        | utf8                             |                |       |            |         |           |               |
| character_set_system                                                        | utf8                             |                |       |            |         |           |               |
| collation_connection                                                        | utf8_general_ci                  |                |       |            |         |           |               |
| collation_database                                                          | utf8_general_ci                  |                |       |            |         |           |               |
| collation_server                                                            | utf8_general_ci                  |                |       |            |         |           |               |
| completion_type                                                             | NO_CHAIN                         |                |       |            |         |           |               |
| concurrent_insert                                                           | AUTO                             |                |       |            |         |           |               |
|                                                                             | **                               |                |       |            |         |           |               |

#### **Error Log**

MySQL Error Log 情報を提供します。 この時 Error Type 別 Filter が可能です。

| e / | All      |          | v 09:00 | *        | Recovery - Row Recovery - Server Clear Filter                                                             |                     | S) -          | Download   🚔 Pi |
|-----|----------|----------|---------|----------|----------------------------------------------------------------------------------------------------|---------------------|---------------|-----------------|
|     | Check?   | Туре     | Level   | ServerID | Value                                                                                                    | Log Time 🔻          | Recovery Time | Reason          |
| 1   | NO Check | OS Event | NOTE    | 225      | Jan 26 10:00:01 gatest crond[20977]: pam_limits(crond:session): invalid line 'soft nproc 2047' - skipped  | 2015-01-26 09:59:55 |               |                 |
| 2   | NO Check | OS Event | NOTE    | 225      | Jan 26 10:00:01 gatest crond[20977]: pam_limits(crond:session): invalid line 'hard nproc 16384' - skipped | 2015-01-26 09:59:55 |               |                 |
| 3   | NO Check | OS Event | NOTE    | 225      | Jan 26 10:00:01 gatest crond[20978]: pam_limits(crond:session): invalid line 'soft nproc 2047' - skipped  | 2015-01-26 09:59:55 |               |                 |
| 4   | NO Check | OS Event | NOTE    | 225      | Jan 26 10:00:01 gatest crond[20978]: pam_limits(crond:session): invalid line 'hard nproc 16384' - skipped | 2015-01-26 09:59:55 |               |                 |
| 5   | NO Check | OS Event | NOTE    | 225      | Jan 26 10:00:01 gatest crond[20979]: pam_limits(crond:session): invalid line 'soft nproc 2047' - skipped  | 2015-01-26 09:59:55 |               |                 |
| 6   | NO Check | OS Event | NOTE    | 225      | Jan 26 10:00:01 gatest crond[20979]: pam_limits(crond:session): invalid line 'hard nproc 16384' - skipped | 2015-01-26 09:59:55 |               |                 |
| 7   | NO Check | OS Event | NOTE    | 225      | Jan 26 09:50:01 gatest crond[16070]: pam_limits(crond:session): invalid line 'soft nproc 2047' - skipped  | 2015-01-26 09:49:54 |               |                 |
| 8   | NO Check | OS Event | NOTE    | 225      | Jan 26 09:50:01 gatest crond[16070]: pam_limits(crond:session): invalid line 'hard nproc 16384' - skipped | 2015-01-26 09:49:54 |               |                 |
| 9   | NO Check | OS Event | NOTE    | 225      | Jan 26 09:45:01 gatest crond[13299]: pam_limits(crond:session): invalid line 'soft nproc 2047' - skipped  | 2015-01-26 09:44:56 |               |                 |
| 10  | NO Check | OS Event | NOTE    | 225      | Jan 26 09:45:01 gatest crond[13299]: pam_limits(crond:session): invalid line 'hard nproc 16384' - skipped | 2015-01-26 09:44:56 |               |                 |
| 11  | NO Check | OS Event | NOTE    | 225      | Jan 26 09:40:01 gatest crond[10825]: pam_limits(crond:session): invalid line 'soft nproc 2047' - skipped  | 2015-01-26 09:39:56 |               |                 |
| 12  | NO Check | OS Event | NOTE    | 225      | Jan 26 09:40:01 gatest crond[10825]: pam_limits(crond:session): invalid line 'hard nproc 16384' - skipped | 2015-01-26 09:39:56 |               |                 |
| 13  | NO Check | OS Event | NOTE    | 225      | Jan 26 09:30:01 gatest crond[5601]: pam_limits(crond:session): invalid line 'soft nproc 2047' - skipped   | 2015-01-26 09:29:55 |               |                 |
| 14  | NO Chark | OS Event | NOTE    | 225      | Jan 26 09:30:01 gatest crond[5601]: pam_limits(crond:session): invalid line 'hard nproc 16384' - skipped  | 2015-01-26 09:29:55 |               |                 |
| 15  | NO Check | OS Event | NOTE    | 225      | Jan 26 09:30:01 gatest crond[5602]: pam_limits(crond:session): invalid line 'soft nproc 2047' - skipped   | 2015-01-26 09:29:55 |               |                 |
| 16  | NO Check | OS Event | NOTE    | 225      | Jan 26 09:30:01 gatest crond[5602]: pam_limits(crond:session): invalid line 'hard nproc 16384' - skipped  | 2015-01-26 09:29:55 |               |                 |
| 17  | NO Check | OS Event | NOTE    | 225      | Jan 26 09:20:01 gatest crond[420]: pam_limits(crond:session): invalid line 'soft nproc 2047' - skipped    | 2015-01-26 09:19:55 |               |                 |
| 18  | NO Check | OS Event | NOTE    | 225      | Jan 26 09:20:01 gatest crond[420]: pam_limits(crond:session): invalid line 'hard nproc 16384' - skipped   | 2015-01-26 09:19:55 |               |                 |
| 19  | NO Check | OS Event | NOTE    | 225      | Jan 26 09:15:01 gatest crond[30128]: pam_limits(crond:session): invalid line 'soft nproc 2047' - skipped  | 2015-01-26 09:14:55 |               |                 |
| 20  | NO Check | OS Event | NOTE    | 225      | Jan 26 09:15:01 gatest crond[30128]: pam_limits(crond:session): invalid line 'hard nproc 16384' - skipped | 2015-01-26 09:14:55 |               |                 |
| 21  | NO Check | OS Event | NOTE    | 225      | Jan 26 09:10:01 gatest crond[27679]: pam_limits(crond:session): invalid line 'soft nproc 2047' - skipped  | 2015-01-26 09:09:55 |               |                 |
| 22  | NO Check | OS Event | NOTE    | 225      | Jan 26 09:10:01 gatest crond[27679]: pam_limits(crond:session): invalid line "hard nproc 16384' - skipped | 2015-01-26 09:09:55 |               |                 |
| 23  | NO Check | OS Event | NOTE    | 225      | Jan 26 09:01:02 gatest crond[23278]: pam_limits(crond:session): invalid line 'soft nproc 2047' - skipped  | 2015-01-26 09:00:54 |               |                 |

#### Alarm

Admin での Alarm SETUP を通じて閾値を設定した指標が Alarm が発生する場合、該当時点の Alarm 内 訳を保存します。 Peformance Analyzer を通じて Alarm 発生時間および内訳を確認できます。

1. グラフ領域に下のような赤い色(あるいは黄色)の point が確認される場合、該当時点に使用者が設定した Alert が発生したことを意味します。

| 100      |          |          |          |          |          |          |          |          |          |          |       | Max: 100.00 |
|----------|----------|----------|----------|----------|----------|----------|----------|----------|----------|----------|-------|-------------|
|          |          |          |          |          |          |          |          |          |          | L.L      |       | 52 📕 CPU    |
|          |          |          |          |          |          |          |          |          |          |          |       |             |
| 00-00-00 | 02-00-00 | 04-00-00 | 06-00-00 | 08-00-00 | 10-00-00 | 12-00-00 | 14-00-00 | 16-00-00 | 18-00-00 | 20-00-00 | 22-01 | -00         |

2. 該当時点をクリック後 Alarm Tab を選択することで、下記のように Alarm 発生詳細内訳 に対する確認が可能です

| +    | Stat     | All Stat | Wait     | Lock Tree O/S Stat Parameter                    | Error & OS Log Alarm | Slow Query Thr   | reads Dead Loc      | k Innodb Sta  | tus Dat              |
|------|----------|----------|----------|-------------------------------------------------|----------------------|------------------|---------------------|---------------|----------------------|
| Туре | AJI      | ~        | 00:00    | ▼ Recovery - Row Recovery - Server Clear Filter |                      |                  |                     | 😫 Do          | wnload   📇 Print     |
|      | Check?   | Level    | ServerID | Event Name                                      | Event Value          | Description      | Log Time 🕆          | Recovery Time | Reason               |
| 1    | NO Check | CRITICAL | 225      | Bytes_sent                                      | 5266                 |                  | 2015-01-26 01:00:55 |               |                      |
| 2    | NO Check | WARNING  | 225      | active memory(%)                                | 67                   |                  | 2015-01-26 01:00:55 |               |                      |
| 3    | NO Check | CRITICAL | 225      | CPU                                             | 50                   |                  | 2015-01-26 01:00:55 |               |                      |
| 4    | NO Check | CRITICAL | 225      | Bytes_sent                                      | 5267                 |                  | 2015-01-26 01:00:50 |               |                      |
| 5    | NO Check | WARNING  | 225      | active memory(%)                                | 67                   |                  | 2015-01-26 01:00:50 |               |                      |
| 6    | NO Check | CRITICAL | 225      | CPU                                             | 50                   |                  | 2015-01-26 01:00:50 |               |                      |
| 7    | NO Check | CRITICAL | 225      | Bytes_sent                                      | 4544                 |                  | 2015-01-26 01:00:45 |               |                      |
| 8    | NO Check | WARNING  | 225      | active memory(%)                                | 67                   |                  | 2015-01-26 01:00:45 |               |                      |
| 9    | NO Check | CRITICAL | 225      | CPU                                             | 57                   |                  | 2015-01-26 01:00:45 |               |                      |
| 10   | NO Check | CRITICAL | 225      | x Slow Query Query Time                         | 30                   | select sleep(30) | 2015-01-26 01:00:42 |               |                      |
| 11   | NO Check | CRITICAL | 225      | Bytes_sent                                      | 4931                 |                  | 2015-01-26 01:00:40 |               |                      |
| 12   | NO Check | WARNING  | 225      | active memory(%)                                | 67                   |                  | 2015-01-26 01:00:40 |               |                      |
| 13   | NO Check | CRITICAL | 225      | CPU CPU                                         | 53                   |                  | 2015-01-26 01:00:40 |               |                      |
| 14   | NO Check | CRITICAL | 225      | Bytes_sent                                      | 5237                 |                  | 2015-01-26 01:00:35 |               |                      |
| 15   | NO Check | WARNING  | 225      | active memory(%)                                | 67                   |                  | 2015-01-26 01:00:35 |               |                      |
| 16   | NO Check | CRITICAL | 225      | CPU                                             | 50                   |                  | 2015-01-26 01:00:35 |               |                      |
| 17   | NO Check | CRITICAL | 225      | Bytes_sent                                      | 7047                 |                  | 2015-01-26 01:00:30 |               |                      |
| 18   | NO Check | WARNING  | 225      | active memory(%)                                | 67                   |                  | 2015-01-26 01:00:30 |               |                      |
| 19   | NO Check | CRITICAL | 225      | CPU                                             | 53                   |                  | 2015-01-26 01:00:30 |               |                      |
| 20   | NO Check | CRITICAL | 225      | Bytes_sent                                      | 4011                 |                  | 2015-01-26 01:00:25 |               |                      |
| 21   | NO Check | WARNING  | 225      | active memory(%)                                | 67                   |                  | 2015-01-26 01:00:25 |               |                      |
| 22   | NO Check | CRITICAL | 225      | CPU                                             | 50                   |                  | 2015-01-26 01:00:25 |               |                      |
| 23   | NO Check | CRITICAL | 225      | Bytes_sent                                      | 4788                 |                  | 2015-01-26 01:00:20 |               |                      |
| 14 4 | Page 1   | of 26 🕨  | N 2      |                                                 |                      |                  |                     | Displaying e  | went 1 - 100 of 250: |

## **Slow Query**

Slow Query 情報を提供します。 照会中の時間帯の1分間の SlowQuery を X で表記します。 詳細に表示したい区間をマウス ドラッグを用いて選択することにより、詳細照会に移動して Plan と Thread トラッキング機能を利用できます。

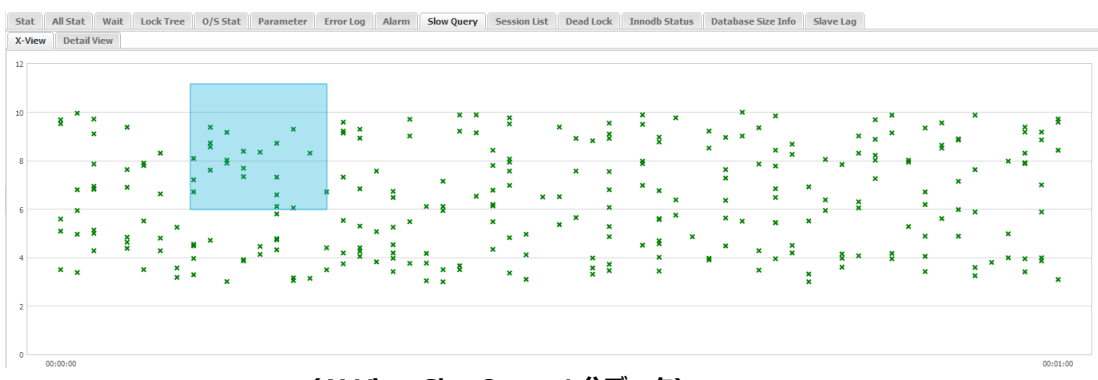

(X-View:SlowQuery 1分データ)

| Stat   | All Stat | Wait | Lock Tree | 0/S Stat | Parameter | Error Log | Alarm | Slow Query | Session List | Dead Lock | Innodb Status | Database Size Info | Slave Lag |
|--------|----------|------|-----------|----------|-----------|-----------|-------|------------|--------------|-----------|---------------|--------------------|-----------|
| X-Viev | / Detail | View |           |          |           |           |       |            |              |           |               |                    |           |

| Start Time         00:00:07 w         To         00:00:16 w         Server ID         Query Time         5         w         returned         2         w         Rows Examined >=         w           User Host         %         SQL Text         %         OK         OK         OK |                       |                                  |            |           |           |               |           |                                                              |
|----------------------------------------------------------------------------------------------------|-----------------------|----------------------------------|------------|-----------|-----------|---------------|-----------|--------------------------------------------------------------|
| LogTime                                                                                                    | Start Time            | User Host                        | Query Time | Lock Time | Rows Sent | Rows Examined | Server ID | SQL Text                                                     |
| 2014-08-18 00:00:14.0                                                                                                    | 2014-08-18 00:00:07.0 | mysql[mysql] @ [192.168.123.200] | 00:00:05   | 00:00:00  | 1         | 0             | 0         | SELECT '2014-08-18 00:00:08.085' , sleep(5.246234176270949); |
| 2014-08-18 00:00:16.0                                                                                                    | 2014-08-18 00:00:08.0 | mysql[mysql] @ [192.168.123.200] | 00:00:06   | 00:00:00  | 1         | 0             | 0         | SELECT '2014-08-18 00:00:08.701' , sleep(6.715490132262842); |
| 2014-08-18 00:00:16.0                                                                                                    | 2014-08-18 00:00:08.0 | mysql[mysql] @ [192.168.123.200] | 00:00:07   | 00:00:00  | 1         | 0             | 0         | SELECT '2014-08-18 00:00:08.899' , sleep(7.223290440561625); |
| 2014-08-18 00:00:18.0                                                                                                    | 2014-08-18 00:00:08.0 | mysql[mysql] @ [192.168.123.200] | 00:00:08   | 00:00:00  | 1         | 0             | 0         | SELECT '2014-08-18 00:00:09.767' , sleep(8.085649309466733); |
| 2014-08-18 00:00:18.0                                                                                                    | 2014-08-18 00:00:09.0 | mysql[mysql] @ [192.168.123.200] | 00:00:07   | 00:00:00  | 1         | 0             | 0         | SELECT '2014-08-18 00:00:09.487', sleep(7.607283436476675);  |
| 2014-08-18 00:00:18.0                                                                                                    | 2014-08-18 00:00:09.0 | mysql[mysql] @ [192.168.123.200] | 80:00:00   | 00:00:00  | 1         | 0             | 0         | SELECT '2014-08-18 00:00:09.453' , sleep(8.581919007467953); |
| 2014-08-18 00:00:18.0                                                                                                    | 2014-08-18 00:00:09.0 | mysql[mysql] @ [192.168.123.200] | 00:00:08   | 00:00:00  | 1         | 0             | 0         | SELECT '2014-08-18 00:00:09.334' , sleep(8.744749825536015); |
| 2014-08-18 00:00:20.0                                                                                                    | 2014-08-18 00:00:09.0 | mysql[mysql] @ [192.168.123.200] | 00:00:09   | 00:00:00  | 1         | 0             | 0         | SELECT '2014-08-18 00:00:09.833' , sleep(9.378171645592708); |
| 2014-08-18 00:00:20.0                                                                                                    | 2014-08-18 00:00:10.0 | mysql[mysql] @ [192.168.123.200] | 00:00:07   | 00:00:00  | 1         | 0             | 0         | SELECT '2014-08-18 00:00:10.684' , sleep(7.90185204716796);  |

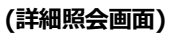

| Plan Refresh   F                    | Plan Refresh   Format SQL             |            |      |               |     |         |     |      |          |
|-------------------------------------|---------------------------------------|------------|------|---------------|-----|---------|-----|------|----------|
| 1 SELECT<br>2 2014-06<br>3 , sleep( | 9–18.00:00:09,487<br>7.60728343647667 | ,.<br>'5); |      |               |     |         |     |      |          |
| identifier                          | select_type                           | table      | type | possible_keys | key | key_len | ref | rows | filtered |
| 1                                   | SIMPLE                                |            |      |               |     |         |     |      |          |
|                                     |                                       |            |      |               |     |         |     |      |          |
| I                                   |                                       |            |      |               |     |         |     |      |          |

(ダブルクリックを通じてリアルタイム Plan View)

| Start Time 00:00:07   | ▼ T0 00:00:16 ▼       | Server ID                   | *               | Query Time 5 | 🗘 ~ (betwe | een) 12   | Rows Examine   | d >=       | *                     |                         |                   |      |
|-----------------------|-----------------------|-----------------------------|-----------------|--------------|------------|-----------|----------------|------------|-----------------------|-------------------------|-------------------|------|
| User Host %           |                       | SQL Text %                  |                 |              |            |           | OK             |            |                       |                         |                   |      |
|                       |                       |                             |                 |              |            |           |                |            |                       |                         |                   |      |
| LogTime               | Start Time            | User Hos                    | t               | Query Time   | Lock Time  | Rows Sent | Rows Examined  | Server ID  |                       | SQL Text                |                   |      |
| 2014-08-18 00:00:14.0 | 2014-08-18 00:00:07.0 | mysql[mysql] @ [192.168.123 | . 200]          | 00:00:05     | 00:00:00   | 1         | 0              | 0          | SELECT '2014-08-18 00 | :00:08.085' , sleep(5.2 | 246234176270949); | -    |
| 2014-08-18 00:00:16.0 | 2014-08-18 00:00:08.0 | mysql[mysql] @ [192.168.123 | . 200]          | 00:00:06     | 00:00:00   | 1         | 0              | 0          | SELECT '2014-08-18 00 | :00:08.701', sleep(6.'  | 715490132262842); |      |
| 2014-08-18 00:00:16.0 | 2014-08-18 00:00:08.0 | mysql[mysql] @ [192.168.123 | . 200]          | 00:00:07     | 00:00:00   | 1         | 0              | 0          | SELECT '2014-08-18 00 | :00:08.899' , sleep(7.' | 223290440561625); |      |
| 2014-08-18 00:00:18.0 | 2014-08-18 00:00:08.0 | mysql[mysql] @ [192.168.123 | .200]           | 00:00:08     | 00:00:00   | 1         | 0              | 0          | SELECT '2014-08-18 00 | :00:09.767 , sleep(8.0  | )85649309466733); |      |
| 2014-08-18 00:00:18.0 | 2014-08-18 00:00:09.0 | mysql[mysql] @ [192.168.123 | .200]           | 00:00:07     | 00:00:00   | 1         |                | . 0        | SELECT '2014-08-18 00 | :00:09.487 , sleep(7.6  | 307283436476675); |      |
| 2014-08-18 00:00:18.0 | 2014-08-18 00:00:09.0 | mysql[mysql] @ [192.168.123 | . 200]          | 00:00:08     | 00:00:00   | 1         | Copy to Cipbo  | aru 0      | SELECT '2014-08-18 00 | :00:09.453', sleep(8.   | 581919007467953); |      |
| 2014-08-18 00:00:18.0 | 2014-08-18 00:00:09.0 | mysql[mysql] @ [192.168.123 | . 200]          | 00:00:08     | 00:00:00   | 1         | Save All       | 0          | SELECT '2014-08-18 00 | :00:09.334 , sleep(8.1  | 744749825536015); |      |
| 2014-08-18 00:00:20.0 | 2014-08-18 00:00:09.0 | mysql[mysql] @ [192.168.123 | . 200]          | 00:00:09     | 00:00:00   | 1         | Thread Trackin | 9 0        | SELECT '2014-08-18 00 | :00:09.833' , sleep(9.1 | 378171645592708); |      |
| 2014-08-18 00:00:20.0 | 2014-08-18 00:00:10.0 | mysql[mysql] @ [192.168.123 | . 200]          | 00:00:07     | 00:00:00   | 1         | 0              | 0          | SELECT '2014-08-18 00 | :00:10.684 , sleep(7.9  | 30185204716796);  |      |
| 2014-08-18 00:00:20.0 | 2014-08-18 00:00:10.0 | mysql[mysql] @ [192.168.12] |                 |              |            |           |                |            |                       |                         |                   |      |
| 2014-08-18 00:00:22.0 | 2014-08-18 00:00:10.0 | mysql[mysql] @ [192.168.12] | Inread Iracking |              |            |           |                |            |                       |                         |                   |      |
| 2014-08-18 00:00:20.0 | 2014-08-18 00:00:11.0 | mysql[mysql] @ [192.168.12] | ElapsedTime(s)  | ID           | Thread ID  | Event ID  | User           | Host       | : Wait Time(m         | s) Event Name           | SQL Text          | Comr |
| 2014-08-18 00:00:20.0 | 2014-08-18 00:00:11.0 | mysql[mysql] @ [192.168.12] | 6               | 14580        | 0          |           | mysql          | 192.168.12 | 23.20                 | 0                       | SELECT '2014-0    |      |
| 2014-08-18 00:00:22.0 | 2014-08-18 00:00:11.0 | mysql[mysql] @ [192.168.12] | 1               | 14580        | 0          |           | mysql          | 192.168.12 | 23.20                 | 0                       | SELECT '2014-0    |      |
| Threads Process I     | ist                   |                             | 4               |              |            |           |                |            |                       |                         |                   | •    |

(マウス右側メニュー Thread Tracking 機能)

#### Threads

ロギングした Thread のリストのうちユーザーの希望する区間および条件を入力して該当セッションに対する情報を検索できる機能です。

Last Elapsed Time 条件をチェックする場合、同じ Thread が遂行した SQL の最終 Query Time を検索できます。

| Threads 詳編  | Threads 詳細メニュー  |                                                           |  |  |  |  |  |
|-------------|-----------------|-----------------------------------------------------------|--|--|--|--|--|
|             | TIME            | ロギングした時間検索条件                                              |  |  |  |  |  |
|             | HOST NAME       | 接続 HOST 検索条件                                              |  |  |  |  |  |
|             | DB NAME         | 使用 SCHEMA 検索条件                                            |  |  |  |  |  |
| 検索オプシ<br>ョン | USER NAME       | DB USER 検索条件                                              |  |  |  |  |  |
|             | ID              | ID 検索条件                                                   |  |  |  |  |  |
|             | ELAPSED TIME(S) | QUERY TIME 検索条件                                           |  |  |  |  |  |
|             | SQL TEXT        | SQL TEXT 検索条件                                             |  |  |  |  |  |
| LAST ELAPSI | ED TIME         | 長時間実行される THREAD の場合、重複ロギ<br>ングされ、最終時間を確認するためのオプシ<br>ョンです。 |  |  |  |  |  |
|             |                 | THREAD ID + ID + SQL TEXT で GROUPIN<br>G                  |  |  |  |  |  |

| Stat All Stat   | Wait LOCK I  | ree 0/3 Stat Pa | anieter Litor Log | Marin Slow Query  | Jession List    |            | inoub status Dat | abase Size Into | Slave Lag         |
|-----------------|--------------|-----------------|-------------------|-------------------|-----------------|------------|------------------|-----------------|-------------------|
| From 00:00:00   | 0 ¥ To 00:01 | :00 🕶 Host Nan  | %                 | DB Name           | %               | Use        | r Name %         |                 | Last Elapsed Time |
| Elapsed Time(s) | >= 🕶 0       | v               | ID                | SQL Text          | %               |            | OK               |                 |                   |
|                 |              | 71              |                   |                   | 111-11 To (1-1) |            | CO1 7-11         | 6 I             | 0                 |
| Elapsed lime(s) | ID           | Inread ID E     | vent ID User      | HOST              | wait lime(ms)   | Eventiname | SQLText          | Command         | Operation         |
| 7               | 14569        | 0               | mysql             | 192.168.123.20    | . 0             |            | SELECT '2014-0   | Query           | <u>^</u>          |
| 5               | 14587        | 0               | mysql             | 192.168.123.20    | . 0             |            | SELECT '2014-0   | Query           |                   |
| 1               | 14588        | 0               | mysql             | 192, 168, 123, 20 | . 0             |            | SELECT '2014-0   | Query           |                   |
| 5               | 14589        | 0               | mysql             | 192.168.123.20    | 0               |            | SELECT '2014-0   | Query           |                   |
| 8               | 14583        | 0               | mysql             | 192.168.123.20    | . 0             |            | SELECT '2014-0   | Query           |                   |
| 3               | 14582        | 0               | mysql             | 192.168.123.20    | . 0             |            | SELECT '2014-0   | Query           |                   |
| 8               | 14585        | 0               | mysql             | 192.168.123.20    | 0               |            | SELECT '2014-0   | Query           |                   |
| 7               | 14584        | 0               | mysql             | 192.168.123.20    | . 0             |            | SELECT '2014-0   | Query           |                   |
| 3               | 14581        | 0               | mysql             | 192.168.123.20    | . 0             |            | SELECT '2014-0   | Query           |                   |
| 6               | 14580        | 0               | mysql             | 192.168.123.20    | 0               |            | SELECT '2014-0   | Query           |                   |
| 1               | 14590        | 0               | mysql             | 192.168.123.20    | 0               |            | SELECT '2014-0   | Query           |                   |
| 3               | 14579        | 0               | mysql             | 192.168.123.20    | . 0             |            | SELECT '2014-0   | Query           |                   |
| 1               | 14591        | 0               | mysql             | 192.168.123.20    | . 0             |            | SELECT '2014-0   | Query           | -                 |

#### Stat All Stat Wait Lock Tree 0/5 Stat Parameter Error Log Alarm Slow Query Session List Dead Lock Innodb Status Database Size Info Slave Lag

## Deadlock

•

DEADLOCK の発生履歴を確認することができる機能です。 1 分単位でデッドロックの内容が変わる場合、 ログされます。

| ◆ Ill Stat Wait Lock Tree                 | O/S Stat Parameter Error & OS Log Alarm Slow Query Threads Dead Lock Innodb Status Database Size Info                                                                                                    |
|-------------------------------------------|----------------------------------------------------------------------------------------------------|
| Log Time Lock Time                        |                                                                                                    |
| 2015-01-26 21:09:00.0 2015-01-26 21:08:00 |                                                                                                    |
| 2015-01-26 23:29:00.0 2015-01-26 23:28:00 | <pre>2 005-01-05 21 005 00 // redukt/2700<br/>TTWACK/INC 2016/05%. ATTW 0 soc inserting<br/>TWACK/INC 2016/05%. ATTW 0 soc inserting<br/>TWACK/INC 2016/05%. ATTW 0 soc inserting<br/>TWACK/INC 1004 for a social social soci</pre>                                                                                                    |
|                                           | <pre>*** (2) TBANGCTION:<br/>TRANGCTION:<br/>TRANGCTION:<br/>With the in use 1, locked<br/>provide 1524, 05 thread, 84 row lock(s), undo log entries 2<br/>with the shure of 1524, 05 thread, 84 row lock(s), undo log entries 2<br/>with the shure of 1524, 05 thread, 84 row lock(s), undo log entries 2<br/>with the shure of 1524, 05 thread, 84 row lock(s)<br/>with the shure of 1524, 05 thread, 84 row lock(s)<br/>with the shure of 1524, 05 thread, 84 row lock(s)<br/>with the shure of 1524, 05 thread, 84 row lock(s)<br/>with the shure of 1524, 05 thread, 84 row lock(s)<br/>with the shure of 1524, 05 thread, 84 row lock(s)<br/>with the shure of 1524, 05 thread, 84 row lock(s)<br/>with the shure of 1524, 05 thread, 84 row lock(s)<br/>with the shure of 1524, 05 thread, 84 row lock(s)<br/>with the shure of 1524, 05 thread, 85 row lock(s)<br/>with the shure of 1524, 05 thread, 87 row lock(s)<br/>with the shure of 1524, 05 thread, 87 row lock(s)<br/>with the shure of 152</pre> |
|                                           | 27 +++ (2) NATING FOR THISLOST TO BE FRAMITIE:<br>BECOND LOOS Space 1d 320, heap no 4 no hist 348 index 'PRIMARY' of table 'exem,' heatperocessist' /+ Partition 'p20150126' +/ trx id 250145765 lock mode S locks rec but not ge<br>Record Lock, heap no 1/3 FWRCIAL RECORD: no 1/2 index 'comment' info bits 0<br>11 index heap no 1/3 FWRCIAL RECORD: no 1/2 index 'comment' info bits 0<br>11 index heap no 1/3 FWRCIAL RECORD: no 1/2 index 'comment' info bits 0<br>11 index heap no 1/3 FWRCIAL RECORD: no 1/2 index 'record index' heap no 1/3 FWRCIAL RECORD IN 1/2 index 'no 1/3 FWRCIAL RECORD IN 1/3 FWRCIAL RECORD IN 1/3 FWRCIAL RECOR                                                                                                    |
|                                           |                                                                                                    |
|                                           |                                                                                                    |
## **Innodb Status**

Innodb Status の情報を確認できる機能です。該当データは5分単位で保存されます。

| ◆ Il Stat Wa          | ait Lock Tree       |      | /S Stat V Parameter V Error & OS Log V Alarm V Slow Query Threads V Dead Lock Innodb Status Database Size Info +                                                                                                    |
|-----------------------|---------------------|------|----------------------------------------------------------------------------------------------------|
| Log Time              | Time                | 1    | 8                                                                                                    |
| 2015-01-26 21:09:00.0 | 2015-01-26 21:09:00 | 23   | 2015-01-26 21:09:00 7fed78686700 INNODB HONITOR OUTPUT                                                                                                    |
| 2015-01-26 23:29:00.0 | 2015-01-26 23:29:00 | . 4  | Der sonred ausrage ratruisted from the last 0 spronds                                                                                                    |
| 2015-01-26 00:00:00.0 | 2015-01-26 00:00:00 | 6    |                                                                                                    |
| 2015-01-26 00:05:00.0 | 2015-01-26 00:05:00 | 8    |                                                                                                    |
| 2015-01-26 00:10:00.0 | 2015-01-26 00:10:00 | 10   | srv_master_thread io flush and writes: 25346 U srv_smutdown, 2133 srv_idle<br>srv_master_thread iog flush and writes: 25346                                                                                                    |
| 2015-01-26 00:15:00.0 | 2015-01-26 00:15:00 | 11   | SEMACHORS                                                                                                    |
| 2015-01-26 00:20:00.0 | 2015-01-26 00:20:00 | 13   | C HAIT ADDAY INFO: proprietion court 21000                                                                                                    |
| 2015-01-26 00:25:00.0 | 2015-01-26 00:24:59 | 15   | SG WHIT MEDN - RESPIRATION COURT SIZEP                                                                                                    |
| 2015-01-26 00:30:00.0 | 2015-01-26 00:30:00 | 17   | Mutex spin waits 115187, rounds 202503, US waits 13476<br>Mu-shared spin 41884, rounds 382563, US waits 11681                                                                                                    |
| 2015-01-26 00:35:00.0 | 2015-01-26 00:35:00 |      | RW-excl spins 15199, nounds 332182, 05 waits 4368<br>Dain nounds age wait 5.16 mutes, a 75 RB-shared, 21 66 RW-excl                                                                                                    |
| 2015-01-26 00:40:00.0 | 2015-01-26 00:40:00 | 20   |                                                                                                    |
| 2015-01-26 00:45:00.0 | 2015-01-26 00:45:00 | 22   |                                                                                                    |
| 2015-01-26 00:50:00.0 | 2015-01-26 00:50:00 | 23   | 2UI5-01-25 21:05:01 //1e04ec/970U<br>*** (1) TMRX6TIDN:                                                                                                    |
| 2015-01-26 00:55:00.0 | 2015-01-26 00:55:00 | 25   | TRANSACTION 250146766, ACTIVE 0 sec inserting moved tables in used and the inclusion of the section of the sect |
| 2015-01-26 01:00:00.0 | 2015-01-26 01:00:00 | 27   | LDDX WAIT 5 took struct(s), heap size 1248, 7 row took(s), undo log entries 3<br>WAIT thread id 573 (15) thread heading D2tadMadDATON career (d) 2285051 cos heat 127 0.0 1 west undete                                                                                                    |
| 2015-01-26 01:05:00.0 | 2015-01-26 01:05:00 | 29   | NEET INNOVE INTO hash processi ist (hid, value, lostine)                                                                                                    |
| 2015-01-26 01:10:00.0 | 2015-01-26 01:10:00 | 31   | • YNDES (TING FOR THIS FOR THIS COURT OF GRANTED:<br>+++ (1) WAITING FOR THIS LOCK TO BE GRANTED:                                                                                                    |
| 2015-01-26 01:15:00.0 | 2015-01-26 01:15:00 | 32   | HEOMB LDOKS space id 3231 page no 5 n bits 264 index 'PRIMARY' of table 'exem'. https://processlist' /+ Partition 'p20150126' +/ trx id 250146766 lock mode S locks rec but not gap<br>Becord lock, heav no 19 PMSICAL BECORD: n fields 5: compact format: info bits 0                                                                                                    |
| 2015-01-26 01:20:00.0 | 2015-01-26 01:20:00 | 34   | 0: len 8: hex 8c22e4567d3bb525: asc # X); 6:;<br>1: len 8: hex 9001257211x700. exc 5: 7 ::                                                                                                    |
| 2015-01-26 01:25:00.0 | 2015-01-26 01:25:00 | 36   | 2: len 6; hex 0000ee6efcd; asc 3: 1                                                                                                    |
| 2015-01-26 01:30:00.0 | 2015-01-26 01:29:59 | 38   | 3: len (; nex cDDUUDDc/10042; asc<br>4: len (0): hex 70bf734767265733620617374657220643330203139322e3136382e3132; asc postgres: aster d30 192.168.12; (total 47 bytes);                                                                                                    |
| 2015-01-26 01:35:00.0 | 2015-01-26 01:35:00 | 39   | +++ (2) TRANSACTION:                                                                                                    |
| 2015-01-26 01:40:00.0 | 2015-01-26 01:40:00 | 41   | TRANSACTION 250145765, ACTIVE 0 sec inserting were tables in used tables in use 1. Looked 1                                                                                                    |
| 2015-01-26 01:45:00.0 | 2015-01-26 01:45:00 | 43   | 5 lock struct(s), hein size 1248, 4 row lock(s), undo los entries 2                                                                                                    |
| 2015-01-26 01:50:00.0 | 2015-01-26 01:50:00 | 44   | Model (mean to set, to thread in the or network rate of the activities (rate of the rate of the rate o |
| 2015-01-26 01:55:00.0 | 2015-01-26 01:54:59 | × 46 |                                                                                                    |

## **Database Size Info**

.

Database に存在する Table 単位での Data・Index Size を提供します。

| IndiantTakeTakeTakemail1000mail1000mail </th <th>Stat All Stat</th> <th>Wait Lock Tree</th> <th>O/S Stat</th> <th>Parameter Error &amp; OS Log</th> <th>Alarm Slow Query</th> <th>Threads Dead Lock</th> <th>Innodb Status</th> <th>Database Size Info</th> <th>Disk Size Info Disk I</th> <th>C</th>                                                                                                    | Stat All Stat                                                                                                    | Wait Lock Tree | O/S Stat   | Parameter Error & OS Log | Alarm Slow Query | Threads Dead Lock | Innodb Status | Database Size Info | Disk Size Info Disk I | C          |  |
|----------------------------------------------------------------------------------------------------|----------------------------------------------------------------------------------------------------|----------------|------------|--------------------------|------------------|-------------------|---------------|--------------------|-----------------------|------------|--|
| mem         image         image           mailing         Mail         Mail <t< th=""><th></th><th>Database Name</th><th>Total Size</th><th></th><th></th><th>Table Name</th><th></th><th></th><th></th><th>Total Size</th></t<>                                                                                                    |                                                                                                    | Database Name  | Total Size |                          |                  | Table Name        |               |                    |                       | Total Size |  |
| sensiti         Sensiti         Sensiti <t< td=""><td>exem</td><td></td><td>10.96 GB</td><td>alert</td><td></td><td></td><td></td><td></td><td></td><td></td></t<>                                                                | exem                                                                                                    |                | 10.96 GB   | alert                    |                  |                   |               |                    |                       |            |  |
| amitati         admitati           amitati         admitati         admitati         admitati           amitati         Admitati         Admitati <td>exem1218</td> <td></td> <td>975.91 MB</td> <td>TOTAL</td> <td></td> <td></td> <td></td> <td></td> <td></td> <td>161.06 MB</td>                                          | exem1218                                                                                                    |                | 975.91 MB  | TOTAL                    |                  |                   |               |                    |                       | 161.06 MB  |  |
| emiliii         is admit           emiliii         edite         define         define <td>exem1222</td> <td></td> <td>5.18 GB</td> <td></td> <td></td> <td></td> <td></td> <td></td> <td></td> <td></td>                                                                                                    | exem1222                                                                                                    |                | 5.18 GB    |                          |                  |                   |               |                    |                       |            |  |
| emilSQi         Area         0.00           emilSQi         O/A         0.00         0.00           emilSQi         0.00         0.00         0.00         0.00           emilSQi         0.00         0.00         0.00         0.00         0.00         0.00         0.00         0.00         0.00         0.00         0.00         0.00         0.00         0.00         0.00         0.00         0.00         0.00         0.00         0.00         0.00         0.00         0.00         0.00         0.00         0.00         0.00         0.00         0.00         0.00         0.00         0.00         0.00         0.00         0.00         0.00         0.00         0.00         0.00         0.00         0.00         0.00         0.00         0.00         0.00         0.00         0.00         0.00         0.00         0.00         0.00         0.00         0.00         0.00         0.00         0.00         0.00         0.00         0.00         0.00         0.00         0.00         0.00         0.00         0.00         0.00         0.00         0.00         0.00         0.00         0.00         0.00         0.00         0.00         0.00         0.00         <                                                                                                    | exem141111                                                                                                    |                | 109.63 MB  | 🛛 alertfilter            |                  |                   |               |                    |                       |            |  |
| emillion         Index         Index         Index           emillion         emillion         emillion         emillion         emillion           emillion         emillion                                                                                                    | exem150212                                                                                                    |                | 7.48 G8    | alertfilter.ibd          |                  |                   |               |                    |                       | 96.00 KB   |  |
| emitSid         file           emitSid         indyal         file           emitSid         indyal         file           emitSid         file         file           emitSid         file         file           emitSid                                                                                                    | exem150304                                                                                                    |                | 1.05 G8    | TOTAL                    |                  |                   |               |                    |                       | 96.00 KB   |  |
| emit207         61%         index         61%           emit206         60%         61%         61%           emit206         61%         61%         61%           emit206         61%         61%         61%           emit206         61%         61%         61%           emit206         61%         61%         61%           emit207         61%         61%         61%           emit207         61%         61%         61%           emit207         61%         61%         61%           emit207         61%         61%         61%           emit207         61%         61%         61%           emit207         61%         61%         61%           emit208         61%         61%         61%           emit208         61%         61%         61%           emit208         61%         61%         61%           emit208         61%         61%         61%           emit208         61%         61%         61%           emit208         61%         61%         61%           emit208         61%         61%         61%                                                                                                    | exem150305                                                                                                    |                | 41.59 G8   | ∃ alertmgr               |                  |                   |               |                    |                       |            |  |
| emitSdi         0%         0%         0%         0%         0%         0%         0%         0%         0%         0%         0%         0%         0%         0%         0%         0%         0%         0%         0%         0%         0%         0%         0%         0%         0%         0%         0%         0%         0%         0%         0%         0%         0%         0%         0%         0%         0%         0%         0%         0%         0%         0%         0%         0%         0%         0%         0%         0%         0%         0%         0%         0%         0%         0%         0%         0%         0%         0%         0%         0%         0%         0%         0%         0%         0%         0%         0%         0%         0%         0%         0%         0%         0%         0%         0%         0%         0%         0%         0%         0%         0%         0%         0%         0%         0%         0%         0%         0%         0%         0%         0%         0%         0%         0%         0%         0%         0%         0%         0%         0% <t< td=""><td>exem150327</td><td></td><td>185.78 MB</td><td>alertmgr.ibd</td><td></td><td></td><td></td><td></td><td></td><td>112.00 KB</td></t<>                                                                                                    | exem150327                                                                                                    |                | 185.78 MB  | alertmgr.ibd             |                  |                   |               |                    |                       | 112.00 KB  |  |
| sentSds         identifyit           sentSds         identifyit         identifyit         sentSds         sentSds                                                                                                    | exem150423                                                                                                    |                | 26.56 GB   | TOTAL                    |                  |                   |               |                    |                       | 112.00 KB  |  |
| membodic         field         field         90.0           membodic         field         90.0         90.0           membodic         field         90.0         90.0         90.0         90.0         90.0         90.0         90.0         90.0         90.0         90.0         90.0         90.0         90.0         90.0         90.0         90.0         90.0         90.0         90.0         90.0         90.0         90.0         90.0         90.0         90.0         90.0         90.0         90.0         90.0         90.0         90.0         90.0         90.0         90.0         90.0         90.0         90.0         90.0         90.0         90.0         90.0         90.0         90.0         90.0         90.0         90.0         90.0         90.0         90.0         90.0         90.0         90.0         90.0         90.0         90.0         90.0         90.0         90.0         90.0         90.0         90.0         90.0         90.0         90.0         90.0         90.0         90.0         90.0         90.0         90.0         90.0         90.0         90.0         90.0         90.0         90.0         90.0         90.0         90.0         90.0                                                                                                    | exem150610                                                                                                    |                | 13.81 G8   | alertmorhistory          |                  |                   |               |                    |                       |            |  |
| sentSVI         lsfel         meta         meta                                                                                                    | exem150626                                                                                                    |                | 8.86 MB    | alertreehistere itel     |                  |                   |               |                    |                       | 96.00 KB   |  |
| amp307         16.00         Mon         Mon           amp3124         Ale         Ale                                                                                                    | exem150701                                                                                                    |                | 18.02 GB   | TOTAL                    |                  |                   |               |                    |                       | 96.00 KB   |  |
| sentifying         size           sentifying         size           sentifying         Size           sentifying         Size           sentifying                                                                                                    | exem150717                                                                                                    |                | 14.03 G8   | 10176                    |                  |                   |               |                    |                       | 90.00 HD   |  |
| مسارع         ۲۵۶         ۲۵۶         ۲۵۶         ۲۵۶         ۲۵۶         ۲۵۶         ۲۵۶         ۲۵۶         ۲۵۶         ۲۵۶         ۲۵۶         ۲۵۶         ۲۵۶         ۲۵۶         ۲۵۶         ۲۵۶         ۲۵۶         ۲۵۶         ۲۵۶         ۲۵۶         ۲۵۶         ۲۵۶         ۲۵۶         ۲۵۶         ۲۵۶         ۲۵۶         ۲۵۶         ۲۵۶         ۲۵۶         ۲۵۶         ۲۵۶         ۲۵۶         ۲۵۶         ۲۵۶         ۲۵۶         ۲۵۶         ۲۵۶         ۲۵۶         ۲۵۶         ۲۵۶         ۲۵۶         ۲۵۶         ۲۵۶         ۲۵۶         ۲۵۶         ۲۵۶         ۲۵۶         ۲۵۶         ۲۵۶         ۲۵۶         ۲۵۶         ۲۵۶         ۲۵۶         ۲۵۶         ۲۵۶         ۲۵۶         ۲۵۶         ۲۵۶         ۲۵۶         ۲۵۶         ۲۵۶         ۲۵۶         ۲۵۶         ۲۵۶         ۲۵۶         ۲۵۶         ۲۵۶         ۲۵۶         ۲۵۶         ۲۵۶         ۲۵۶         ۲۵۶         ۲۵۶         ۲۵۶         ۲۵۶         ۲۵۶         ۲۵۶         ۲۵۶         ۲۵۶         ۲۵۶         ۲۵۶         ۲۵۶         ۲۵۶         ۲۵۶         ۲         ۲۵۶         ۲۵۶         ۲۵۶         ۲۵۶         ۲۵۶         ۲۵۶         ۲۵۶         ۲۵۶         ۲۵۶         ۲۵۶         ۲۵۶ <td>exem151014</td> <td></td> <td>81.28 MB</td> <td>alertstatus</td> <td></td> <td></td> <td></td> <td></td> <td></td> <td></td>                                                                                                    | exem151014                                                                                                    |                | 81.28 MB   | alertstatus              |                  |                   |               |                    |                       |            |  |
| emd         72.0         70%         60%         60%           emd%         60%         60%         60%         60%         60%         60%         60%         60%         60%         60%         60%         60%         60%         60%         60%         60%         60%         60%         60%         60%         60%         60%         60%         60%         60%         60%         60%         60%         60%         60%         60%         60%         60%         60%         60%         60%         60%         60%         60%         60%         60%         60%         60%         60%         60%         60%         60%         60%         60%         60%         60%         60%         60%         60%         60%         60%         60%         60%         60%         60%         60%         60%         60%         60%         60%         60%         60%         60%         60%         60%         60%         60%         60%         60%         60%         60%         60%         60%         60%         60%         60%         60%         60%         60%         60%         60%         60%         60%         60%         60% <td>exem2</td> <td></td> <td>260.94 MB</td> <td>alertstatus.ibd</td> <td></td> <td></td> <td></td> <td></td> <td></td> <td>96.00 KB</td>                                                                                                    | exem2                                                                                                    |                | 260.94 MB  | alertstatus.ibd          |                  |                   |               |                    |                       | 96.00 KB   |  |
| semify         Soft         Soft <thsoft< th="">         Soft         Soft         &lt;</thsoft<>                                                                                                    | exem3                                                                                                    |                | 7.23 G8    | TOTAL                    |                  |                   |               |                    |                       | 96.00 KB   |  |
| earning         fill         earning         earning <thearning< th=""> <thearning< th=""> <thearn< td=""><td>exemSMS</td><td></td><td>56.00 MB</td><td>∃ code</td><td></td><td></td><td></td><td></td><td></td><td></td></thearn<></thearning<></thearning<>                     | exemSMS                                                                                                    |                | 56.00 MB   | ∃ code                   |                  |                   |               |                    |                       |            |  |
| magage         10%         70%         90%         90%         90%         90%         90%         90%         90%         90%         90%         90%         90%         90%         90%         90%         90%         90%         90%         90%         90%         90%         90%         90%         90%         90%         90%         90%         90%         90%         90%         90%         90%         90%         90%         90%         90%         90%         90%         90%         90%         90%         90%         90%         90%         90%         90%         90%         90%         90%         90%         90%         90%         90%         90%         90%         90%         90%         90%         90%         90%         90%         90%         90%         90%         90%         90%         90%         90%         90%         90%         90%         90%         90%         90%         90%         90%         90%         90%         90%         90%         90%         90%         90%         90%         90%         90%         90%         90%         90%         90%         90%         90%         90%         90%         90%                                                                                                    | exemiw                                                                                                    |                | 8.86 MB    | code.lbd                 |                  |                   |               |                    |                       | 96.00 KB   |  |
| tid         150%           totl20         47.0%         50%         60%         60%         60%         60%         60%         60%         60%         60%         60%         60%         60%         60%         60%         60%         60%         60%         60%         60%         60%         60%         60%         60%         60%         60%         60%         60%         60%         60%         60%         60%         60%         60%         60%         60%         60%         60%         60%         60%         60%         60%         60%         60%         60%         60%         60%         60%         60%         60%         60%         60%         60%         60%         60%         60%         60%         60%         60%         60%         60%         60%         60%         60%         60%         60%         60%         60%         60%         60%         60%         60%         60%         60%         60%         60%         60%         60%         60%         60%         60%         60%         60%         60%         60%         60%         60%         60%         60%         60%         60%         60%         60%                                                                                                    | maxgauge                                                                                                    |                | 1.01 G8    | TOTAL                    |                  |                   |               |                    |                       | 96.00 KB   |  |
| family         family         family <th family<<="" td=""><td>test</td><td></td><td>164.50 MB</td><td>(i) codedatail</td><td></td><td></td><td></td><td></td><td></td><td></td></th>                                                                                                    | <td>test</td> <td></td> <td>164.50 MB</td> <td>(i) codedatail</td> <td></td> <td></td> <td></td> <td></td> <td></td> <td></td> | test           |            | 164.50 MB                | (i) codedatail   |                   |               |                    |                       |            |  |
| tetl18         10%         0%         0%         0%           tetl28         0%         seadx         9%           tetl28         0%         1%         9%         9%           tetl28         0%         1%         9%         9%           tetl28         0%         1%         9%         9%           tetl28         0%         1%         1%         1%           tetl28         1%         1%         1%         1%           tetl28         1%         1%         1%         1%           tetl29         1%         1%         1%         1%           tetl29         1%         1%         1%         1%                                                                                                    | test1029                                                                                                    |                | 47.09 G8   | TOTAL                    |                  |                   |               |                    |                       | 06.00.170  |  |
| tot120*         116 0         if edudication           tot1216         07470         07440         094251           totar         3.60         if edudication         094251           totar         3.60         if edudication         094251           totar         0.60         7047         0.202           zz,ment016         6.160         if edudication         0.202           z,ment016         6.160         if edudication         0.202           z,ment016         6.160         if edudication         0.202                                                                                                    | test1126                                                                                                    |                | 1.18 G8    | TOTAL                    |                  |                   |               |                    |                       | 90.00 NB   |  |
| Interface         Interface         Interface <t< td=""><td>test1207</td><td></td><td>11.83 G8</td><td>3 deadlock</td><td></td><td></td><td></td><td></td><td></td><td></td></t<> | test1207                                                                                                    |                | 11.83 G8   | 3 deadlock               |                  |                   |               |                    |                       |            |  |
| total         340         # dat_deta         320           total         660         704         320           sz_ment016         610         704         320           z_ment016         610         704         2444           z_ment016         610         704         2444                                                                                                    | test1218                                                                                                    |                | 877.19 MB  | TOTAL                    |                  |                   |               |                    |                       | 944.25 MB  |  |
| tpc         0.60         704                                                                                                    | textw                                                                                                    |                | 3.46 GB    | disk_info                |                  |                   |               |                    |                       |            |  |
| تدریستانان البان البان<br>البان البان البان البان البان البان البان البان البان البان البان البان البان البان البان البان البان البان الب<br>البان البان البان البان البان البان البان البان البان البان البان البان البان البان البان البان البان البان الب                                                                                                    | tpcc                                                                                                    |                | 9.96 GB    | TOTAL                    |                  |                   |               |                    |                       | 3.23 MB    |  |
| Itematicitie         8.59%         at entropy         at entropy         274.64           2, amentitie         0.704         224.64         224.64                                                                                                    | zzz_exem0116                                                                                                    |                | 8.16 MB    |                          |                  |                   |               |                    |                       |            |  |
| 2_perf015         0.1%         774.4                                                                                                    | zz_exem0116                                                                                                    |                | 8.16 MB    | ul diskio                |                  |                   |               |                    |                       |            |  |
| ill errorioo                                                                                                    | z_exem0116                                                                                                    |                | 8.16 MB    | TOTAL                    |                  |                   |               |                    |                       | 274.64 MB  |  |
|                                                                                                    |                                                                                                    |                |            | 3 errorloa               |                  |                   |               |                    |                       |            |  |

## **Disk Size Info**

サーバーの Disk size 情報を確認できます。

| 00:00:00  | 02:00:00      | 04:00:00  | 06:00:00  | 08:00:00  | 10:00:00       | 12:00:00 | 14:00:0    | 0         | 16:00:00  | 18:00:00      | 20:00:00           | 22:00:00       |       |
|-----------|---------------|-----------|-----------|-----------|----------------|----------|------------|-----------|-----------|---------------|--------------------|----------------|-------|
| + Stat    | All Stat Wait | Lock Tree | O/S Stat  | Parameter | Error & OS Log | Alarm    | Slow Query | Threads   | Dead Lock | Innodb Status | Database Size Info | Disk Size Info |       |
|           | File System   |           |           | Mount     | Used(%)        |          | Total      |           |           | Used          |                    | Free           |       |
| /dev/sda3 |               |           | 1         |           | 44.71          | 96       |            | 852.33 GB |           | 38            | 1.07 GB            | 471.           | 26 GB |
| none      |               |           | /run/lock |           | 0              | 96       |            | 5.00 MB   |           |               | 0.00 B             | 5.0            | DO MB |
| none      |               |           | /run/shm  |           | 0              | 96       |            | 3.88 GB   |           | 14            | 4.00 KB            | 3.             | 88 GB |
| tmpfs     |               |           | /run      |           | 0.05           | 96       |            | 1.55 GB   |           | 81            | 2.00 KB            | 1.1            | 55 GB |
| udev      |               |           | /dev      |           | 0              | 96       |            | 3.87 GB   |           |               | 4.00 KB            | 3.             | 87 GB |

## Disk io

特定サーバーの disk io 情報を提供します。

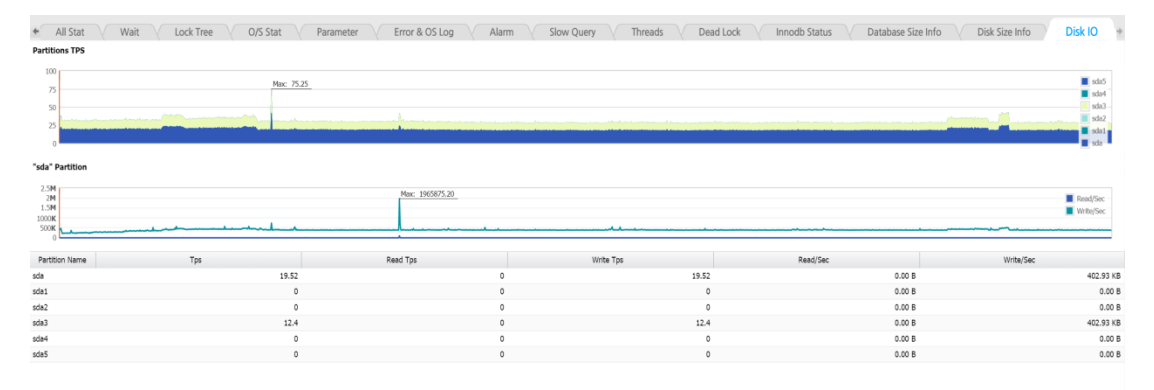

www.ex-em.com